## LAPORAN PRAKTIK KERJA LAPANGAN PADA PT SMARTFREN TELECOM, TBK.

NURUL HIDAYAH 1706617129

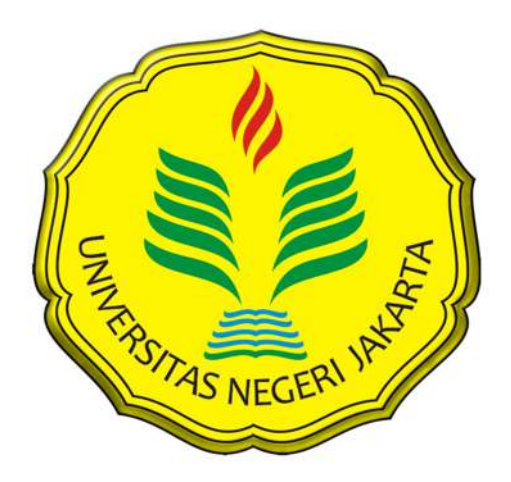

Laporan Praktik Kerja Lapangan ini ditulis untuk memenuhi salah satu persyaratan mendapatkan Gelar Sarjana pada Fakultas Ekonomi Universitas Negeri Jakarta

PROGRAM STUDI AKUNTANSI (S1) FAKULTAS EKONOMI UNIVERSITAS NEGERI JAKARTA 2019

## LEMBAR EKSEKUTIF

| Nama Praktikan   | : Nurul Hidayah                       |
|------------------|---------------------------------------|
| Nomor Registrasi | : 1706617129                          |
| Program Studi    | : S1 Akuntansi                        |
| Judul            | : Laporan Praktik Kerja Lapangan Pada |
|                  | PT Smartfren Telecom, Tbk.            |

Praktik Kerja Lapangan (PKL) yang dilakukan selama dua bulan di PT Smartfren Telecom, Tbk., Praktikan ditempatkan di Departemen Pajak yang merupakan bagian dari *Finance* dan *Accounting Division*. Selama melaksanakan PKL, Praktikan melaksanakan tugas yang berhubungan dengan perpajakan seperti memeriksa SPT Masa PPN dari vendor, *upload* Nota Pembatalan, membuat Surat Setoran Elektronik (SSE), *upload* Faktur Pajak Keluaran, rekonsiliasi Faktur Pajak Keluaran, *upload* dan rekonsiliasi Faktur Pajak Masukan, serta melaporkan SPT Masa PPN. Selama PKL, Praktikan mendapatkan banyak pengalaman, wawasan, dan keterampilan, serta kemampuan lain guna persiapan dalam memasuki dunia kerja.

Kata Kunci: PT Smartfren Telecom, Tbk., Faktur Pajak, Surat Setoran Elektronik (SSE), *Invoice*, SPT Masa PPN

## LEMBAR PENGESAHAN

LEMBAR PENGESAHAN Koordinator Program Studi S1 Akuntansi Fakultas Ekonomi Universitas Negeri Jakarta num Dr. IGKA Ulupui, SE., M.Si., Ak., CA NIP.1966123121993032003 Nama Tanggal Tanda Tangan Ketua Penguji, 07 Februari 2019 Dr. Etty Gurendrawati, SE., M.Si NIP.196803141992032002 Penguji Ahli, 11 Februari 2013 Dr. Mardi, M.Si NIP.196003011987031001 Dosen Pembimbing, 11 Februari 2019 Dwi Handarini, S.Pd., M.Ak NIP.198907312015042004

## **KATA PENGANTAR**

Puji syukur praktikan panjatkan atas kehadirat Allah SWT juga kekasih-Nya Rasulullah SAW yang telah memberikan rahmat dan Hidayah-Nya kepada praktikan sehingga praktikan memperoleh kesempatan untuk menyelesaikan Laporan Praktik Kerja Lapangan (PKL) di PT Smartfren Telecom, Tbk.

Laporan PKL ini ditulis untuk memenuhi salah satu persyaratan mendapatkan Gelar Sarjana, Program Studi S1 Jurusan Akuntansi, Fakultas Ekonomi, Universitas Negeri Jakarta. Laporan ini disusun berdasarkan hasil praktik yang telah dilakukan mulai bulan Juli 2018 sampai dengan Agustus 2018 di PT Smartfren Telecom, Tbk.

Banyak pihak yang turut terlibat dalam penyusunan laporan ini. Untuk itu, praktikan menyampaikan ucapan terima kasih kepada:

- 1. Kedua orang tua dan seluruh keluarga besar yang telah memberikan bantuan materill dan semangat bagi praktikan.
- Prof. DR. Dedi Purwana, E.S., M.Bus selaku Dekan Fakultas Ekonomi Universitas Negeri Jakarta.
- Dr. I Gusti Ketut Agung Ulupui, SE., M.Si., Ak., CA selaku Koordinator Program studi S1 Akuntansi Fakultas Ekonomi Universitas Negeri Jakarta.

- Dwi Handarini, S.Pd., M.Ak selaku Dosen Pembimbing yang telah meluangkan waktu untuk membantu praktikan dalam penulisan Laporan Praktik Kerja Lapangan ini.
- Anita Sembiring, SE., selaku pembimbing kerja serta seluruh staf dan karyawan PT Smartfren Telecom, Tbk. yang telah banyak membantu praktikan selama pelaksanaan PKL.
- Teman-teman di kelas S1 Akuntansi 2017 Alih Program yang selalu memberikan doa dan semangat.
- 7. Dhiyan Syawahita, SE., suami yang turut memberi dukungan baik Moril maupun Materil, demi mendorong kelancaran pelaksanaan PKL.

Praktikan menyadari sepenuhnya bahwa penulisan laporan PKL ini jauh dari sempurna. Oleh karena itu, praktikan mengharapkan kritik dan saran dari pembaca agar laporan ini dapat diselesaikan dengan baik. Semoga laporan PKL ini dapat bermanfaat, baik bagi praktikan maupun pembaca.

Jakarta, Januari 2019

Praktikan

# **DAFTAR ISI**

| LEMBA  | AR EKSEKUTIF                | ii   |
|--------|-----------------------------|------|
| LEMBA  | AR PENGESAHAN               | iii  |
| KATA   | PENGANTAR                   | iv   |
| DAFTA  | R ISI                       | vi   |
| DAFTA  | R TABEL                     | viii |
| DAFTA  | R GAMBAR                    | ix   |
| DAFTA  | R LAMPIRAN                  | X    |
| BAB I  | PENDAHULUAN                 |      |
|        | A. Latar Belakang PKL       | 1    |
|        | B. Maksud dan Tujuan PKL    | 2    |
|        | C. Kegunaan PKL             | 3    |
|        | D. Tempat PKL               | 5    |
|        | E. Jadwal Waktu PKL         | 5    |
| BAB II | TINJAUAN UMUM TEMPAT PKL    |      |
|        | A. Sejarah Perusahaan       | 8    |
|        | B. Struktur Organisasi      | 10   |
|        | C. Kegiatan Umum Perusahaan | 17   |

## BAB III PELAKSANAAN PKL

| A                 | A. Bidang Kerja           | 19 |  |
|-------------------|---------------------------|----|--|
| Е                 | 3. Pelaksanaan Kerja      | 20 |  |
| C                 | C. Kendala yang Dihadapi  | 37 |  |
| Γ                 | D. Cara mengatasi kendala | 38 |  |
| BAB IV F          | PENUTUP                   |    |  |
| A                 | A. Kesimpulan             | 41 |  |
| Е                 | 3. Saran - Saran          | 42 |  |
| DAFTAR PUSTAKA    |                           |    |  |
| LAMPIRAN-LAMPIRAN |                           |    |  |

## DAFTAR TABEL

| Tabel II.1  | Daftar Penghargaan PT Smartfren Telecom, Tbk 1 | 0 |
|-------------|------------------------------------------------|---|
| Tabel III.1 | Daftar Pekerjaan2                              | 0 |

## **DAFTAR GAMBAR**

| Gambar II.1   | Struktur Organisasi Perusahaan          | 11 |
|---------------|-----------------------------------------|----|
| Gambar II.2   | Struktur Organisasi Departemen Tax      | 14 |
| Gambar III.1  | Kurs Kementerian Keuangan               | 25 |
| Gambar III. 2 | Database Kurs KMK                       | 26 |
| Gambar III.3  | Rekonsiliasi Vat Self Assesst           | 26 |
| Gambar III.4  | Surat Setoran Pajak Elektronik (SSE)    | 28 |
| Gambar III.5  | Formulir Surat Setoran Elektronik (SSE) | 29 |

## DAFTAR LAMPIRAN

| Lampiran 1: Surat Permohonan Pelaksanaan PKL           |
|--------------------------------------------------------|
| Lampiran 2: Surat Persetujuan Pelaksanaan PKL47        |
| Lampiran 3: Surat Keterangan PKL48                     |
| Lampiran 4: Penilaian PKL49                            |
| Lampiran 5: Daftar Hadir PKL                           |
| Lampiran 6: Rincian Kegiatan Pelaksanaan PKL53         |
| Lampiran 7: Logo PT Smartfren Telecom, Tbk58           |
| Lampiran 8: Faktur Pajak Masukan59                     |
| Lampiran 9: Bukti Penerimaan Pajak Elektronik60        |
| Lampiran 10: SPT Masa PPN61                            |
| Lampiran 11: Nota Pembatalan                           |
| Lampiran 12: Dokumen VAT Self Assestment               |
| Lampiran 13: Aplikasi E-Faktur (Tampilan Log In)64     |
| Lampiran 14: Tampilan Captcha65                        |
| Lampiran 15: Tampilan Sistem SAP                       |
| Lampiran 16: File CSV Pajak Keluaran (Data Uploader)67 |
| Lampiran 17: File CSV Pajak Masukan                    |
| Lampiran 18: SPT Masa PPN PT Smartfren Telecom, Tbk69  |
| Lampiran 19: Aplikasi <i>E-Filling</i> 70              |
| Lampiran 20: Voucher                                   |

## BAB I

## PENDAHULUAN

### A. Latar Belakang Praktik Kerja Lapangan

Persaingan global ASEAN akan dihadapi oleh para tenaga kerja di ASEAN termasuk di Indonesia. Para tenaga kerja ataupun angkatan kerja diharapkan mempunyai kompetensi yang lebih dibandingkan tenaga kerja asing. Hal tersebut dikarenakan agar para tenaga kerja atau angkatan kerja dapat bersaing di negeri sendiri Indonesia maupun di luar negeri. Pemerintah sedang melakukan peningkatan kualitas sumber daya manusia (SDM). Salah satu cara yang dilakukan pemerintah adalah dengan mengembangkan akses dan mutu pelatihan kerja.

Tenaga kerja atau angkatan kerja saat ini dituntut memiliki *skill* yang sesuai dengan pekerjaan yang ada saat ini. Kemampuan tersebut tidak bisa didapatkan hanya dari teori di sekolah atau di perkuliahan. Maka dari itu khususnya mahasiswa harus terjun langsung terlebih dahulu ke dalam dunia kerja.

Masalah tersebut disikapi positif oleh Program Studi S1 Akuntansi Fakultas Ekonomi Universitas Negeri Jakarta dengan mengadakan serta mewajibkan seluruh mahasiswanya untuk mengikuti program praktik kerja lapangan (PKL) yang dapat dilakukan di perusahaan, instansi pemerintah, dan swasta. Kegiatan Praktik Kerja Lapangan ini bertujuan agar mahasiswa dapat memahami keadaan dunia kerja yang sebenarnya dan dapat memberikan pengalaman yang nantinya akan dijadikan sebagai suatu acuan dalam menghadapi persaingan kerja. Hal tersebut tidak menutup kemungkinan bahwa perusahaan atau instansi pemerintah akan merekrut para mahasiswa yang pernah magang menjadi karyawannya.

Lulusan S1 Akuntansi Fakultas Ekonomi Universitas Negeri Jakarta dituntut untuk memiliki kemampuan baik secara akademik maupun non akademik, serta memiliki keterampilan dalam berbagai aspek yang berkaitan dengan bidang pekerjaannya yaitu Ilmu Akuntansi. Praktik Kerja Lapangan bertujuan agar mahasiswa lebih mengerti dan mempunyai pemahaman yang luas akan dunia kerja yang berhubungan dengan ilmu Akuntansi tersebut.

Praktikan mendapatkan kesempatan untuk melakukan Praktik Kerja Lapangan di PT Smartfren Telecom, Tbk. Alasan praktikan melakukan Praktik Kerja Lapangan (PKL) di perusahaan tersebut karena tempatnya yang terjangkau dan cukup dekat dengan Universitas Negeri Jakarta.

## B. Maksud dan Tujuan Praktik Kerja Lapangan

Praktik Kerja Lapangan (PKL) dilakukan karena memiliki maksud dan tujuan tersendiri bagi mahasiswa yang melaksanakannya. Maksud diadakannya Praktik Kerja Lapangan (PKL) antara lain:

- Menerapkan ilmu pajak yang diperoleh dari kampus dengan tempat Praktikan melakukan Praktik Kerja Lapangan.
- 2. Mempersiapkan diri untuk memasuki dunia kerja.

 Sebagai landasan pacu bagi mahasiswa untuk memulai karir di bidang akuntansi.

Praktik Kerja Lapangan (PKL) memiliki tujuan dalam pelaksanaannya. Berikut tujuan yang dipaparkan adalah sebagai berikut:

- Memperoleh ilmu baru tentang alur atau siklus atas pekerjaan yang diberikan.
- Memperoleh pengalaman kepada mahasiswa atau mahasiswi tentang dunia kerja di bidang akuntansi atau perpajakan yang sesungguhnya.
- 3. Menemukan *issue issue* terbaru seputar perpajakan.
- Menemukan masalah yang timbul dan solusi yang dapat dilakukan dalam melakukan Praktik Kerja Lapangan.

### C. Kegunaan Praktik Kerja Lapangan

Manfaat yang diperoleh baik bagi praktikan, Fakultas Ekonomi Universitas Negeri Jakarta, maupun tempat praktikan magang terangkum dalam rincian di bawah ini.

#### 1. Kegunaan Bagi Perusahaan

- a. Dapat membantu para karyawan dalam melakukan pekerjaannya sehari-hari.
- Dapat menjadi sarana perusahaan dalam mencari sumber daya manusia yang berkualitas lewat penyelenggaraan praktik kerja lapangan.

## 2. Kegunaan Bagi Praktikan

- Belajar mengenal kondisi nyata dunia kerja khususnya di bidang akuntansi dan perpajakan.
- b. Dapat melatih kemampuan akuntansi dan perpajakan mahasiswa di dalam melaksanakan Praktik Kerja Lapangan (PKL) di bagian keuangan.
- c. Dapat menjadi nilai tambah untuk *Curriculum Vitae* pada saat akan melamar pekerjaan.
- d. Menambah wawasan tentang perpajakan yang diterapkan di tempat praktikan melakukan Praktik Kerja Lapangan (PKL).
- e. Praktikan dapat mengetahui *issue-issue* terbaru tentang pajak misalnya peraturan terbaru perpajakan.
- f. Praktikan dapat membentuk *networking* dengan para karyawan di tempat magang yang nantinya dapat membangun karir praktikan.

## 3. Kegunaan Bagi Fakultas Ekonomi Universitas Negeri Jakarta

- a. Menjalin hubungan kerja sama antara Perusahaan dengan Universitas Negeri Jakarta.
- b. Sebagai suatu acuan untuk mengevaluasi kurikulum yang diterapkan agar sesuai dengan kebutuhan dunia kerja.

#### D. Tempat Praktik Kerja Lapangan

Praktikan melaksanakan Praktik Kerja Lapangan di perusahaan yang bergerak dalam bidang Telekomunikasi, yaitu:

| nama Perusahaan | : PT Smartfren Telecom, Tbk.                     |  |  |  |
|-----------------|--------------------------------------------------|--|--|--|
| alamat          | : Jl. H. Agus Salim No. 45 Menteng, Kebon Sirih, |  |  |  |
|                 | Jakarta Pusat – DKI Jakarta                      |  |  |  |
| telepon         | : (021) 5010000                                  |  |  |  |
| website         | : <u>https://smartfren.com</u>                   |  |  |  |

tempat : Divisi *Finance*, Departemen *Tax* 

Praktikan memilih PT Smartfren Telecom, Tbk. sebagai tempat Praktik Kerja Lapangan yaitu selain jaraknya cukup dekat dengan lokasi tempat praktikan berkuliah, praktikan juga ingin mengetahui penerapan akuntansi dan perpajakan di perusahaan tersebut.

## E. Jadwal Waktu Praktik Kerja Lapangan

Praktik Kerja Lapangan (PKL) memiliki rangkaian persiapan dari permintaan perizinan, tahap pelaksanaan maupun hasil *output*nya yang terpapar di dalam tahap pelaporan.

## 1. Tahap Persiapan Praktik Kerja Lapangan

Sebelum melaksanakan Praktik Kerja Lapangan (PKL), praktikan terlebih dahulu membuat surat permohonan pelaksanaan PKL di gedung R, yaitu gedung Fakultas Ekonomi bagian Akademik yang nantinya surat permohonan tersebut akan ditandangani oleh Koordinator Program Studi Akuntansi yang bersangkutan sebagai bentuk persetujuan atas pengajuan surat permohonan pelaksanaan PKL tersebut. Setelah surat permohonan pelaksanaan PKL ditandatangani, praktikan mengurus surat permohonan pelaksanaan PKL di Biro Akademik, Kemahasiswaan dan Hubungan Masyarakat (BAKHUM) yang ditujukan kepada PT Smartfren Telecom, Tbk. Setelah surat permohonan (lihat di lampiran nomor 1 hal. 46) selesai di buat oleh BAKH, kemudian dilanjutkan dengan memberikan langsung surat permohonan PKL ke PT Smartfren Telecom, Tbk. Pada tanggal 29 Juni 2018 PT Smartfren Telecom, Tbk. memberikan surat balasan (lihat lampiran nomor 2 hal.47) dan menyetujui praktikan melaksanakan PKL di PT Smartfren Telecom, Tbk., selama 2 bulan yang terhitung mulai tanggal 02 Juli 2018 sampai 31 Agustus 2018. Setelah praktikan surat keterangan yang menyatakan bahwa praktikan sudah selesai melaksanakan PKL (lihat lampiran nomor 3 hal.48).

#### 2. Tahap Pelaksanaan Praktik Kerja Lapangan

Praktikan melaksanakan Praktik Kerja Lapangan (PKL) di PT Smartfren Telecom, Tbk. dimulai pada tanggal 02 Juli 2018 sampai dengan 31 Agustus 2018 yang dilaksanakan pada hari Senin hingga Jumat, pada pukul 08.30 WIB sampai 17.30 WIB. Sedangkan waktu istirahat dari pukul 12.00 WIB sampai dengan 13.00 WIB (lihat lampiran nomor 5 hal.50).

## 3. Tahap Pelaporan

Praktikan menyusun laporan PKL yang merupakan salah satu syarat kelulusan Program Studi S1 Akuntansi Fakultas Ekonomi Universitas Negeri Jakarta. Praktikan mempersiapkan Laporan PKL di mulai dari akhir bulan Oktober 2018 dan selesai di bulan Januari 2019 (lihat lampiran nomor 4 hal.49).

# BAB II TINJAUAN UMUM TEMPAT PKL

#### A. Sejarah Perusahaan PT Smartfren Telecom Tbk

#### 1. Sejarah Berdirinya PT Smartfren Telecom Tbk

Berdasarkan wesite Smartfren, PT Smartfren Telecom, Tbk. adalah operator penyedia jasa telekomunikasi berbasis teknologi CDMA yang memiliki lisensi selular dan mobilitas terbatas (*fixed wireless access*), serta memiliki cakupan jaringan CDMA EV-DO (jaringan *mobile broadband* yang setara dengan 3G) yang terluas di Indonesia. Sebelum bulan April 2011, PT Smartfren Telecom, Tbk. dahulunya bernama PT Mobile-8 Telecom, Tbk. (Mobile-8). PT Mobile-8 Telecom, Tbk. awalnya dimiliki oleh PT Global Mediacom, Tbk., namun akibat krisis finansial dan penurunan penjualan produk, maka perusahaan yang dimiliki oleh Hary Tanoesoedibjo ini diakuisisi oleh Sinar Mas Group dengan menggunakan nama PT Smartfren Telecom, Tbk. pada bulan November 2011.

Smartfren juga merupakan operator telekomunikasi pertama di dunia yang menyediakan layanan CDMA EV-DO Rev. B (setara dengan 3,5G dengan kecepatan unduh s.d. 14,7 Mbps) dan operator CDMA pertama yang menyediakan layanan Blackberry. Jasa dan layanan smartfren memiliki nilainilai (*values*) yaitu sebagai mitra yang terbaik bagi pelanggan dengan menawarkan solusi yang cerdas dalam layanan-layanan telekomunikasi untuk meningkatkan pengalaman hidup pelanggan dalam berkomunikasi. Berdasarkan informasi dari laporan keuangan PT Smartfren Telecom, Tbk. Tahun 2017, Smartfren meluncurkan layanan bernama Smartfren 4G LTE-*Advanced* pada tanggal 19 Agustus 2015, serta menjadi operator seluler pertama di Indonesia yang menggunakan teknologi 4G LTE-*Advanced*. Hingga saat ini jaringan 4G LTE Smartfren diakui sebagai jaringan yang sejajar dengan operator terkemuka yaitu Indosat dan Telkomsel.

### 2. Visi dan Misi PT Smartfren Telecom Tbk

PT Smartfren Telecom, Tbk. memiliki visi dan misi di dalam perusahaannya sebagai acuan dalam menjalankan dan mengembangkan bisnisnya baik di dalam maupun di luar negeri. Visi tersebut antara lain :

- Menjadi operator telekomunikasi terdepan yang mampu memberikan layanan telekomunikasi terbaik bagi seluruh pelanggan.
- Melakukan inovasi dan memberikan kualitas pelayanan dengan harga yang terjangkau untuk masyarakat Indonesia.

PT Smartfren Telecom Tbk juga memiliki misi yang selaras dan dapat menunjang visi perusahaannya yaitu:

- a. Membangun jaringan berkualitas dunia di tanah air, membangun organisasi yang berbasis pada pelanggan, fleksibel, dan cepat.
- b. Kami memiliki produk khusus diciptakan sesuai dengan kebutuhan pelanggan.

## 3. Pencapaian Perusahaan

Hasil dari keuletan dan kerja sama dari seluruh karyawan PT Smartfren

Telecom, Tbk. maka didapatkan beberapa penghargaan.

| No. | Tahun | Penghargaan yang Didapat                                                                                                    |
|-----|-------|----------------------------------------------------------------------------------------------------|
| 1.  | 2010  | Penghargaan Broadband Award untuk kategori Best CDMA<br>Broadband Operator                                                                                            |
| 2.  | 2010  | Penghargaan Gadget Award untuk kategori Best Internet Service<br>Provider                                                                                             |
| 3.  | 2011  | Penghargaan Call Center Service Excellence Award 2011 dan<br>Top Brand Award 2011 kategori Internet Service Provider<br>Mobile                                        |
| 4.  | 2015  | Smartfren menyandang gelar <i>The Best 4G Service Provider</i> dalam ajang Indonesia <i>Golden Ring Award</i>                                                         |
| 5.  | 2017  | Smartfren mendapatkan penghargaan dari <i>Open Signal</i> yaitu menjadi operator dengan tersedianya serta sebaran jaringan 4G LTE terluas terhadap semua pelanggannya |

Tabel II. 1 Daftar Penghargaan PT Smartfren Telecom, Tbk.

Sumber: data diolah oleh praktikan

## B. Struktur Organisasi

Struktur organisasi perlu dibentuk agar tugas dapat terlaksana dengan

baik. Struktur organisasi juga merupakan gambaran susunan perwujudan dari

hubungan, fungsi, dan bagian yang memisahkan kedudukan, wewenang serta

tanggung jawab bagi tiap-tiap karyawan di dalam organisasi tersebut.

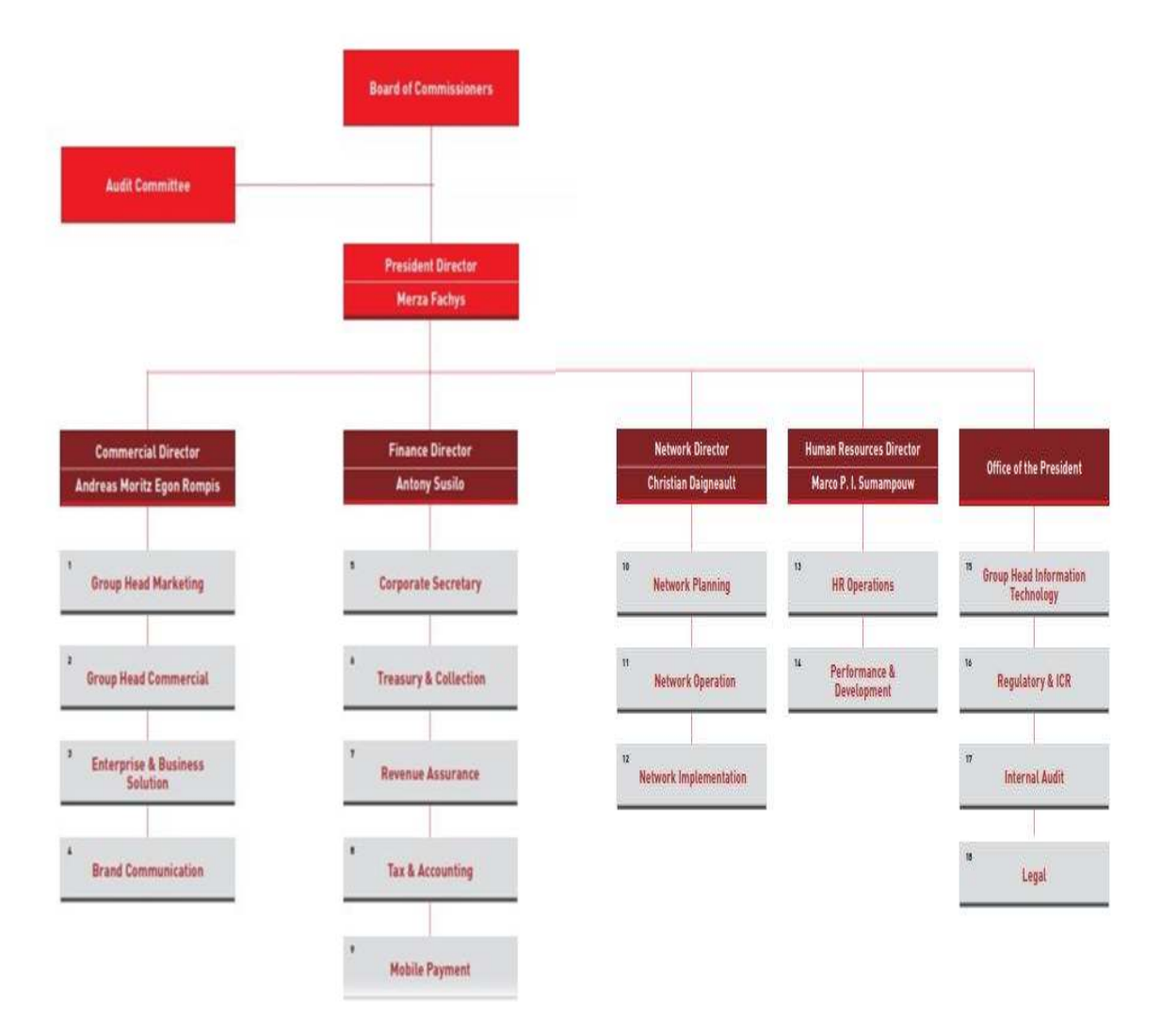

#### Daftar Nama Pejabat:

1. T. Kugan K. Thirunavakarasu 7. Arlia Dinita 13. Vacant 14. Tjutju S. 2. Cecep Setyawira 8. Hendra Haksap 3. Tanto Surioto 9. Mario Robert Gaw 15.Herman W. 4. Derrick Surya 10. Stephane Oge 16.Ubaidillah James Wewengkang 11. Kumaran 17.Rusia Rusli 5. Steve Kasmun 12. Hari Kumar 18. Vacant 6.

Sumber: Profil Perusahaan

## Gambar II. 1 Struktur Organisasi Perusahaan

Berdasarkan struktur organisasi di dalam gambar II.1 PT Smartfren Telecom, Tbk. dipimpin oleh *Board of Commisioners* dan dibawahnya terdapat *President Director* yang dibantu oleh *Commercial Director*, *Finance Director*, Network Director, Human Resources Director, dan Office of The President. Berikut adalah penjabaran tanggung jawab dari masing-masing direktur:

- 1. President Director atau Direktur Utama
  - a. Memimpin jalannya perusahaan secara keseluruhan dan bertanggung jawab penuh terhadap kelangsungan perusahaan.
  - b. Fokus menangani pengembangan portofolio bisnis.
  - c. Menetapkan tujuan pokok dan kebijaksanaan umum yang berkaitan dengan pengembangan serta kemajuan perusahaan secara keseluruhan.
- 2. Commercial Director atau Direktur Pemasaran
  - a. Fokus terhadap melakukan perencanaan strategi pemasaran dengan memperhatikan trend pasar dan sumber daya perusahaan.
  - b. Merencanakan *marketing research* yaitu dengan mengikuti perkembangan pasar, terutama terhadap produk yang sejenis dari perusahaan pesaing.
  - c. Melakukan perencanaan analisis peluang pasar.
  - d. Melakukan perencanaan tindakan antisipatif dalam menghadapi penurunan order.
  - e. Merencanakan pengembangan jaringan pemasaran.
- 3. *Finance Director* atau Direktur Keuangan
  - a. Fokus pada pengelolaan keuangan Perusahaan serta mengendalikan operasi keuangan secara terpusat.

- b. Dengan memimpin, mengkoordinasi, mengawasi, dan mendata semua sirkulasi keuangan serta bertanggung jawab pada laporan keuangan perusahaan.
- 4. Network Director atau Direktur Jaringan
  - Mengintegrasikan penyelenggaraan pengelolaan infrastruktur jaringan di PT Smartfren Telecom, Tbk.
  - Merencanakan jaringan terbaru serta mengimplementasikannya ke dalam sistem Smartfren.
- 5. Human Resources Director atau Direktur HRD
  - a. Fokus Melakukan perencanaan, mengembangkan, dan implementasi strategi pada bidang pengelolaan dan juga pengembangan sumber daya manusia (SDM), seperti merekrut karyawan, kebijakan, kontrak kerja, konsultasi, penggajian, peraturan, pelatihan, membangun motivasi, evaluasi, dan lain sebagainya.
  - b. Penetapan dan pemeliharaan sistem yang ada dengan tujuan untuk mengukur aspek penting dari pengembangan sumber daya manusia.
  - c. Monitoring, mengukur dan melakukan pelaporan mengenai masalah, strategi dalam mengembangkan sumber daya manusia (SDM), dan pencapaiannya sesuai kesepakatan.
- 6. Office of The President
  - a. Membantu *President Director* dalam menentukan kebijakan yang berhubungan dengan manajemen PT Smartfren Telecom, Tbk.

 Melakukan antisipasi terhadap kecenderungan perubahan konstektual antara teknologi, bisnis, dan tata kelola, serta peluang bisnis dalam Perusahaan.

Struktur organisasi dalam Gambar II.2 menjelaskan secara rinci mengenai ruang lingkup struktur Departemen *Tax* di PT Smartfren Telecom, Tbk.

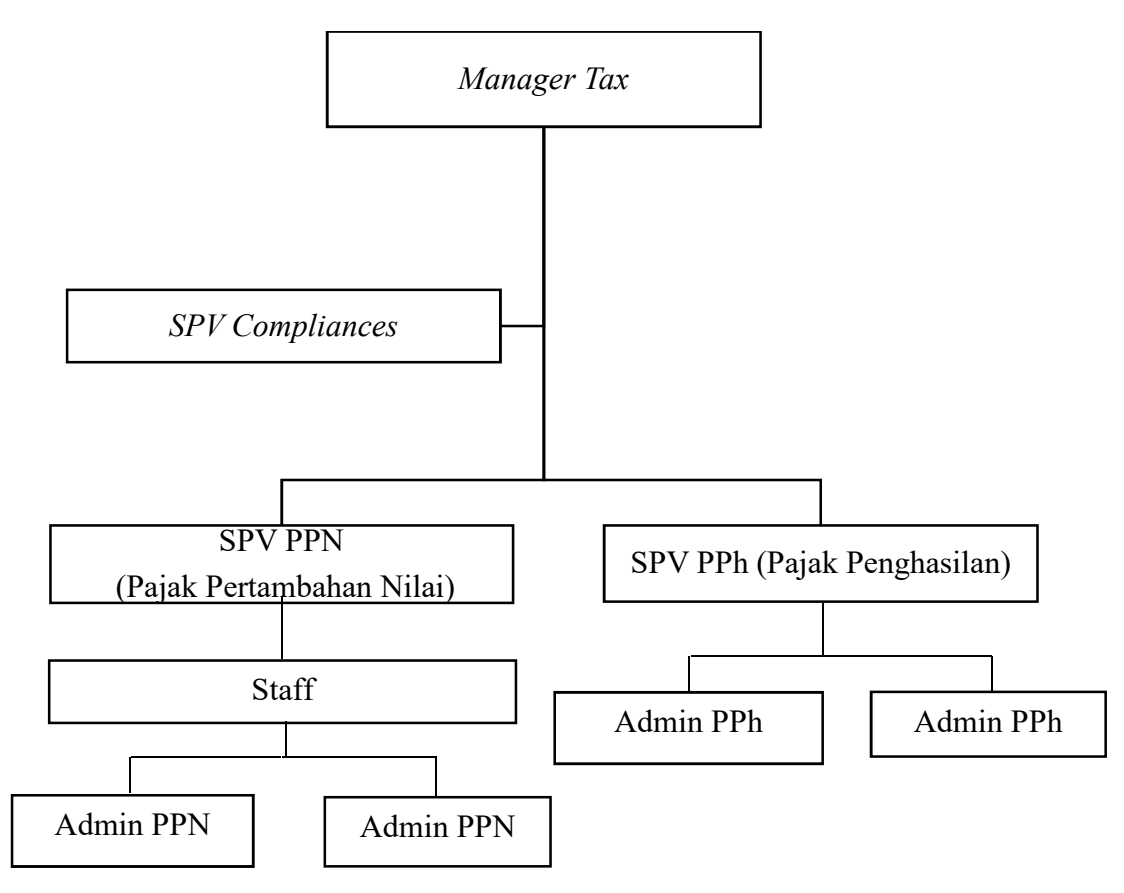

Sumber: data diolah oleh praktikan

## Gambar II. 2 Struktur Organisasi Departemen Tax

Berikut adalah penjabaran tugas dari setiap posisi yang ada di Departemen *Tax* yang masuk ke dalam Divisi Keuangan:

- 1. Manager Tax
  - Mengkoordinasikan dan mengontrol perencanaan, pelaporan, dan pembayaran kewajiban pajak perusahaan agar efisien, akurat, tepat waktu, dan sesuai dengan peraturan pemerintah yang berlaku.
  - b. Menyesuaikan peraturan perpajakan dan keuangan Perusahaan.
  - c. Melakukan validasi transaksi keuangan yang berhubungan dengan pajak.
  - d. Memastikan prosedur perpajakan berjalan dengan baik dan benar sesuai peraturan perpajakan yang berlaku.
- 2. SPV Compliances
  - a. Membantu manager *tax* dalam melakukan pekerjaan operasionalnya.
  - b. Membuat Laporan PPh Badan
  - c. Mengolah data untuk pemeriksaan pajak
  - Memeriksa data rekonsiliasi Pajak Pertambahan Nilai (PPN) dan Pajak
    Penghasilan (PPh)
- 3. SPV Pajak Pertambahan Nilai (PPN)
  - a. Mengontrol pelaporan Pajak Pertambahan Nilai (PPN) setiap bulan.
  - b. Memeriksa rekonsiliasi Pajak Pertambahan Nilai (PPN).
  - c. Memeriksa kas negara atau *vat self assesst* yang akan dibayarkan setiap bulan.
  - Mengelola dan menghitung estimasi nilai lebih bayar atau kurang bayar saat akan melakukan pelaporan SPT Masa Pajak Pertambahan Nilai (PPN).

- 4. SPV Pajak Penghasilan (PPh)
  - a. Melaporkan Pajak Penghasilan (PPh) setiap bulan.
  - b. Memeriksa rekonsiliasi Pajak Penghasilan.
  - c. Memeriksa pembayaran Pajak Penghasilan (PPh) dan Bea Materai setiap bulan.
  - d. Melakukan rekonsiliasi biaya.
  - e. Memeriksa distribusi bukti potong Pajak Penghasilan (PPh).
- 5. Staf Pajak Pertambahan Nilai (PPN)
  - a. Melakukan rekonsiliasi kas negara atau vat self assessment.
  - b. Melakukan rekonsiliasi pajak keluaran setiap minggu.
  - c. Melakukan rekonsiliasi pajak masukan setiap bulan.
  - d. Melakukan rekonsiliasi pendapatan setiap bulan.
  - e. Melaporkan SPT Masa PPN
- 6. Admin Pajak Pertambahan Nilai (PPN)
  - a. Memasukan data pajak masukan dengan cara scan barcode.
  - b. Menerima dan mengecek pajak masukan dari tim Account Payable.
  - c. Membuat nota pembatalan.
  - d. Membuat rekapan pajak masukan.
  - e. Filling dokumen.

- 7. Admin Pajak Penghasilan (PPh)
  - a. Melakukan rekonsiliasi Pajak Penghasilan.
  - b. Mendistribusikan bukti potong.
  - c. Mengelola *e-bukpot* di sistem Direktorat Jenderal Pajak (DJP).
  - d. Membuat Bukti Potong

## C. Kegiatan Umum Perusahaan

Smartfren merupakan perusahan *provider* yang menyediakan layanan suara (*voice*), pesan singkat (*short message service*), dan internet (data) serta jasa komersial *mobile* lainnya. Adapun produk yang dikeluarkan oleh smartfren saat ini antara lain:

- 1. Paket Bundling Handphone seperti Samsung dan I Phone
- 2. HP Andromax dengan berbagai tipe
- 3. Modem Smartfren dengan nama Mifi
- 4. Kartu Perdana Smartfren 4G LTE

Smarftren tidak hanya menjadi provider jasa telekomunikasi, akan tetapi Smarftren juga menjual *handset*, baik *featurephone* maupun *smartphone*, modem, dan *router* sejak 2012. Untuk itu, Smartfren bekerjasama dengan banyak vendor asal Tiongkok seperti ZTE, Huawei, dan Haier untuk memproduksi *handset* dan modem langsung ke konsumen dengan rentang harga 300 ribu hingga 2 juta rupiah. Perusahaan mengambil untung dari layanan yang digunakan pelanggan baru, dengan bonus kuota data, telepon, dan SMS gratis sebagai *gimmick* awal pembelian.

Penjualan *handset* dan modem merupakan salah satu upaya strategis untuk meningkatkan pelanggan baru dan mendorong penggunaan layanan (*usage*). Pola penjualan produk yang digunakan adalah paket *bundling*. Artinya, *handset* dan modem telah dipaket menjadi satu dengan layanan Smartfren.

## **BAB III**

## PELAKSANAAN PRAKTIK KERJA LAPANGAN

## A. Bidang Kerja

Praktikan melaksanakan Praktik Kerja Lapangan (PKL) di PT Smartfren Telecom, Tbk selama dua bulan dan ditempatkan di Divisi Keuangan khususnya Departemen *Tax*. Praktikan menempati posisi Staf Pajak Pertambahan Nilai (PPN) di departemen tersebut.

Departemen *Tax* terdiri dari 1 orang Manajer *Tax*, 1 orang SPV *Compliances*, 1 orang SPV Pajak Pertambahan Nilai (PPN), 1 orang SPV Pajak Penghasilan (PPh), 1 orang Staf Pajak Pertambahan Nilai (PPN), 2 orang Admin PPN, dan 2 orang Admin PPh.

Tugas pokok Departemen *Tax* adalah melakukan perencanaan, pelaporan, dan pembayaran kewajiban pajak PT Smartfren Telecom, Tbk. agar efisien, akurat, tepat waktu, dan sesuai dengan peraturan pemerintah yang berlaku. Bidang pekerjaan yang dilakukan oleh praktikan selama melakukan Praktik Kerja Lapangan (PKL) di Departemen *Tax* adalah pengelolaan Pajak Pertambahan Nilai (PPN) dengan rincian sebagai berikut:

| No. | Jadwal                          | Keterangan Pekerjaan yang Dilakukan                                                       |
|-----|---------------------------------|-------------------------------------------------------------------------------------------|
| 1.  | Setiap Hari                     | Memeriksa Surat Pemberitahuan Masa Pajak<br>Pertambahan Nilai (SPT Masa PPN) dari Vendor. |
| 2.  | Setiap Hari                     | Upload Nota Pembatalan ke aplikasi E-Faktur.                                              |
| 3.  | Tanggal<br>10-15<br>(per Bulan) | Memeriksa, Merekap, dan Membuat Surat Setoran Elektonik (SSE) VAT Self Assessment.        |
| 4.  | Setiap Hari<br>Selasa           | <i>Upload</i> Faktur Pajak Keluaran ke aplikasi E-Faktur.                                 |
| 5.  | Akhir Bulan                     | Melakukan rekonsiliasi Faktur Pajak Keluaran.                                             |
| 6.  | Akhir Bulan                     | Melakukan rekonsiliasi dan <i>Upload</i> Faktur Pajak<br>Masukan ke E-Faktur.             |
| 7.  | Akhir Bulan                     | Melaporkan Surat Pemberitahuan Pajak Pertambahan<br>Nilai (SPT PPN).                      |

Tabel III. 1 Daftar Pekerjaan

Sumber: data diolah oleh praktikan

## B. Pelaksanaan Kerja

Dalam proses mengerjakan pekerjaan di PT Smartfren Telecom, Tbk. praktikan harus memahami tugas apa yang diberikan dan praktikan juga dituntut memiliki keterampilan agar dapat mengerjakan tugas yang diberikan secara baik, teliti, dan cepat. Praktikan ditempatkan di Departemen *Tax* sebagai Staf Pajak Pertambahan Nilai (PPN). Berikut penjelasan lebih rinci mengenai tugas yang praktikan kerjakan selama melakukan Praktik Kerja Lapangan (PKL) di PT Smartfren Telecom, Tbk.:

# 1. Memeriksa Surat Pemberitahuan Masa Pajak Pertambahan Nilai (SPT Masa PPN) dari Vendor

Menurut situs *online*-pajak.com, SPT Masa PPN merupakan sebuah form yang digunakan oleh Wajib Pajak Badan untuk melaporkan penghitungan jumlah pajak baik untuk melapor Pajak Pertambahan Nilai (PPN) maupun Pajak Penjualan Barang Mewah (PPnBM) yang terhutang. Tanggal pelaporan PPN paling lambat akhir bulan yaitu tanggal 31 atau 30.

Pemeriksaan SPT Masa PPN dilakukan dengan tujuan memeriksa faktur pajak masukan yang berasal dari vendor apakah sudah dilaporkan atau belum. Hal tersebut dilakukan karena sebelum diberlakukan prosedur pengecekan ini banyak vendor yang belum melaporkan faktur pajak keluarannya ke dalam SPT Masa PPN mereka, sehingga pihak PT Smartfren Telecom, Tbk. tidak bisa mengkreditkan faktur pajak masukannya.

Pemeriksaan dilakukan setiap hari dan tidak semua vendor diperiksa SPT Masa PPN nya. Vendor yang tidak diperiksa adalah vendor atau perusahaan yang masuk daftar *whitelist*, seperti perusahaan yang sudah *go puclic*, perusahaan tower, perusahaan bidang media, perusahaan penyedia tempat penjualan barang (*mall*), perusahaan *suplier* (ZTE, Nokia, dan lain sebagainya), dan perusahaan lain yang sudah menjalin kerjasama dengan PT Smartfren Telecom, Tbk. lebih dari 3 tahun.

Pemeriksaan tidak hanya dilakukan pada SPT Masa PPN saja, tetapi ada kelengkapan dokumen lain seperti:

- a. Voucher (lihat lampiran nomor 20 hal.71)
- b. Faktur Pajak Masukan (lihat lampiran nomor 8 hal.59)
- c. Bukti Penerimaan Surat atau Bukti Penerimaan Elektronik (lihat lampiran nomor 9 hal.60)
- d. SPT Masa PPN dan Formulir 1111 A2 (lihat lampiran nomor 10 hal.61)

Pemeriksaan dilakukan dengan langkah-langkah yang sederhana. Langkah-langkah tersebut terangkum dalam uraian di bawah ini:

- a. Semua dokumen di atas diterima oleh Admin PPN dari bagian Account Payable, lalu diberikan kepada Praktikan.
- b. Langkah pertama, memeriksa kesesuaian antara data faktur pajak masukan yang diterima dengan formulir 1111 A2. Data yang disesuaikan dari dokumen tersebut adalah NPWP, Nama Perusahaan, nomor Faktur Pajak, Tanggal Faktur Pajak, nilai DPP, dan nilai PPN. Jika sudah sesuai diberikan paraf di kedua dokumen tersebut.
- c. Selanjutnya, memeriksa kesesuaian nilai di voucher dengan nilai PPN di Faktur Pajak Masukan, lalu paraf jika sudah sesuai.
- d. Menyesuaikan bulan yang tercantum di Faktur Pajak Masukan dengan bulan di Bukti Penerimaan Surat atau Elektonik (lihat di lampiran nomor 9 hal. 61) dan di SPT Masa PPN (lihat di lampiran nomor 10 hal.61)
- e. Memeriksa kesesuaian antara nilai kurang bayar atau lebih bayar antara Bukti Penerimaan Surat atau Elektronik dengan SPT Masa PPN.

Jika sudah sesuai, maka selanjutnya semua dokumen tersebut dikembalikan kepada Admin PPN dan Faktur Pajak Masukan tersebut direkap oleh Admin PPN, setelah itu semua dokumen tersebut diberikan kepada bagian *treasury* untuk dibayarkan PPN nya ke vendor yang bersangkutan.

#### 2. Upload Nota Pembatalan Pajak Masukan ke aplikasi E-Faktur

Menurut situs *online*-pajak.com, Nota pembatalan Faktur Pajak adalah nota yang diterbitkan saat terjadinya pembatalan transaksi dan pengembalian Jasa Kena Pajak. Nota Pembatalan mengurangi pajak masukan bagi pihak pembeli dalam hal ini yaitu PT Smartfren Telecom, Tbk.

Nota pembatalan digunakan sebagai dokumen pendukung untuk membatalkan faktur pajak dengan kekeliruan isi yang tidak dapat diperbaiki melalui faktur pajak pengganti seperti kekeliruan penulisan Nomor Pokok Wajib Pajak (NPWP). Nota Pembatalan dibuat oleh Admin PPN mengacu pada dokumen yang diberikan oleh bagian *Account Payable*. Setelah Nota Pembatalan sudah jadi dan ditandatangani oleh *Tax Manager*, barulah dilakukan proses *upload* ke E-Faktur.

Upload Nota Pembatalan dilakukan dengan tujuan agar vendor dapat memasukkan Retur Pajak Keluarannya. Berikut di bawah ini langkahlangkahnya:

- a. Dokumen Nota Pembatalan (lihat lampiran nomor 11 hal.62) yang sudah diperiksa dan ditandatangani oleh *Tax Manager* kemudian di-*upload* ke aplikasi E-Faktur.
- b. Langkah pertama, membuka aplikasi E-Faktur lalu *log in* dengan memasukkan *user* dan *password* (lihat di lampiran nomor 13 hal.64).
- c. Lalu memilih menu *Management Upload* dan *Upload* Faktur. Setelah itu masukkan *captcha* yang muncul (lihat di lampiran nomor 14 hal.65).
- d. Selanjutnya memilih menu Faktur dan Retur Pajak Masukkan, impor data csv yang sudah dibuat.
- e. Lalu memeriksa kembali data yang sudah masuk ke E-Faktur dengan Nota Pembatalan yang sudah dibuat sebelumnya oleh Admin PPN.

#### f. Setelah itu, klik *upload*.

Nota Pembatalan yang sudah di-*upload*, lalu diberikan ke vendor dengan cara memberi informasi lewat *e-mail* dan melampirkan pdf bukti penerimaan pelaporan Retur Pajak Masukan. Bukti Penerimaan Pelaporan tersebut digunakan oleh vendor sebagai acuan untuk memasukkan data di aplikasi E-Faktur sebagai Retur Pajak Keluaran mereka.

## 3. Memeriksa, Membuat Rekapan dan Membuat Surat Setoran Elektronik (SSE) VAT Self Assessment

Menurut website *IndonesianTax.com*, *Vat Self Assesstment* adalah pajak pertambahan nilai yang dikenakan atas penggunaan layanan kena pajak luar negeri atau barang tidak berwujud yang dibayarkan dan dilaporkan sendiri oleh wajib pajak dalam negeri. *Vat Self Assessment* dibayarkan paling lambat tanggal 15 bulan takwim berikutnya dan dilaporkan paling lambat akhir bulan takwim berikutnya. Maka dari itu, pekerjaan *VAT Self Assessment* dilakukan dari tanggal 10 sampai tanggal 15 setiap bulannya guna mempersiapkan proses pembayaran.

Menurut *online-*pajak.com, Surat Setoran Pajak atau Elektronik adalah bukti pembayaran atau penyetoran pajak wajib pajak menggunakan formulir atau dengan cara lainnya ke kas negara melalui tempat pembayaran yang ditunjuk Menteri Keuangan.

Pemeriksaan dilakukan sebelum melakukan pembayaran vat self assessment, gunanya untuk memastikan bahwa kurs yang digunakan oleh bagian *Accounting* sesuai dengan kurs pajak yang dikeluarkan oleh Kementerian Keuangan. Adapun langkah-langkahnya sebagai berikut:

a. Hal pertama yang dilakukan yaitu menarik data kurs satu bulan yang akan dibayarkan vat self assesstmentnya dari website ortax.org.com. Kurs yang sering digunakan oleh PT Smartfren Telecom, Tbk. adalah kurs USD (Dollar Amerika), SGD (Dollar Singapura), GBP (Poundsterling Inggris), EUR (Euro). Hal tersebut dikarenakan vendor luar negeri yang menjalin kerjasama dengan PT Smartfren Telecom, Tbk berasal dari negara-negara yang menggunakan mata uang tersebut, seperti Singapura dan Amerika.

| Berdasarkan Keputusan Menteri Keuangan |        |            | Berdasarkan Keputusan Menteri Keuangan |        |            |
|----------------------------------------|--------|------------|----------------------------------------|--------|------------|
| No. 27/KM.10/2018 tanggal 26 Jun 2018  |        |            | No. 28/KM.10/2018 tanggal 3 Jul 2018   |        |            |
| Berlaku : 27 Jun 2018 - 3 Jul 2018     |        |            | Berlaku : 4 Jul 2018 - 10 Jul 2018     |        |            |
| Mata Uang                              | Satuan | Nilai      | Mata Uang                              | Satuan | Nilai      |
| Dollar Amerika Serikat [ USD ]         | 1      | 14116.00   | Dollar Amerika Serikat [ USD ]         | 1      | 14301.00   |
| Dolar Australia [ AUD ]                | 1      | 10452.09   | Dolar Australia [ AUD ]                | 1      | 10550.13   |
| Dolar Canada [ CAD ]                   | 1      | 10617.11   | Dolar Canada [ CAD ]                   | 1      | 10803.97   |
| Kroner Denmark [ DKK ]                 | 1      | 2206.28.00 | Kroner Denmark [ DKK ]                 | 1      | 2230.81    |
| Dolar Hongkong [ HKD ]                 | 1      | 1798.93    | Dolar Hongkong [ HKD ]                 | 1      | 1822.32.00 |
| Ringgit Malaysia [ MYR ]               | 1      | 3518.12.00 | Ringgit Malaysia [ MYR ]               | 1      | 3544.94    |
| Dolar Selandia Baru [ NZD ]            | 1      | 9726.82    | Dolar Selandia Baru [ NZD ]            | 1      | 9711.52.00 |
| Kroner Norwegia [ NOK ]                | 1      | 1738.17.00 | Kroner Norwegia [ NOK ]                | 1      | 1751.75    |
| Poundsterling Inggris [ GBP ]          | 1      | 18699.31   | Poundsterling Inggris [ GBP ]          | 1      | 18823.55   |
| Dolar Singapura [ SGD ]                | 1      | 10381.00   | Dolar Singapura [ SGD ]                | 1      | 10477.38   |
| Kroner Swedia [ SEK ]                  | 1      | 1592.25.00 | Kroner Swedia [SEK]                    | 1      | 1596.58.00 |
| Franc Swiss [ CHF ]                    | 1      | 14255.95   | Franc Swiss [ CHF ]                    | 1      | 14392.25   |
| Yen Jepang [ JPY ]                     | 100    | 12838.03   | Yen Jepang [ JPY ]                     | 100    | 12940.68   |
| Kyat Myanmar [ MMK ]                   | 1      | 10.28      | Kyat Myanmar [ MMK ]                   | 1      | 10.28      |
| Rupee India [ INR ]                    | 1      | 207.56.00  | Rupee India [ INR ]                    | 1      | 208.66     |
| Dinar Kuwait [ KWD ]                   | 1      | 46634.84   | Dinar Kuwait [ KWD ]                   | 1      | 47256.12   |
| Rupee Pakistan [ PKR ]                 | 1      | 116.00.00  | Rupee Pakistan [ PKR ]                 | 1      | 117.55.00  |
| Peso Philipina [ PHP ]                 | 1      | 264.26.00  | Peso Philipina [ PHP ]                 | 1      | 267.41.00  |
| Riyad Saudi Arabia [ SAR ]             | 1      | 3763.88    | Riyad Saudi Arabia [ SAR ]             | 1      | 3813.24.00 |
| Rupee Srilanka [ LKR ]                 | 1      | 88.64      | Rupee Srilanka [ LKR ]                 | 1      | 90.33.00   |
| Baht Thailand [ THB ]                  | 1      | 429.07.00  | Baht Thailand [ THB ]                  | 1      | 432.55.00  |
| Dolar Brunei D. [ BND ]                | 1      | 10442.51   | Dolar Brunei D. [ BND ]                | 1      | 10532.87   |
| EURO [ EUR ]                           | 1      | 16442.21   | EURO [ EUR ]                           | 1      | 16622.62   |
| Renminbi Tiongkok [ CNY ]              | 1      | 2166.82    | Renminbi Tiongkok [ CNY ]              | 1      | 2159.91    |
| Won Korea [ KRW ]                      | 1      | 0,5486111  | Won Korea [ KRW ]                      | 1      | 0,5555556  |
|                                        |        |            |                                        |        |            |

Sumber: https://ortax.org.com (Diakses 8 Juli 2018)

## Gambar III.1 Kurs Kementerian Keuangan

b. Menyalin angka kurs ke lembar kerja Microsoft Excel pada *sheet database* dan diurutkan berdasarkan tanggal kurs. Kurs yang diambil dari data Kurs Kementerian Keuangan adalah kurs yang sering digunakan saja seperti kurs USD, SGD, GBP, dan EURO. Setiap 3 hingga 5 hari nilai

kurs mengalami perubahan nilai, maka dari itu kurs di dalam sheet database dibuat per tanggal.

| Date       | USD       | SGD       | GBP       | EURO      |
|------------|-----------|-----------|-----------|-----------|
| 01/07/2018 | 14.116,00 | 10.381,00 | 18.699,31 | 16.442,21 |
| 02/07/2018 | 14.116,00 | 10.381,00 | 18.699,31 | 16.442,21 |
| 03/07/2018 | 14.116,00 | 10.381,00 | 18.699,31 | 16.442,21 |
| 04/07/2018 | 14.301,00 | 10.477,38 | 18.823,55 | 16.622,62 |
| 05/07/2018 | 14.301,00 | 10.477,38 | 18.823,55 | 16.622,62 |
| 06/07/2018 | 14.301,00 | 10.477,38 | 18.823,55 | 16.622,62 |
| 07/07/2018 | 14.301,00 | 10.477,38 | 18.823,55 | 16.622,62 |
| 08/07/2018 | 14.301,00 | 10.477,38 | 18.823,55 | 16.622,62 |
| 09/07/2018 | 14.301,00 | 10.477,38 | 18.823,55 | 16.622,62 |
| 10/07/2018 | 14.301,00 | 10.477,38 | 18.823,55 | 16.622,62 |
| 11/07/2018 | 14.366,00 | 10.563,96 | 19.034,00 | 16.837,52 |
| 12/07/2018 | 14.366,00 | 10.563,96 | 19.034,00 | 16.837,52 |
| 13/07/2018 | 14.366,00 | 10.563,96 | 19.034,00 | 16.837,52 |
| 14/07/2018 | 14.366,00 | 10.563,96 | 19.034,00 | 16.837,52 |
| 15/07/2018 | 14.366,00 | 10.563,96 | 19.034,00 | 16.837,52 |
| 16/07/2018 | 14.366,00 | 10.563,96 | 19.034,00 | 16.837,52 |
| 17/07/2018 | 14.366,00 | 10.563,96 | 19.034,00 | 16.837,52 |
| 18/07/2018 | 14.388,00 | 10.553,52 | 19.022,16 | 16.819,73 |
| 19/07/2018 | 14.388,00 | 10.553,52 | 19.022,16 | 16.819,73 |
| 20/07/2018 | 14.388,00 | 10.553,52 | 19.022,16 | 16.819,73 |

Sumber: data diolah oleh praktikan

#### Gambar III. 2 Database Kurs KMK

c. Merekap data Vat Self Assessment di lembar kerja Microsoft Excel sesuai dengan invoice (lihat di lampiran nomor 12 hal.63) yang diberikan oleh bagian Account Payable. Data yang direkap meliputi nomor dokumen voucher, tanggal voucher, nama vendor luar negeri, kurs yang digunakan, dan nominal Dasar Pengenaan Pajak (DPP). Nominal Pajak Pertambahan Nilai (PPN) digunakan rumus DPP dibagi 10%. Setelah itu DPP dan PPN dikonversikan ke rupiah.

|   | VAT SELF A | VAT SELF ASSEST PT SMARTFREN TELECOM TBK |            | ТВК       | Perhitungan | SAP/DOKUMEN | Difference | No. 1D Billing  |
|---|------------|------------------------------------------|------------|-----------|-------------|-------------|------------|-----------------|
|   |            |                                          |            | ÿ         |             |             |            |                 |
| đ | BPV        | -                                        | 1700097572 |           |             |             |            | -               |
|   | Tanggal    | USD                                      | 02/07/2018 |           |             |             |            | -               |
|   | DPP        |                                          | 165,00     | 14.116,00 | 2.329.140   |             |            |                 |
|   | PPN        |                                          | 16,50      | 14.116,00 | 232.914     | 232.914     | 35         | 018082405072357 |
|   |            |                                          |            |           |             |             |            |                 |

Sumber: data diolah oleh praktikan

Gambar III.3 Rekonsiliasi Vat Self Assesst
- d. Setelah dikonversikan, PPN tersebut praktikan bandingkan dengan *voucher* pembayaran yang diberikan oleh bagian *Account Payable*. Jika terdapat perbedaan nominal yang sudah dihitung dengan *voucher* yang diberikan, maka wajib dikonfirmasi ulang ke bagian tersebut, apakah kurs yang mereka gunakan dan pengenaan Dasar Pengenaan Pajak (DPP) sudah benar atau belum. Jika memang terdapat kesalahan maka transaksi *Vat Self Assessment* tersebut perlu diperbaiki dengan menerbitkan *voucher* pembayaran baru.
- e. Jika sudah benar maka transaksi *Vat Self Assessment* tersebut langsung dibuatkan Surat Setoran Pajak Elektronik (SSE).

Setelah proses pemeriksaan selesai dan sudah terbukti benar kurs yang digunakan maka langkah selanjutnya adalah membuat Surat Setoran Pajak dengan menggunakan *e-billing*. Menurut Direktorat Jenderal Pajak, *E-billing* adalah sistem bayar pajak *online* (elektronik) dengan cara pembuatan kode *billing* atau ID *billing* terlebih dahulu. Dokumen yang menjadi acuan dalam pembuatan Surat Setoran Pajak (SSE) adalah *invoice* dan *voucher* yang diterima dari bagian *Account Payable* (lihat di lampiran nomor 12 hal.63). Langkah – langkah pembuatan *e-billing* yaitu:

- a. Membuka website https://sse2.pajak.go.id
- b. Masukkan NPWP dan password
- c. Memilih menu Isi SSE

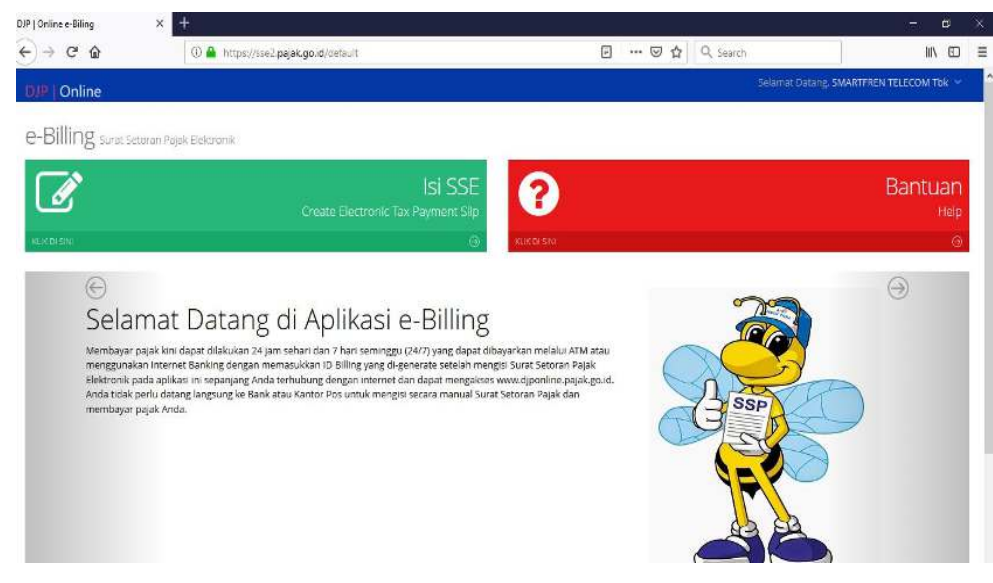

Sumber: https://sse2.pajak.go.id

#### Gambar III.4 Surat Setoran Pajak Elektronik (SSE)

- d. Memasukkan rinciannya seperti:
  - 1) NPWP PT Smartfren Telecom, Tbk.
  - 2) Nama PT Smartfren Telecom, Tbk.
  - 3) Alamat PT Smartfren Telecom, Tbk.
  - 4) Kota PT Smartfren Telecom, Tbk.
  - 5) Jenis Pajak (memilih 411211 untuk JKP di luar daerah pabean)
  - 6) Jenis Setoran (memilih 102)
  - 7) Masa Pajak
  - 8) Nominal PPN

| E-Billing    | × +                                   |                                     |     |           |                           | Ø     |  |
|--------------|---------------------------------------|-------------------------------------|-----|-----------|---------------------------|-------|--|
| (←) → ଫ ଘ    | ① A https://sse2.pajak.go.id/rekamSSP | ۵                                   | ⊠ ☆ | Q, Search | liiv                      | ۱ D   |  |
| DJP   Online |                                       |                                     |     | Selamat ( | atang SMARTFREN TELECOM 1 | ibk 🛩 |  |
| 🛪 Beranda    | Form Curat Cotoma Ela                 | Itennile                            |     |           |                           |       |  |
| 🕼 Isi SSE    | Form Surat Setoran Ele                | KU OFTIK                            |     |           |                           |       |  |
| Ø Bantuan    |                                       |                                     |     |           |                           |       |  |
|              | FORM SURAT SETORAN ELEKTR             | ONIK                                |     |           |                           |       |  |
|              | NPWP                                  | 02.274.977.4-054.000                |     |           |                           |       |  |
|              | Nama                                  | SMARTFREN TELECOM Tbk               |     |           |                           |       |  |
|              | Alamat                                | JL H AGUS SALIM NO 45 RT 000 RW 000 |     |           |                           |       |  |
|              | Kota                                  | JAKARTA PUSAT                       |     |           |                           |       |  |
|              | jenis Pajak *                         | 411111-PPh Minyak Bumi 🗸 🗸          |     |           |                           |       |  |
|              | Jenis Setoran*                        | 100-Setoran Masa 🗸 🗸                |     |           |                           |       |  |
|              | Masa Pajak*                           | November 🗠 s/d November             |     |           |                           |       |  |

Sumber: https://sse2.pajak.go.id

#### Gambar III.5 Formulir Surat Setoran Pajak Elektronik (SSE)

e. Setelah semua sudah dimasukkan sesuai dengan *invoice* dan *voucher* yang diperiksa sebelumnya, maka langsung klik Selesai.

Hasil dari pemeriksaan dan pembuatan Surat Setoran Pajak Elektronik yaitu berupa formulir pembayaran dan diberikan ke bagian *Treasury* untuk dibayarkan PPN *Self Assesst* nya. Formulir tersebut mencantumkan nomor ID *billing* yang terintegrasi dengan Direktorat Jenderal Pajak, sehingga pembayaran terekam secara *real time*. Jika sudah dibayar ke bank, maka bukti pembayaran tersebut bisa dikreditkan sebagai faktur pajak masukan.

#### 4. Melakukan Upload Faktur Pajak Keluaran ke E-faktur

Menurut website apb-group, Pajak Keluaran adalah pajak yang dikenakan ketika Pengusaha Kena Pajak melakukan penjualan terhadap barang kena pajak atau jasa kena pajak. Sedangkan E-Faktur menurut Direktorat Jenderal Pajak adalah Faktur Pajak yang dibuat melalui aplikasi atau sistem elektronik yang ditentukan dan disediakan oleh Direktorat Jenderal Pajak.

Pajak Keluaran PT Smartfren Telecom, Tbk. di*upload* ke E-Faktur pada hari selasa setiap minggunya. Hal tersebut dikarenakan supaya tidak terlalu membebankan pekerjaan saat akhir bulan. Berikut langkah-langkah melakukan *upload* pajak keluaran ke E-Faktur:

- a. Data Pajak Keluaran diambil dari System Application and Product (SAP)
   (lihat di lampiran nomor 15 hal.66), data tersebut dimasukkan oleh tim Accounting dan tim Collection.
- b. Setelah data ditarik atau diambil dari sistem, data tersebut disimpan dalam bentuk file csv (lihat di lampiran nomor 16 hal.67).
- c. Barulah praktikan membuka aplikasi E-Faktur, *Log in* dengan *user id* dan *password*.
- d. Lalu memilih menu manajemen *upload* untuk meng-*input* kode *captcha* dan *password enofa*.
- e. Memilih menu faktur keluaran dan impor.
- f. Selanjutnya memilih *open*, lalu memilih *file* csv yang sudah dibuat, klik Impor.
- g. Lalu memilih menu faktur →faktur pajak keluaran →administrasi faktur
- h. Setelah itu, memilih Filter → memilih tanggal rekam → mengisi tanggal saat Impor data faktur → memilih OK.

- i. Data faktur yang di-*upload* keluar, memilih semua data faktur yang masih status belum *approve*, lalu memilih *Upload Faktur*.
- j. Jika semua data faktur sudah selesai di-upload, memlih semua faktur tersebut lalu klik kanan → memilih Buka File PDF (ekspor data pajak keluaran yang sudah berbentuk faktur pajak)

*Output* atau ekspor faktur pajak dalam bentuk PDF tersebut didistribusikan kepada para tim *Accounting* dan tim *Collection* untuk diberikan kepada *customer* atau pihak pembeli. Proses pendistribusian faktur pajak tersebut yaitu hanya dengan meletakkan pdf di *share folder*, dimana folder tersebut bersifat universal yaitu tim *Accounting* dan tim *Collection* bisa mengambil faktur pajak (bentuk pdf) kapan saja.

#### 5. Melakukan Rekonsiliasi Pajak Keluaran (Setiap Bulan)

Menurut situs *kbbi.web.id*, rekonsiliasi adalah penetapan pos-pos yang diperlukan untuk mencocokkan saldo masing-masing dari dua akun atau lebih yang mempunyai hubungan satu dengan yang lain. Rekonsiliasi Pajak Keluaran dilakukan pada pertengahan bulan yaitu sekitar tanggal 15 hingga tanggal 20.

Kegunaan dilakukannya Rekonsiliasi Pajak Keluaran yaitu untuk memastikan bahwa tidak ada faktur pajak keluaran yang tertinggal untuk diupload setiap bulannya dan menyesuaikan dengan data pajak keluaran di System Application and Product (SAP). Langkah-langkah rekonsiliasi pajak keluaran sebagai berikut:

- a. Data Pajak Keluaran diambil dari System Application and Product (SAP) dengan mengisi tanggal dari tanggal 1 sampai 31 bulan bersangkutan (misalnya bulan Juli 2018).
- b. Lalu membuka E-Faktur, memilih Faktur Pajak Keluaran →
   Administrasi Faktur → Filter →Klik tahun isi dengan 2018 dan bulan 7,
   maka semua Faktur Pajak Keluaran bulan Juli akan keluar.
- c. Setelah itu, praktikan eksport datanya ke excel yaitu dengan cara pilih semua data → lalu klik kanan pilih eksport
- d. Setelah data dieksport praktikan bandingkan dengan data yang praktikan tarik dari sistem dengan rumus vlookup, apakah data Pajak Keluaran yang di sistem sudah masuk semua ke E-Faktur, jika ada yang tertinggal maka praktikan masukkan lagi menggunakan cara di point 2.

Data Pajak Keluaran yang sudah di-*upload* akan dijadikan data untuk Surat Pemberitahuan (SPT) Masa Pajak Pertambahan Nilai (PPN) dan sebelum dilapor jumlah semua Data Pajak Keluaran disesuaikan dengan angka *Trial Balance* di SAP.

#### 6. Melakukan Upload dan Rekonsiliasi Pajak Masukan

Menurut Kamus Besar Bahasa Indonesia (KBBI), Pajak Masukan merupakan Pajak Pertambahan Nilai (PPN) yang dikenakan ketika Pengusaha Kena Pajak (PKP) melakukan pembelian terhadap barang atau jasa kena pajak. Kegunaan dari dilakukannya rekonsiliasi Pajak Masukan untuk mendapatkan data yang bisa dikreditkan sebagai Faktur Pajak Masukan, serta kegunaan dari *upload* adalah untuk memasukkan data yang sudah direkonsiliasi sebagai data Pajak Masukan di E-Faktur, sehingga bisa diperhitungkan di dalam SPT Masa PPN.

Data Pajak Masukan didapatkan dari Faktur Pajak Masukan yang diberikan oleh tim *Account Payable*. Faktur Pajak tersebut kemudian di-*scan* oleh Admin Pajak Pertambahan Nilai (PPN) menggunakan *scanner* yang langsung terhubung ke sistem Smartfren Portal. Sistem tersebut menampung data faktur yang masuk ke Smartfren. Jika sudah selesai, maka Data Pajak Masukan tersebut ditarik dan direkap oleh Admin PPN dalam bentuk excel untuk di-*upload* ke E-Faktur. Sebelum *upload* Pajak Masukan ke E-Faktur dilakukan rekonsiliasi Pajak Masukannya terlebih dahulu yaitu sebagai berikut:

- a. Data Pajak Masukan diambil dari SAP dan namakan di salah satu sheet Microsoft Excel tersebut dengan nama GL.
- b. Mengambil data Pajak Masukan dalam bentuk Excel yang direkap oleh Admin PPN, dimana faktur pajak tersebut sudah diterima tim *Tax*.
- c. Setelah itu cocokan keduanya dengan Mesin Rekonsiliasi, cara kerja Mesin Rekonsiliasi yaitu dengan mencocokkan nomor dokumen yang ada pada data tarikan dari SAP dan rekapan.
- d. Jika sudah keluar datanya, pisahkan datanya menjadi 4 bagian yaitu:
  - 1) Data siap upload (data yang di SAP dan rekapan ada)
  - 2) Data yang dibatalkan
  - Data TD GL (data yang di SAP ada tapi faktur pajaknya belum masuk ke *Tax*)

- Data TD SPM (Data siap *upload* namun datanya belum ada di SAP tetapi sudah ada di rekapan)
- e. Data yang bisa di *upload* adalah data nomor 1 dan 4 yaitu data siap *upload* dan data TD SPM. Kemudian disatukan kedua data tersebut lalu konversi yang tadinya bentik Excel menjadi bentuk csv (lihat di lampiran nomor 17 hal. 68).
- f. Sementara itu, data TD GL dan data yang dibatalkan dikumpulkan bersama dengan data TD GL dan data dibatalkan bulan-bulan sebelumnya ke dalam satu file.

Setelah data yang akan di-*upload* sudah jadi, maka langkah selanjutnya adalah *upload* data tersebut ke E-Faktur, langkahnya adalah sebagai berikut:

- a. Data yang dimasukkan ke dalam Faktur Pajak Masukan adalah data csv yang sudah dibuat sebelumnya (lihat di lampiran 17 hal.68)
- b. Langkah pertama *upload* yaitu masuk ke aplikasi E-Faktur, *log in* masukan *user* dan *password*.
- c. Lalu memilih menu manajemen *upload* untuk meng-*input* kode *captcha* dan *password enofa*.
- d. Memilih menu faktur masukan dan impor.
- e. Selanjutnya memilih *open*, lalu memilih *file* csv yang sudah dibuat, klik Impor.
- f. Lalu memilih menu faktur →faktur pajak masukan →administrasi faktur

- g. Setelah itu, memilih Filter → klik tanggal rekam → Isi tanggal saat Impor data faktur → klik OK.
- h. Data faktur yang di-*upload* keluar, pilih semua data faktur yang masih status belum approve, lalu klik *Upload Faktur*.
- i. Terkadang ada beberapa faktur pajak yang tidak bisa masuk ke aplikasi E-Faktur ditandai dengan status *reject*, faktur pajak *reject* tersebut praktikan rekap dan masukan ke dalam file yang sama dengan file yang berisi data TD GL dan data yang dibatalkan.

Data Pajak Masukan dengan status *Approval Sukses* adalah data yang nantinya akan masuk ke pelaporan Surat Pemberitahuan (SPT) Masa Pajak Pertambahan Nilai (PPN).

# 7. Pelaporan Surat Pemberitahuan Masa Pajak Pertambahan Nilai (SPT Masa PPN)

Menurut website *online*-pajak.com, SPT Masa PPN merupakan sebuah form yang digunakan oleh Wajib Pajak Badan untuk melaporkan penghitungan jumlah pajak baik untuk melapor Pajak Pertambahan Nilai (PPN) maupun Pajak Penjualan Barang Mewah (PPnBM) yang terhutang. Tanggal pelaporan PPN paling lambat akhir bulan yaitu tanggal 31 atau 30.

SPT Masa PPN berisi nilai Pajak Masukan dan Pajak Keluaran yang sudah di-*upload* sebelumnya. Selain Pajak Masukan dan Pajak Keluaran yang sudah di-*upload* sebelumnya, data kompensasi lebih bayar bulan lalu harus dimasukkan ke dalam SPT Masa PPN. Langkah membuat SPT Masa PPN adalah sebagai berikut:

- a. Membuka SPT Masa PPN bulan sebelumnya untuk melihat data kompensasi lebih bayarnya.
- b. Membuka aplikasi E-Faktur, *log in* dengan memasukkan *user* dan *password*.
- c. Lalu memilih SPT → Posting → Mnegisi Masa Pajak misal bulan 7, tahun Pajak 2018, dan pembetulan 0 → Klik Cek Jumlah Dok.PKPM → Klik Posting, jika proses posting selesai maka akan ada pemberitahuannya jika data SPT sudah selesai dibuat.
- d. Membuka data yang sudah diposting tersebut dari Menu SPT → Buka
   SPT → Formulir Lampiran
- e. Jika sudah terbuka datanya, masukkan nilai kompensasi bulan sebelumnya di Formulir Induk. Lalu mengetik tanggal dimana praktikan buat SPT Masa PPN tersebut, selanjutnya klik Simpan.
- f. Jika sudah selesai, maka praktikan ekspor SPT Masa PPN tersebut dengan cara:
  - 1) Membuka menu SPT.
  - 2) Memilih menu Buka SPT.
  - Memilih bulan yang praktikan akan laporkan PPN nya, lalu klik menu Buat file SPT (csv) dan klik Cetak SPT Induk dan Lampiran AB.
  - File tersebut akan terunduh dalam bentuk PDF dan csv. Data PDF difilling dan data csv akan dilaporkan lewat aplikasi *e-filing*.
- g. Cara pelaporan lewat *e-filing* adalah sebagai berikut:

- Membuka aplikasi *e-filing* (lihat di lampiran nomor 19 hal.68), log in dengan memasukkan *user* dan *password*.
- Lalu memilih menu paket, impor csv yang tadi diunduh dari aplikasi E-Faktur.
- Memilih menu *upload*, dan data akan ter-*upload* secara *real time* ke Direktorat Jenderal Pajak.
- Klik pengiriman → Klik *refresh*, maka data yang sudah di-upload akan terlihat, lalu tunggu sampai ada notifikasi bahwa Nomor Tanda Terima Elektronik (NTTE) sudah selesai dibuat → Klik Ambil NTTE.
- 5) Setelah itu, Klik Menu NTTE  $\rightarrow$  Print NTTE.

SPT Masa PPN yang sudah dilaporkan (lihat di lampiran nomor 18 hal.70) dan NTTE di-*print*, serta disatukan pengarsipannya dengan SPT Masa PPN yang bulan sebelum-sebelumnya guna pemeriksaan perpajakan lebih lanjut.

#### C. Kendala Yang Dihadapi

Selama praktikan menjalani Praktik Kerja Lapangan (PKL) di PT Smartfren Telecom, Tbk., praktikan tidak pernah terlepas dari berbagai permasalahan yang timbul dan tentunya menjadi faktor penghambat bagi kelancaran praktikan selama melaksanakan Praktik Kerja Lapangan (PKL) di PT Smartfren Telecom, Tbk. Adapun kendala-kendala yang dihadapi oleh praktikan selama PKL adalah:

- Saat memeriksa Surat Pemberitahuan Masa Pajak Pertambahan Nilai (SPT Masa PPN) dari Vendor, terdapat beberapa dokumen yang kurang jelas karena proses *scan* yang kurang baik oleh Vendor.
- 2. Saat upload Nota Pembatalan ke dalam E-Faktur, terdapat beberapa Nota Pembatalan yang gagal Impor atau statusnya reject atau ditolak oleh E-Faktur, dikarenakan data Pajak Masukan yang akan dibatalkan belum masuk ke E-Faktur.
- 3. Dalam pembuatan Surat Setoran Pajak Elektronik (SSE), terdapat beberapa dokumen *VAT Self Assessment* yang datang ke *Tax* di atas tanggal 10, sehingga proses pemeriksaan dan pembuatan SSE berjalan lambat. Selain itu dokumen kadang-kadang belum sampai ke *Tax* sehingga harus di-*follow up* terus-menerus.
- 4. Pada saat pelaporan akhir bulan status SPT Masa PPN terjadi kurang bayar, sedangkan setiap bulan SPT Masa PPN wajib lebih bayar dikarenakan hal tersebut merupakan bagian dari perencanaan pajak yang dilakukan oleh PT Smartfren Telecom, Tbk. agar PPN bisa direstitusi setiap akhir tahun.

#### D. Cara Mengatasi Kendala

Setiap kendala akan ada solusi yang dapat ditemukan. Menurut Ni Putu Alamnita dan I. Gusti Ngurah Agung Suaryana (2014:33-45) dalam Jurnal yang berjudul Pengaruh Kecanggihan Teknologi Informasi, Partisipasi Manajemen, dan Kemampuan Teknik Pemakai Sistem Informasi Akuntansi pada Kinerja Individu, terdapat solusi atas kendala yang dihadapi oleh Praktikan. Cara mengatasi kendala yang dihadapi Praktikan pada saat PKL berdasarkan jurnal di atas dijabarkan sebagai berikut:

- 1. Variabel Kecanggihan Teknologi Informasi dapat digunakan jika ada dokumen kurang jelas yang diberikan oleh vendor, maka perlu diminta kembali dan dapat dikirimkan ulang lewat Website Whatsapp. Jika bermasalah pada alat *scan* vendor, Praktikan dapat menyarankan menggunakan aplikasi *cam scanner* yang ada di Handphone.
- 2. Variabel Kemampuan Teknik Pemakai Sistem Informasi Akuntansi dapat digunakan Praktikan jika Data Faktur Pajak Masukan yang belum masuk ke E-Faktur karena proses *rolling* atau terlewat dari bagian *Account Payable*, maka faktur pajak bisa dimasukkan terlebih dahulu dengan dokumen yang ada di Nota Pembatalan, atau bisa juga dengan cara mengirim *e-mail* ke vendor dan meminta *scan* dokumen Pajak Masukan agar Nota Pembatalan bisa segera diproses.
- 3. Variabel Partisipasi Manajemen sangat berperan aktif dalam melakukan *follow up* dokumen ke tim lain. Hal pertama yang bisa dilakukan Praktikan adalah melakukan rekapan dokumen *VAT Self Assessment* di bawah tanggal 10 agar waktu untuk *follow up* dokumen dapat lebih lama, jika masih ada dokumen yang belum datang perlu dilakukan *follow up* oleh atasan atau manajer ke manajer tim lain, untuk mengingatkan karyawannya memberikan dokumen tersebut dengan segera.
- 4. Variabel Kemampuan Teknik Pemakai Sistem Informasi Akuntansi digunakan saat terjadinya kurang bayar, dikumpulkan data Faktur Pajak

Masukan masuk daftar *whitelist*, lalu langsung dikreditkan sebagai Faktur Pajak Masukan dan *upload* ke E-Faktur. Setelah itu, dilakukan pembetulan, sehingga nilai pembetulan tersebut dapat mendongkrak nilai pajak masukan pada bulan terjadinya kurang bayar menjadi lebih bayar.

## BAB IV PENUTUP

#### A. Kesimpulan

Kegiatan PKL merupakan suatu media dalam hal pengaplikasian berbagai macam ilmu yang sudah didapat di bangku perkuliahan ke dalam dunia kerja yang sebenarnya. Selama praktikan melaksanakan PKL di PT Smartfren Telecom, Tbk. praktikan mendapatkan ilmu pengetahuan yang baru serta pengalaman baru yang tentunya akan sangat berguna dalam proses penyesuaian diri untuk menghadapi dunia kerja yang sebenarnya. Praktikan juga dituntut untuk lebih disiplin waktu, lebih cepat tanggap, dan lebih bertanggung jawab serta lebih mandiri dalam menjalankan tugas yang diberikan oleh pembimbing. Selama melaksanakan PKL di Departemen *Tax* PT Smartfren Telecom, Tbk. praktikan dapat mengambil beberapa kesimpulan antara lain:

- 1. Praktikan mengetahui proses pengelolaan PPN yang sebenarnya.
- 2. Praktikan dapat mengetahui tanggal pembayaran dan pelaporan dari pelaporan PPN dan *Vat Self Assessment*.
- Praktikan dapat mengetahui bagaimana suasana dunia kerja yang sebenarnya.
- 4. Praktikan dapat lebih bertanggungjawab serta lebih menghargai waktu dalam melaksanakan tugas yang diberikan.

5. Praktikan dapat menambah pengalaman dan ilmu yang dimiliki praktikan setelah melaksanakan kegiatan PKL di PT Smartfren Telecom, Tbk.

#### B. Saran - Saran

Praktikan juga tidak lupa memberikan saran baik bagi praktikan sendiri, bagi program studi S1 Akuntansi ataupun juga bagi PT Smartfren Telecom, Tbk. Berikut saran yang bisa praktikan berikan, antara lain:

- 1. Saran bagi praktikan:
  - a. Praktikan harus lebih aktif dalam meng*-follow up* bagian-bagian lain yang terkait dengan bagian *Tax*.
  - b. Praktikan harus lebih mempersiapkan diri baik dalam akademiknya maupun keterampilan dalam melaksanakan pekerjaan.
- 2. Saran bagi program studi S1 Akuntansi:
  - a. Program studi S1 Akuntansi agar dapat menjalin hubungan yang baik dan jika perlu kerjasama di kemudian hari dengan perusahaan swasta maupun instansi pemerintahan agar proses pelaksanaan PKL dapat berjalan dengan baik.
  - b. Program studi S1 Akuntansi sekiranya dapat membantu mahasiswa yang belum mendapatkan tempat PKL agar bisa mendapatkan tempat PKL yang sesuai dengan bidangnya.
- 3. Saran bagi PT Smartfren Telecom, Tbk.:
  - a. PT Smartfren Telecom, Tbk diharapkan agar dapat menjalin hubungan kerja sama dengan Universitas Negeri Jakarta agar

pelaksanaan program PKL dapat dilakukan secara berkelanjutan untuk angkatan-angkatan selanjutnya.

- Bagi bagian Account Payable diharapkan memiliki reminder sendiri mengenai pembayaran VAT Self Assessment sehingga tidak harus difollow up dokumennya secara terus menerus.
- c. Bagi bagian *Accounting* harap bertanya ke bagian *Tax* tentang kurs yang sedang berlaku.

#### **DAFTAR PUSTAKA**

- APB Group. "Pengertian Faktur Pajak Keluaran". <u>https://apb-group.co.id</u> (diakses tanggal 14 Desember 2018)
- Direktorat Jenderal Pajak. "Screenshoot Website Surat Setoran Pajak Elektronik". https://sse2.pajak.go.id (diakses tanggal 14 Desember 2018)
- Fakultas Ekonomi Universitas Negeri Jakarta. *Pedoman Praktik Kerja Lapangan.* Jakarta: FE UNJ. 2012.
- Kementerian Pendidikan dan Kebudayaan Republik Indonesia. "Pengertian Rekonsiliasi". <u>https://kbbi.web.id</u> (diakses tanggal 28 Desember 2018)
- Ni Putu Alannita & I.Gusti Ngurah Agung Suaryana. "Pengaruh Kecanggihan Teknologi Informasi, Partisipasi Manajemen, dan Kemampuan Teknik Pemakai Sistem Informasi Akuntansi pada Kinerj Individu", *E-Jurnal Akuntansi Universitas Udayana*. 2014, 6 (1), hal. 33-45. <u>https://scholar.google.com</u> (diakses tanggal 06 Februari 2019)
- Ortax (Konsultan Pajak). "Kurs Kementerian Keuangan". <u>https://ortax.org</u> (diakses tanggal 10 Desember 2018)
- PT Smartfren Telecom, Tbk. "Sejarah Perusahaan, Visi dan Misi, Kegiatan Umum PT Smartfren Telecom, Tbk.". <u>https://smartfren.com</u> (diakses tanggal 25 Oktober 2018)
- PT Smartfren Telecom, Tbk. "Struktur Organisasi". <u>https://idx.com</u> (diakses tanggal 09 November 2018)
- PT Achilles Advanced Systems (Mitra DJP). "Pengertian Faktur Pajak Masukan, Pengertian Nota Pembatalan, dan Pengertian SPT Masa PPN". <u>https://Online-Pajak.com</u> (diakses tanggal 15 November 2018)
- Utama Consulting. "Pengertian VAT Self Assessment". <u>https://IndonesianTax.com</u> (diakses tanggal 27 Desember 2018)

# LAMPIRAN – LAMPIRAN

Lampiran 1: Surat Permohonan Pelaksanaan PKL

KEMENTERIAN RISET, TEKNOLOGI , DAN PENDIDIKAN TINGGI UNIVERSITAS NEGERI JAKARTA Karapus Universitas Negeri Jakarta, Jahan Rawamangun Muka, Jakarta 13220 Telepon Faximile : Rekter : (021) 4893554, PRI - 4895130, PR III : 4893918, PR III : 4892926, PR IV : 4893982 BUK : 4750930, BAKHUM : 4750931, BK : 4752180 Bagian UHT : Telepon, 4593726, Bagian Keungan : 4892414, Bagian Kepegawaian : 4890536, Bagian Humas : 4898486 Laman : www.unjac.id Nomor 1302/UN39.12/KM/2018 07 Juni 2018 Lamp. Hai Permohonan izin Praktek Kerja Lapangan Yth. PT. Smartfren Telecom Tbk Jl. H. Agus Salim No. 45 Menteng Kebon Sirih Jakarta Pusat Kami mohon kesediaan Saudara untuk dapat menerima Mahasiswa Universitas Negeri Jakarta ; : Nurul Hidayah : 1706617129 : Akuntansi (S1) N a m a Nomor Registrasi Program Studi Akuntansi (S1) Ekonomi Universitas Negeri Jakarta Fakultas No. Telp/HP : Ekonomi Univer : 085933330069 Untuk melaksanakan Praktek Kerja Lapangan yang diperlukan dalam rangka memenuhi tugas mata kuliah pada bulan 1 Juli s.d. 31 Agustus 2018. Atas perhatian dan kerjasama Saudara, kami sampaikan terima kasih. Kepala Biro Akademik, Kemahasiswaan, dan Hubungan Masyarakat Û 7 Woro Sasmoyo, SH NIP\_19630403 198510 2 001 Tembusan : 1. Dekan Fakultas Ekonomi 2. Koordinator Akuntansi (S1)

### Lampiran 2: Surat Persetujuan Pelaksanaan PKL

|                                      |                                          | Smartfren                       |
|--------------------------------------|------------------------------------------|---------------------------------|
|                                      | SURAT KETERAN<br>NOMOR: 069/FREN/SKI     | <u>GAN</u><br>ET/VI/2018        |
| Menanggani sura                      | t vang Kami terima nomor                 | 1302/UN39.12/KM/2018 mengenai   |
| Permohonan Izin                      | Praktik Keria Lapangan di P              | T Smartfren Telecom, Tbk., maka |
| dengan ini Kami m                    | nenyatakan bahwa:                        |                                 |
|                                      |                                          |                                 |
| Nama<br>Namar Bagiatragi             | : Nurul Hidayah                          |                                 |
| Program Studi                        | : 1700017129                             |                                 |
| Fakultas                             | : Ekonomi Universitas Neger              | Jakarta                         |
| Demikian surat k<br>mengucapkan teri | keterangan ini Kami Sampaik<br>ma kasih. | an, atas perhatian Saudari Kami |
|                                      |                                          | Jakarta, 29 Juni 2018           |
| Hormat Kami,                         |                                          |                                 |
| PT Smartfren Tele                    | ecom, Tbk                                |                                 |
| Ma Sm                                |                                          |                                 |
| Zaskya Rahman                        | totatoni, tuk.                           |                                 |
| HRD Manager                          |                                          |                                 |
|                                      |                                          |                                 |
|                                      |                                          |                                 |
|                                      |                                          |                                 |
|                                      |                                          |                                 |
|                                      |                                          |                                 |

and the second second

### Lampiran 3: Surat Keterangan PKL

| smartfren<br>GEGEREE<br>ADVANCED                                                                                                    | Smartfren                                                                                                    |
|----------------------------------------------------------------------------------------------------|----------------------------------------------------------------------------------------------------|
|                                                                                                    | SURAT KETERANGAN<br>NOMOR: 015/FREN/SKET/IX/2018                                                                                                    |
| Melalui surat ini Ka                                                                                                    | mi sampaikan bahwa:                                                                                                    |
| Nama<br>Nomor Registrasi<br>Program Studi<br>Fakultas<br>telah menyelesaika<br>Tbk. pada tanggal<br>yang diperoleh dap<br>Demikianlah surat<br>terima kasih. | : Nurul Hidayah<br>: 1706617129<br>: Akuntansi<br>: Ekonomi Universitas Negeri Jakarta<br>an kegiatan Praktik Kerja Lapangan di PT Smartfren Telecom,<br>02 Juli 2018 s.d 31 Agustus 2018 dengan baik. Semoga ilmu<br>bat bermanfaat.<br>ini Kami sampaikan, atas perhatian Saudari Kami mengucapkan |
|                                                                                                    | Jakarta, 03 September 2018                                                                                                    |
| Hormat Kami,<br>PT Smartfren Tele<br>PT Smartfren Tele<br>PT Smartfren<br>Zaskya Rahman<br>HRD Manager                                                       | acom, Tbk<br><b>artfren</b><br>Telecom, Thk                                                                                                    |
|                                                                                                    | Timber of                                                                                                    |
|                                                                                                    | Jt. H. Agus Salim No. 45 Menteng Jakarta Pusal 1024, Indonesia<br>T+6221 505 38888 (Hunting) F+6221 319 27880 www.smartten.com                                                                                                    |

Lampiran 4: Penilaian PKL

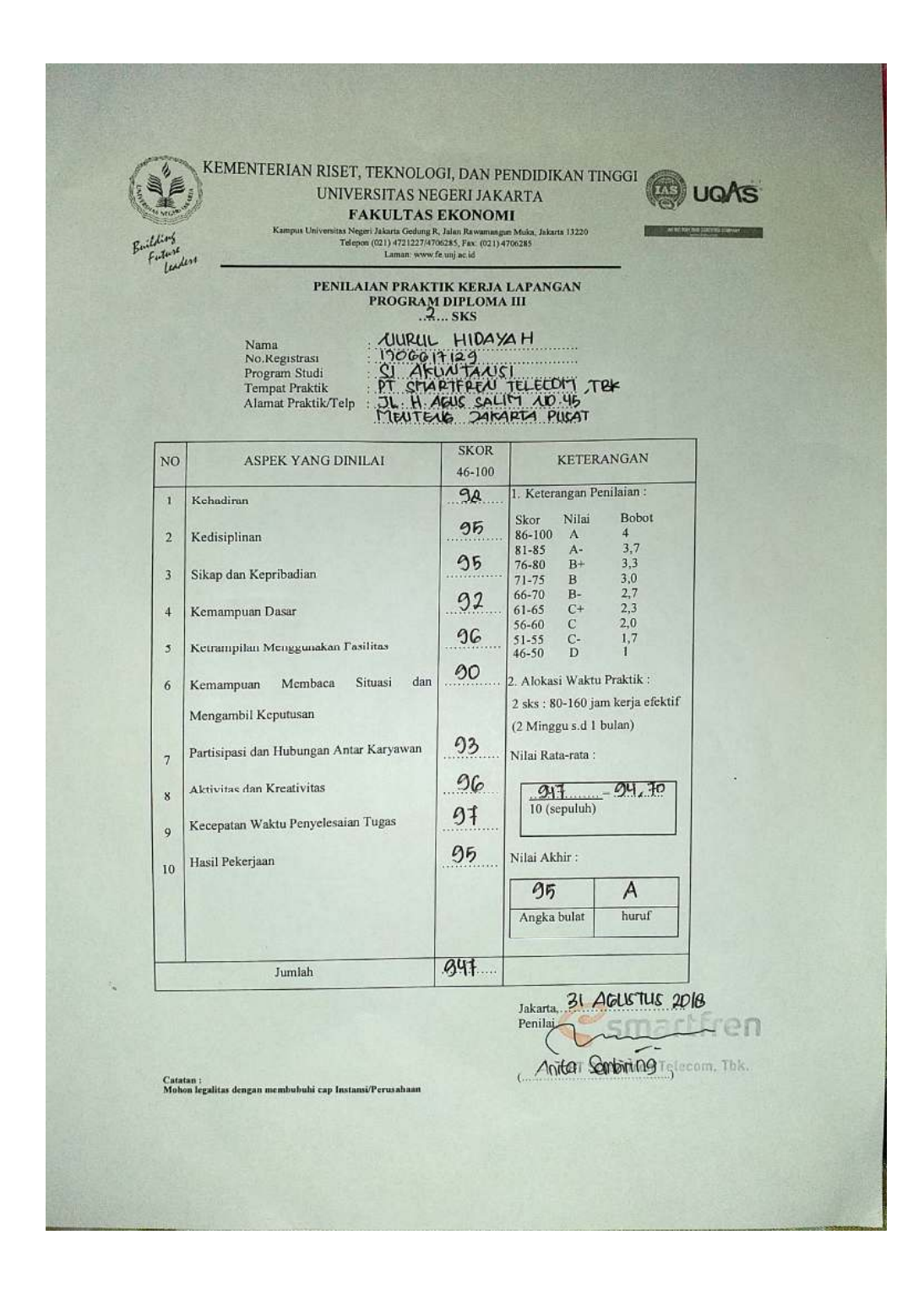

Lampiran 5: Daftar Hadir PKL

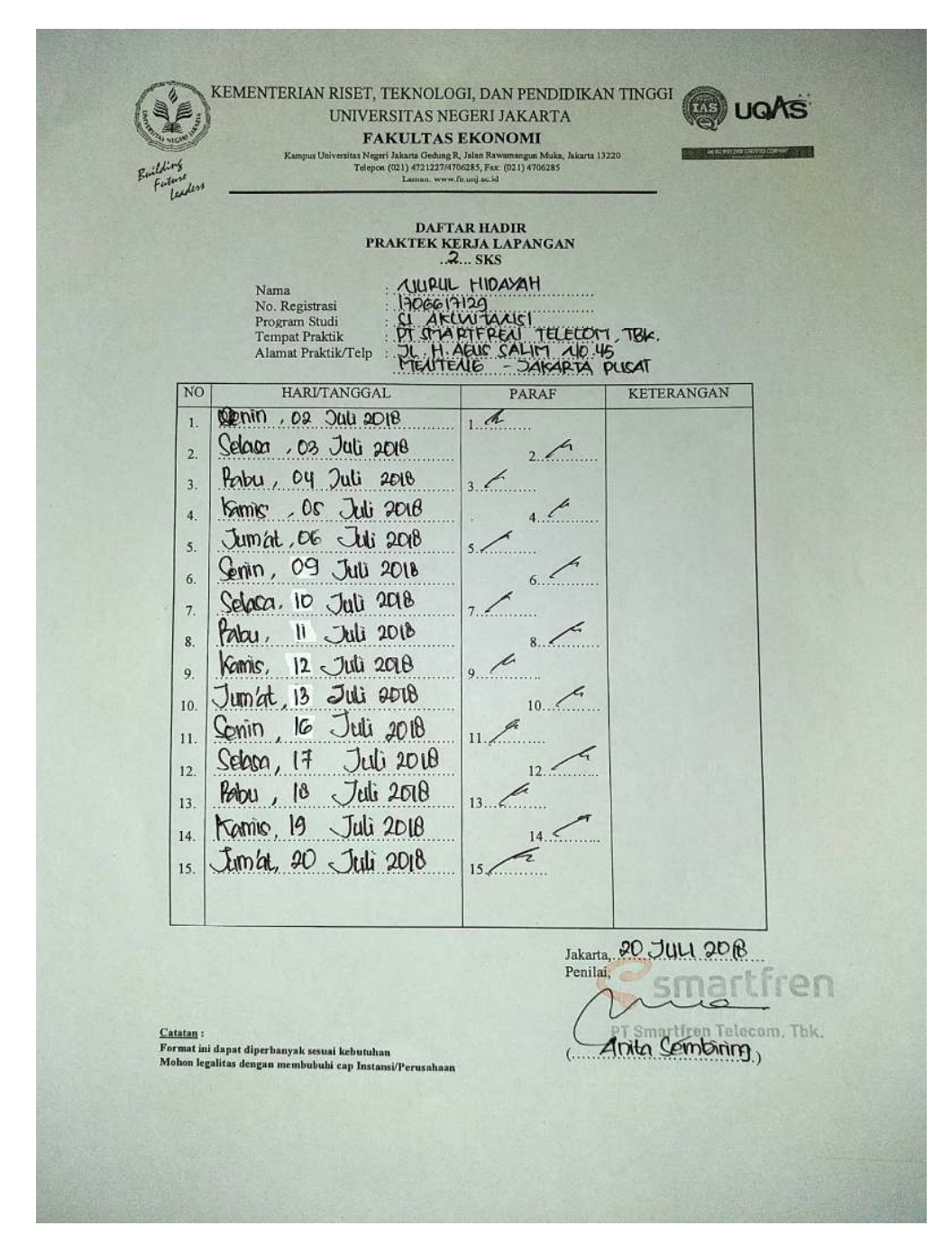

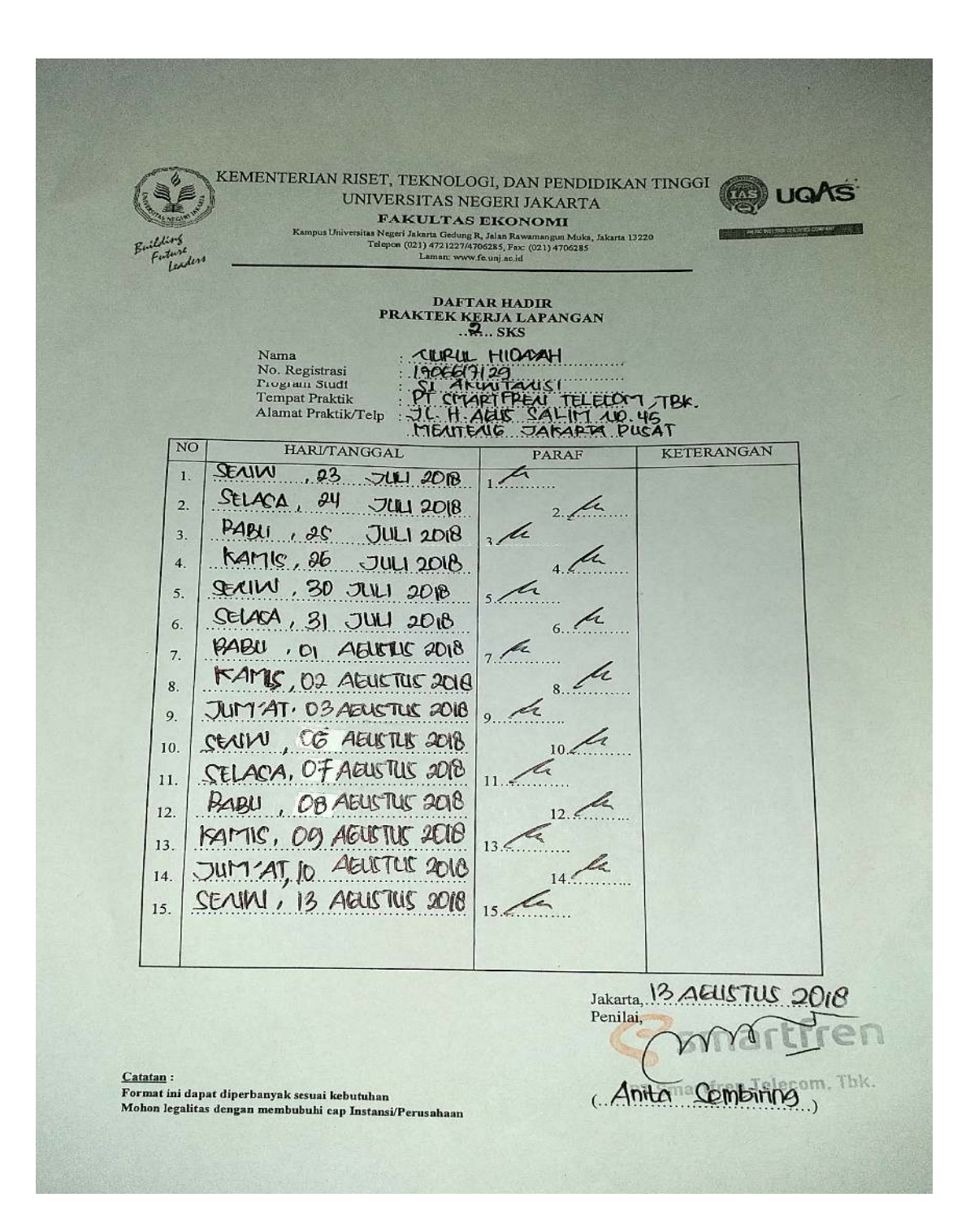

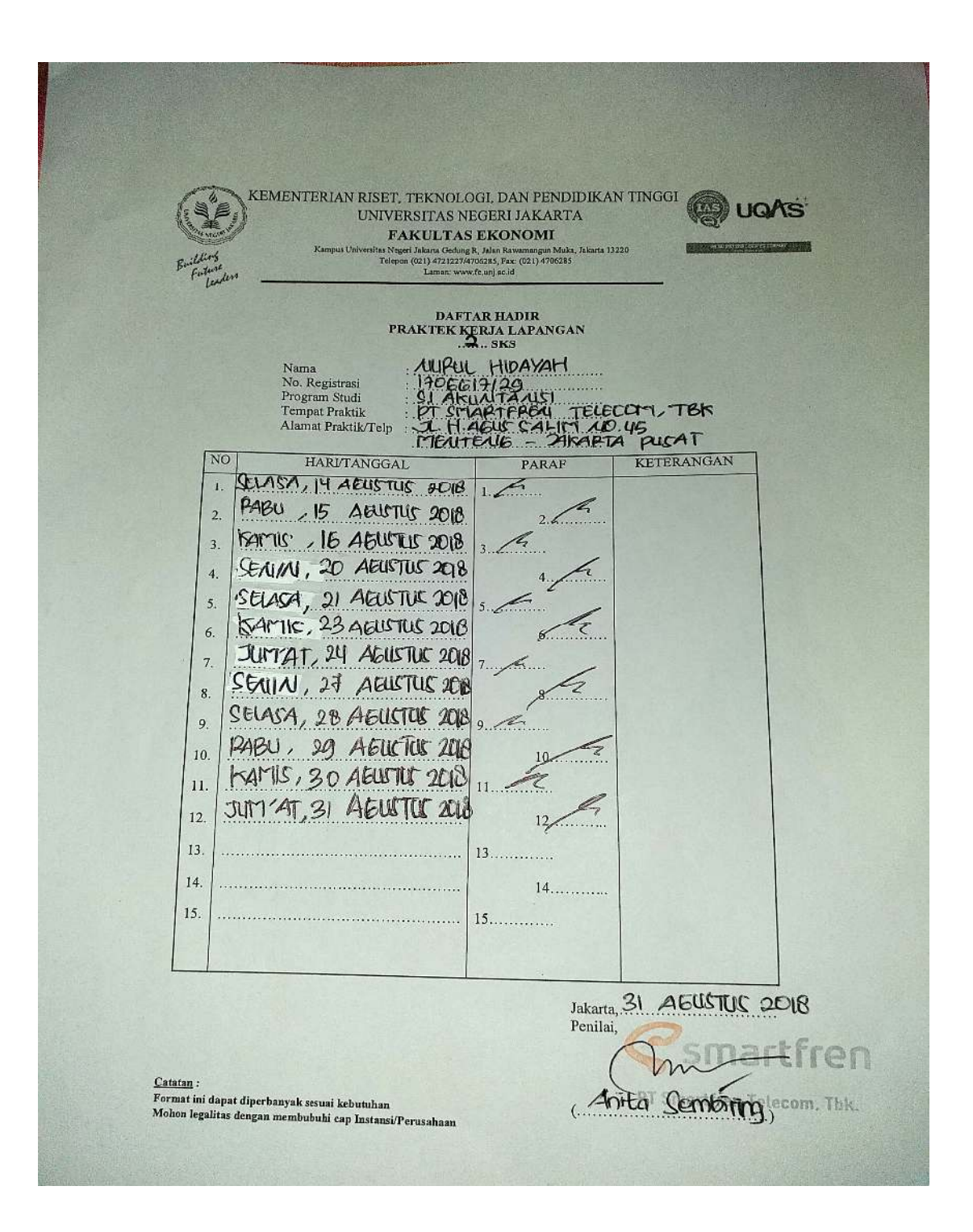

| Lampiran 6: | Rincian | Kegiatan | Pelaksanaan | PKL |
|-------------|---------|----------|-------------|-----|
|-------------|---------|----------|-------------|-----|

| Hari, Tanggal        | Kegiatan                                                                                                    | Pembimbing |
|----------------------|----------------------------------------------------------------------------------------------------|------------|
| Senin, 02 Juli 2018  | - Memeriksa SPT Masa PPN dari<br>Vendor                                                                                                    | Ibu Anita  |
| Selasa, 03 Juli 2018 | - Memeriksa SPT Masa PPN dari<br>Vendor                                                                                                    | Ibu Anita  |
| Rabu, 04 Juli 2018   | <ul> <li>Merekap Nota Pembatalan</li> <li>Membuat Uploader Nota<br/>Pembatalan</li> </ul>                                                                                            | Ibu Anita  |
| Kamis, 04 Juli 2018  | - <i>Upload</i> Nota Pembatalan ke E-<br>Faktur                                                                                                    | Ibu Anita  |
| Jum'at, 05 Juli 2018 | <ul> <li>Memeriksa SPT Masa PPN dari<br/>Vendor</li> <li>Membuat Uploader Nota<br/>Pembatalan</li> </ul>                                                                             | Ibu Anita  |
| Senin, 09 Juli 2018  | <ul> <li>Memeriksa SPT Masa PPN dari<br/>Vendor</li> <li>Upload Nota Pembatalan ke E-<br/>Faktur</li> </ul>                                                                          | Ibu Anita  |
| Selasa, 10 Juli 2018 | <ul> <li>Menarik data dari sistem SAP</li> <li>Merekap data tersebut (data VAT<br/>Self Assessment)</li> <li>Follow up VAT Self Assessment<br/>yang belum diterima di Tax</li> </ul> | Ibu Anita  |
| Rabu, 11 Juli 2018   | <ul> <li>Menarik data kurs dari <i>website</i> ortax</li> <li>Merekap data tersebut ke dalam Ms.excel.</li> </ul>                                                                    | Ibu Anita  |
| Kamis, 12 Juli 2018  | - Memeriksa kurs yang digunakan<br>pada <i>voucher</i> dengan kurs KMK<br>sebenarnya                                                                                                 | Ibu Anita  |

| Jumat, 13 Juli 2018  | <ul> <li>Membuat Surat Setoran Pajak<br/>Elektronik (SSE)</li> <li>Merekap ID Billing</li> <li>Memberikan SSE tersebut ke<br/>bagian Treasury untuk dibayarkan<br/>VAT Self Assessment-nya ke<br/>negara lewat Bank Mandiri</li> </ul> | Ibu Anita |
|----------------------|----------------------------------------------------------------------------------------------------|-----------|
| Senin, 16 Juli 2018  | <ul> <li>Menarik data Faktur Pajak<br/>Keluaran dari SAP</li> <li>Membandingkan atau<br/>merekonsiliasi antara data faktur<br/>pajak di sistem dengan faktur<br/>pajak yang sudah di-<i>upload</i> ke E-<br/>Faktur</li> </ul>         | Ibu Anita |
| Selasa, 17 Juli 2018 | - <i>Follow up</i> data faktur pajak<br>keluaran yang belum masuk ke E-<br>Faktur                                                                                                    | Ibu Anita |
| Rabu, 18 Juli 2018   | <ul> <li>Membuat Uploader Faktur Pajak<br/>Keluaran</li> <li>Memeriksa SPT Masa PPN dari<br/>Vendor</li> </ul>                                                                                                    | Ibu Anita |
| Kamis, 19 Juli 2018  | <ul> <li>Upload Faktur Pajak Keluaran<br/>yang belum di-<i>Upload</i></li> <li>Menghitung angka gunggung dari<br/>rekonsiliasi faktur pajak keluaran</li> </ul>                                                                        | Ibu Anita |
| Jumat, 20 Juli 2018  | <ul> <li>Menarik data dari SAP untuk<br/>mengambil data pajak masukan</li> <li>Merekap data yang sudah diambil</li> </ul>                                                                                                    | Ibu Anita |
| Senin, 23 Juli 2018  | <ul> <li>Mengambil data rekapan yang<br/>direkap oleh Admin PPN</li> <li>Merekap data tersebut menjadi<br/>data yang siap dimasukkan ke<br/>dalam mesin rekon</li> </ul>                                                               | Ibu Anita |
| Selasa, 24 Juli 2018 | - Melakukan rekonsiliasi dengan mesin rekon, yaitu mencocokkan                                                                                                    | Ibu Anita |

|                            | data rekapan dari Admin PPN<br>dengan data rekapan dari SAP                                                                                                    |           |
|----------------------------|----------------------------------------------------------------------------------------------------|-----------|
| Rabu, 25 Juli 2018         | - Melakukan rekonsiliasi Pajak<br>Masukan                                                                                                    | Ibu Anita |
| Kamis, 26 Juli 2018        | - Melakukan rekonsiliasi Pajak<br>Masukan                                                                                                    | Ibu Anita |
| Senin, 30 Juli 2018        | <ul> <li>Memeriksa Pajak Masukan dan<br/>Pajak Keluaran PT Smartfren<br/>Telecom, Tbk dengan Pajak<br/>Masukan dan Pajak Keluaran<br/>anak perusahaan</li> <li>Jumlah Pajak Masukan dan Pajak<br/>Keluaran harus sama</li> </ul> | Ibu Anita |
| Selasa, 31 Juli 2018       | <ul> <li>Upload Pajak Masukan dan Pajak<br/>Keluaran yang masih tertinggal<br/>di-<i>upload</i></li> <li>Proses pelaporan SPT Masa PPN<br/>dengan <i>e-filling</i></li> </ul>                                                    | Ibu Anita |
| Rabu, 01 Agustus<br>2018   | - Memeriksa SPT Masa PPN dari<br>Vendor                                                                                                    | Ibu Anita |
| Kamis, 02 Agustus<br>2018  | - Memeriksa SPT Masa PPN dari<br>Vendor                                                                                                    | Ibu Anita |
| Jumat, 03 Agustus<br>2018  | <ul> <li>Merekap Nota Pembatalan</li> <li>Membuat Uploader Nota<br/>Pembatalan</li> </ul>                                                                                                    | Ibu Anita |
| Senin, 06 Agustus<br>2018  | - Upload Nota Pembatalan ke E-<br>Faktur                                                                                                    | Ibu Anita |
| Selasa, 07 Agustus<br>2018 | <ul> <li>Memeriksa SPT Masa PPN dari<br/>Vendor</li> <li>Membuat Uploader Nota<br/>Pembatalan</li> </ul>                                                                                                    | Ibu Anita |
| Rabu, 08 Agustus           | - Memeriksa SPT Masa PPN dari                                                                                                    | Ibu Anita |

| 2018                       | Vendor<br>- Upload Nota Pembatalan ke E-<br>Faktur                                                                                                    |           |
|----------------------------|----------------------------------------------------------------------------------------------------|-----------|
| Kamis, 09 Agustus<br>2018  | <ul> <li>Menarik data dari sistem SAP</li> <li>Merekap data tersebut (data VAT<br/>Self Assessment)</li> <li>Follow up VAT Self Assessment<br/>yang belum diterima di Tax</li> </ul>                                                   | Ibu Anita |
| Jumat, 10 Agustus<br>2018  | <ul> <li>Menarik data kurs dari website<br/>ortax</li> <li>Merekap data tersebut ke dalam<br/>Ms.excel.</li> </ul>                                                                                                    | Ibu Anita |
| Senin, 13 Agustus<br>2018  | <ul> <li>Memeriksa kurs yang digunakan<br/>pada voucher dengan kurs KMK<br/>sebenarnya</li> </ul>                                                                                                    | Ibu Anita |
| Selasa, 14 Agustus<br>2018 | <ul> <li>Membuat Surat Setoran Pajak<br/>Elektronik (SSE)</li> <li>Merekap ID Billing</li> <li>Memberikan SSE tersebut ke<br/>bagian Treasury untuk dibayarkan<br/>VAT Self Assessment-nya ke<br/>negara lewat Bank Mandiri</li> </ul> | Ibu Anita |
| Rabu, 15 Agustus<br>2018   | <ul> <li>Menarik data Faktur Pajak<br/>Keluaran dari SAP</li> <li>Membandingkan atau<br/>merekonsiliasi antara data faktur<br/>pajak di sistem dengan faktur<br/>pajak yang sudah di-upload ke E-<br/>Faktur</li> </ul>                | Ibu Anita |
| Kamis, 16 Agustus<br>2018  | <ul> <li>Follow up data faktur pajak<br/>keluaran yang belum masuk ke E-<br/>Faktur</li> </ul>                                                                                                    | Ibu Anita |
| Senin, 20 Agustus<br>2018  | <ul> <li>Membuat Uploader Faktur Pajak<br/>Keluaran</li> <li>Memeriksa SPT Masa PPN dari</li> </ul>                                                                                                    | Ibu Anita |

|                            | Vendor                                                                                                    |           |
|----------------------------|----------------------------------------------------------------------------------------------------|-----------|
| Selasa, 21 Agustus<br>2018 | <ul> <li>Upload Faktur Pajak Keluaran<br/>yang belum di-Upload</li> <li>Menghitung angka gunggung dari<br/>rekonsiliasi faktur pajak keluaran</li> </ul>                                                                         | Ibu Anita |
| Kamis, 23 Agustus<br>2018  | <ul> <li>Menarik data dari SAP untuk<br/>mengambil data pajak masukan</li> <li>Merekap data yang sudah diambil</li> </ul>                                                                                                    | Ibu Anita |
| Jumat, 24 Agustus<br>2018  | <ul> <li>Mengambil data rekapan yang<br/>direkap oleh Admin PPN</li> <li>Merekap data tersebut menjadi<br/>data yang siap dimasukkan ke<br/>dalam mesin rekon</li> </ul>                                                         | Ibu Anita |
| Senin, 27 Agustus<br>2018  | <ul> <li>Melakukan rekonsiliasi dengan<br/>mesin rekon, yaitu mencocokkan<br/>data rekapan dari Admin PPN<br/>dengan data rekapan dari SAP</li> </ul>                                                                            | Ibu Anita |
| Selasa, 28 Agustus<br>2018 | - Melakukan rekonsiliasi Pajak<br>Masukan                                                                                                    | Ibu Anita |
| Rabu, 29 Agustus<br>2018   | - Melakukan rekonsiliasi Pajak<br>Masukan                                                                                                    | Ibu Anita |
| Kamis, 30 Agustus<br>2018  | <ul> <li>Memeriksa Pajak Masukan dan<br/>Pajak Keluaran PT Smartfren<br/>Telecom, Tbk dengan Pajak<br/>Masukan dan Pajak Keluaran<br/>anak perusahaan</li> <li>Jumlah Pajak Masukan dan Pajak<br/>Keluaran harus sama</li> </ul> | Ibu Anita |
| Jumat, 31 Agustus<br>2018  | <ul> <li>Upload Pajak Masukan dan Pajak<br/>Keluaran yang masih tertinggal<br/>di-upload</li> <li>Proses pelaporan SPT Masa PPN<br/>dengan e-filling</li> </ul>                                                                  | Ibu Anita |

Lampiran 7: Logo PT Smartfren Telecom, Tbk.

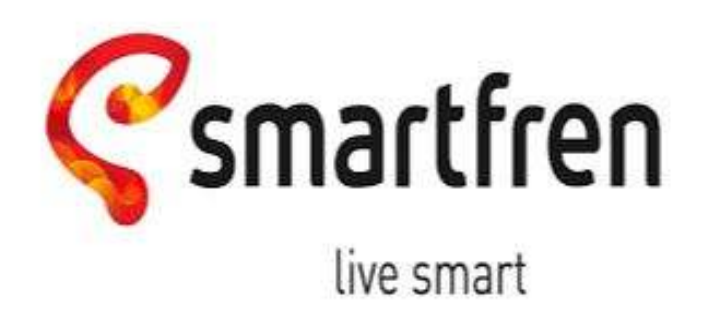

## Lampiran 8: Faktur Pajak Masukan

| Krylar                          | fon Norma Sari Estatu Paise - mn nna. 10 2000naph                                                                                                 |                                            |
|---------------------------------|----------------------------------------------------------------------------------------------------|--------------------------------------------|
| Parren                          | waha Kana Balak                                                                                                    |                                            |
| Name                            | PT CITY VISION                                                                                                    | 1 111 11-11-11-11-11-11-11-11-11-11-11-1   |
| Alamat                          | t : GED. MENARA SUDIRMAN LT.25 JL. JENDERAL SUDIRMAN KAV, 80<br>? 02.957.606.9-046.000 v                                                          | , JAKARTA SELATAN                          |
| Pombe                           | a Barang Kena Pajak / Penerima Jasa Kena Pajak                                                                                                    |                                            |
| Nama<br>Alamat<br>PUSAT<br>NPWP | : PT, SMARTFREN TELECOM TBK /<br>I JL, HAGUS GALIN, Biok 000 No.45 PT:000 RW:000 KeLKERON SIRIH<br>I OKI JAKARTA 00000<br>I (28.274.0774-054.000) | Kac MENTENG Kela/Kab JAKARTA               |
| No.                             | Nama Barang Kena Pajak / Jasa Kena Pajak                                                                                                    | Harga Jual/Penggantlan/Uang<br>Muka/Termin |
| 1                               | Penerrottan Kan di stasiun<br>Bp. 47.012.600 x 1                                                                                                  | 47.012.500,0                               |
| Harga J                         | ual / Penggantien                                                                                                    | 47.012.600.0                               |
| ""Huran                         | gi Polongan Harga                                                                                                    | 0,0                                        |
| Dikuran                         | gi Uang Muka                                                                                                    | 0,0                                        |
| Dasar P                         | ongonaan Pajak                                                                                                    | 47.012.500,0                               |
| PPN = 1                         | 10% x Dasar Pengenaan Pajak                                                                                                    | 4.701.250,0                                |
| Total PP                        | 'nBM (Pajak Panjualan Barang Mewah)                                                                                                    | 0,0                                        |
|                                 |                                                                                                    |                                            |
|                                 | in an an an an an an an an an an an an an                                                                                                    | no                                         |
|                                 | Ervin Juekarta<br>Scola                                                                                                    | no<br>3 0/1914.                            |
| N. 160CV                        | Erven-Jusharto<br>202018                                                                                                    | no<br>3 roj <sub>ujuju</sub> ,             |
|                                 | Erwin Jueharta                                                                                                    | no<br>Bolinga                              |

| 3.4 C              | atyvision                                                                                                    |                                                                                                    |                                | Itva Palqahan    | <∎va@cityvisio | n.co.id> |
|--------------------|----------------------------------------------------------------------------------------------------|----------------------------------------------------------------------------------------------------|--------------------------------|------------------|----------------|----------|
| (e-Fill            | ng] Bukti Penerimaa                                                                                                    | n Elektronik                                                                                                    |                                |                  |                | ``       |
| efiling@<br>Kepeda | ipajak.go.id <ellino@pajak.go<br>eva@cityvision.co.id</ellino@pajak.go<br>                                                  | 5.kt>                                                                                                    |                                |                  | 30 November 20 | 18 18,41 |
|                    | Penyangu<br>G Dinekko<br>Berikut ini adaleh Buk<br>Nema<br>NPWP :<br>Tahu                                                   | elen SPY Elektronik<br>nat Jenderal Pajak<br>3 Penerimaan Elektron<br>1: CITY VISION<br>029576085648008<br>m Pajak: 2018                                                             | lix Ande.                      | · .              |                |          |
|                    | Nass<br>Janis SPT : SP<br>Per<br>Status S<br>Nomin<br>Tanggal Per<br>Nomor Tanda Tanggal Per<br>Nomor Tanda Tangai teish ne | n Pajak: 10/10<br>'T PPN dan PPinBM 11:<br>sbotulari ka : 0<br>PT : Kurang Bayer<br>wil : 1012925289<br>/<br>yerupakan : 30/11/2018<br>ektronik : 14089116447<br>ryempakan Laporas S | 18<br>1820301111<br>FT Ande. ~ | ,                |                |          |
|                    |                                                                                                    |                                                                                                    |                                |                  |                |          |
|                    |                                                                                                    |                                                                                                    |                                |                  | ,              |          |
|                    |                                                                                                    |                                                                                                    |                                | 1                | 1 e            |          |
|                    |                                                                                                    | •                                                                                                    | 0                              | jon e            |                | ι. ·     |
|                    |                                                                                                    |                                                                                                    |                                |                  |                | -        |
|                    |                                                                                                    |                                                                                                    |                                |                  |                |          |
|                    |                                                                                                    |                                                                                                    |                                |                  |                |          |
| https://ww         | ni google.com/mail/s?1?We=44080a4b5                                                                                         | 148,view-piltonarch-alifipan                                                                                                    | 558181AEJFH-gam-bigaran        | 88217954795538eh |                | 5569217  |
|                    |                                                                                                    |                                                                                                    |                                |                  |                |          |

## Lampiran 9: Bukti Penerimaan Pajak Elektronik

## Lampiran 10: SPT Masa PPN

| 10000                                                                                                    |                                                                                                    | Surat Pemberita                                                                                                    | ahuan Mas<br>(SPT MA                                                                                                    | ia Pajak Pertan<br>ASA PPN)                                                                                                    | nbahan Nilai                                                                                                    | FORMUL                                                                                          | IR 111                                                              |
|----------------------------------------------------------------------------------------------------|----------------------------------------------------------------------------------------------------|----------------------------------------------------------------------------------------------------|----------------------------------------------------------------------------------------------------|----------------------------------------------------------------------------------------------------|----------------------------------------------------------------------------------------------------|-------------------------------------------------------------------------------------------------|---------------------------------------------------------------------|
| - DRDKT                                                                                                    | TURIAN KEUANDAN RE                                                                                                    | Sector scant providual Par                                                                                                    | Aresit Pergaset SP                                                                                                    | T HALL PTTL DETINATION & ST                                                                                                    | euro internetione                                                                                                    | Dist und Pete                                                                                   | NPC                                                                 |
|                                                                                                    | PT SMARTPREN TE                                                                                                    | LECOM THE                                                                                                    |                                                                                                    | sever   \$2274                                                                                                    | 9774                                                                                                    | - 054                                                                                           | 000                                                                 |
| ai .                                                                                                    | L.H. ACUS SALM                                                                                                    | NO 45 KERON SIRH JAK                                                                                                    | ARTA PUSAT                                                                                                    | MARY DB V                                                                                                    | - 08 -2018                                                                                                    | Terman                                                                                          | 01 11 10                                                            |
| -                                                                                                    |                                                                                                    | 142 1                                                                                                    | Text -                                                                                                    | For the state of the                                                                                                    | 1 mil                                                                                                    | 1 []                                                                                            | ALL DEL DEL DE                                                      |
| -                                                                                                    |                                                                                                    |                                                                                                    |                                                                                                    | 1911111111                                                                                                    | 10-                                                                                                    |                                                                                                 | responses                                                           |
|                                                                                                    | A. Tentang PPN                                                                                                    | LANG DAN JASA                                                                                                    |                                                                                                    | OPP                                                                                                    | -                                                                                                    | PPN                                                                                             |                                                                     |
| :                                                                                                    | t dispar                                                                                                    |                                                                                                    | (i)n                                                                                                    | 100 200 0                                                                                                    | 0.00                                                                                                    | 23                                                                                              | 1.89330.274                                                         |
| 8                                                                                                    | 2. Pasceretwin using 7                                                                                                    | New Speak and Area Press                                                                                                    | (1) Ip                                                                                                    | \$31.275.40                                                                                                    | 8.153.00 49                                                                                                    | 13                                                                                              | 137 545 828 5                                                       |
| 81                                                                                                    | 3. Hereinstein song P                                                                                                    | PRogramment and Passing CP                                                                                                    | +H [2] PP                                                                                                    | 562.00                                                                                                    | 1.071.00 */                                                                                                    |                                                                                                 | 85.300.107.5                                                        |
| 81                                                                                                    | 6. Polyesillas yang f                                                                                                    | Phimam biles classingoi                                                                                                    | ()) P#                                                                                                    | 321.02                                                                                                    | 17.273.00 NJ                                                                                                    |                                                                                                 | 38.102.727.5                                                        |
| 81                                                                                                    | 5 Posterstan yang a                                                                                                    | ibebaakan dari pengaraan 77%                                                                                                    | (d)++                                                                                                    |                                                                                                    | 0.00 **                                                                                                    |                                                                                                 | 0.0                                                                 |
| 6                                                                                                    | Juniel-BA1+182+                                                                                                    | 1.8.2+1.8.4+1.8.2)                                                                                                    | Pa                                                                                                    | 132,559,42                                                                                                    | 8.512.00 as                                                                                                    | 13                                                                                              | 255.948.980.0                                                       |
| 5                                                                                                    | B. Kak Soutang PPN                                                                                                    |                                                                                                    | Php                                                                                                    |                                                                                                    | 0.00                                                                                                    |                                                                                                 |                                                                     |
| ŝ I                                                                                                    | C. Juntab Salaruh Perge                                                                                                    | imbon (3.5.±12)                                                                                                    | Hp                                                                                                    | 1.32.556 48                                                                                                    | 6.512,00                                                                                                    |                                                                                                 |                                                                     |
|                                                                                                    | I. PENGHTUNGAN P                                                                                                    | PN NURANO BAYAR'LEDH                                                                                                    | H DAXAR                                                                                                    |                                                                                                    |                                                                                                    |                                                                                                 |                                                                     |
| 8.1                                                                                                    | A. Ptale Kelvarah yang I                                                                                                    | kous doungut oordin Litertah PTH                                                                                                    | SAL HHOL                                                                                                    |                                                                                                    | [1] *p                                                                                                    | CI.                                                                                             | 127 545 826 6                                                       |
| E.                                                                                                    | R PPt dates deute                                                                                                    | laturi Maka Palpik yang karsa                                                                                                    |                                                                                                    |                                                                                                    | 40                                                                                                    |                                                                                                 | (1)                                                                 |
| -                                                                                                    | C.Philde Metallics yang                                                                                                    | fapal dpemburgioe                                                                                                    |                                                                                                    |                                                                                                    | 5) su                                                                                                    | 12                                                                                              | 543.968.427.0                                                       |
| 1                                                                                                    | D. Philip tenning aloo: (NO                                                                                                    | 12 Dataser (1.8 - 1.9 - 11.0)                                                                                                    |                                                                                                    |                                                                                                    | 89                                                                                                    | 4                                                                                               | 406.420.501.0                                                       |
| -                                                                                                    | 5, PPH tubung accurate                                                                                                    | li buw pelo SPT proj detuke                                                                                                    | 6                                                                                                    |                                                                                                    | *r                                                                                                    |                                                                                                 | 0.0                                                                 |
| 5                                                                                                    | F. (FFN keeping alou (lab)                                                                                                    | t 3 bayar Karana perebetukan (112 - )                                                                                                    | 100                                                                                                    |                                                                                                    | 24                                                                                                    |                                                                                                 | 0)                                                                  |
| 81                                                                                                    | 0.000 total data the                                                                                                    | wist langue                                                                                                    |                                                                                                    | ani ere-mant                                                                                                    | ITPN I                                                                                                    |                                                                                                 |                                                                     |
| ang often prov. more SPT 5x0.                                                                                                    | 1.149 Sold tayar said<br>1.1 X autor R.D.D<br>TANK<br>dentria calok                                                                                                    | 21 Deser hal SPT balan Persbetce<br>21 PFP Paul 9 and 00<br>31 X Discreposables her<br>32 Discreposables her<br>33 Discretorion PSP<br>Discretorion PSP<br>Paul 170 X P                                                                                                    | er) (2 🗌 ba<br>(1998)<br>Wess Pişak Sankçış<br>Al)<br>Pi<br>(Bakı karı den jan                                                                                                    | ar 50 das<br>das 12 (2<br>das 12 (2<br>das 12<br>points Bass 1                                                                                                    | ) Bute 67 (Disi chier<br>) Satan 1997 Anad 9 o<br>) Dicompanyasikan ka<br>Na Prografia                                                                                                    | n hat SPT Perdok<br>ya sido 1994<br>Masa Pejok<br>ka Etsidabahan                                | ANY<br>ANY LONG                                                     |
| a dokumen yang dikingkan, maka SPT Sau                                                                                                    | 1: (1975) Solo Itager Anto<br>1: [13] Bule II: (2: 50<br>Calch<br>chemista calchi                                                                                                    | al down hal SPT balon Perobolis<br>2.1 PEP Posit 0 equi (4)<br>3.1 XI Piterposealiten tel<br>3.2 Disensative tel<br>1.1 XI Piterposealiten tel<br>1.2 Disensative tel<br>1.2 Disensative tel                                                                                                    | ni (2 bid<br>(1991)<br>Maya Pigat Sankuty<br>ali<br>(1)<br>Makakan dengan<br>(1991) Akabakan den                                                                                                    | 1750 dia<br>alan 12 X<br>an<br>Proseir Baa a<br>Proseir Raa a<br>pia Propertato Produ                                                                                                    | Butr 6.1 (Obi calor     Solar 1997 Asad 9 op     Diverporsaellan in                                                                                                    | n hai SPT Partick<br>ya (45) (194<br>Masa Pajok<br>lai Pendelakan<br>lai Pendelakan             | anna<br>anna anna                                                   |
| office documenty sty offendram, more SPT Sau                                                                                                    | <ul> <li>In PPN TERUTANG A</li> <li>Image Termination</li> </ul>                                                                                                    | A data N M ST Sular Periods     21 PFP Point 0 and 00     11 T T Discrete Section Net     12 Provide Section Net     12 Provide Section Net     12 Provide Section 2     12 Provide Section 2                                                                                                    | ni (2 bid<br>(1991)<br>Mava Papit Serikov<br>ali<br>Cidadam temper<br>Diskokan temper<br>Diskokan temper<br>Diskokan temper<br>Diskokan temper                                                                                                    | 1750 dia 12<br>an 12 k<br>an 12 k<br>an | Bute Bit (Obio data) Solan 1997 Asad 9 a Decemponanian lei tas Progential tas                                                                                                    | n hai SPT Partick<br>ya (45) (194<br>Masa Pajak<br>lain Poschkalaan<br>lain Poschkalaan         | awy<br>Over-topic                                                   |
| n denteta dokuman yang delepitan, traka SPT Sau                                                                                                    | <ul> <li>If The sche tager and<br/>to [17] But horse<br/>Table<br/>devices adult     </li> <li>If PPN TERUTANG A<br/>A Justich Over Program<br/>DOD Provember<br/>DOD Provember<br/>DOD Pr</li></ul>                                                                                                    | A datam kal SPT balan Perdaka<br>2.1 PEP Pasa Daga Obj<br>3.1 Despession kan kal<br>3.2 Destruction A PEP<br>Pasa (PE) NDP<br>Pasa (PE) NDP<br>Pasa (PE                                                                                                    | ni (2 bil<br>(199)<br>Maxi Papi Sellar<br>Al<br>Makan Depart<br>Makan Depart<br>Makan Depart<br>Makan Depart<br>Makan Depart                                                                                                    | tr SD atas<br>atasZ<br>atasZ<br>atasZ<br>atasZ<br>atasZ<br>atasZ<br>Prosector Resa a<br>Prosector Resa a<br>rgior Prespontation Procedure<br>5,000<br>2,00                                                                                                    | Bahr Ki - (Diel chier<br>Seiten 1997 Paul 7 e<br>Dicorganization les<br>Ina Progenitat<br>Ina Progenitat                                                                                                    | n bai SPT Perdak<br>Mane Pajak<br>Ian Pendakakan<br>Ian Pendakakan                              | awa<br>awa awa                                                      |
| angen dentitisk dokumen yang dileteptent, mesa 547 5au                                                                                                    | II. (PP) Soft Bayer And<br>II. (PP) Soft Bayer And<br>Soft<br>Soft<br>Soft<br>A Junit Datas Parger<br>D. (PP) Tacking<br>C. (Stand Datas Parger<br>D. (PP) Tacking                                                                                                    | al down tal SPT balon Periodola<br>2.1 459 Peace Regid (d)<br>3.1 X Discreptionality tel<br>3.2 Discreptionality tel<br>3.3 Discreptionality (Posta<br>Norus Secture retain Peace<br>and Peace (CE) (D)<br>and Peace (CE) (D)<br>and Peace (CE) (D)<br>Alter RECONTION MEMBRANCE<br>and Pajak Ba-                                                                                                    | eni (2 bia<br>(1999)<br>Marco Popul Sectory<br>Ali<br>(1994)<br>Ministran menjar<br>(1994) distakan dan<br>Universita                                                                                                    | tr 5.0 atas<br>atas<br>atas<br>atas<br>atas<br>atas<br>atas<br>atas<br>atas<br>atas<br>atas<br>atas<br>atas<br>atas<br>atas<br>atas<br>atas<br>atas<br>atas<br>atas<br>atas<br>atas<br>Atas<br>Atas<br>Ata                                                                                                    | But N - Shi daar<br>Saan MS* Awa 9 ay     Noreparaalka 9 ay     Noreparaalka 9 ay     Noreparaalka 9 ay     No - Propositat                                                                                                    | n bai SPT Pantask<br>Mana Pajoli<br>Ian Postakutuan<br>Ian Postakutuan                          | ana<br>ann ann                                                      |
| ademagen dentesa dokumenyang olehakan, maka SPT Sau                                                                                                    | <ul> <li>I. (PP) Soft tays and<br/>(I) and<br/>(I) and</li></ul>                                                                                                    | A shown had SPT bulken Perchetaka<br>(2.1) PEP Peraid 0 ayal (40)<br>(2.1) Disempension her<br>3.2 Disembarkan (40-00)<br>Nexus Percent Percent (40-00)<br>Percent (10) (40)<br>Anal Percent Percent (40)<br>Anal Percent Percent (40)<br>Anal Percent Percent (40)<br>Anal Percent Percent (40)<br>Anal Percent (40)<br>Anal Pe                                                                                                    | el (2 ha<br>(199)<br>Mara Parta Martan<br>Mara Parta Martan<br>(199)<br>Marta Martan<br>(199)<br>Marta Martan<br>(199)<br>Marta Martan<br>(199)<br>Marta Martan<br>(199)<br>Marta Martan<br>(199)<br>Marta Martan<br>(199)<br>Marta Marta<br>(199)<br>Marta Marta Marta<br>(199)<br>Marta Marta Marta<br>(199)<br>Marta Marta Marta<br>(199)<br>Marta Marta Marta<br>(199)<br>Marta Marta Marta<br>(199)<br>Marta Marta Marta<br>(199)<br>Marta Marta<br>(199)<br>Marta Marta<br>(199)<br>Marta Marta<br>(199)<br>Marta Marta<br>(199)<br>Marta Marta<br>(199)<br>Marta Marta<br>(199)<br>Marta Marta<br>(199)<br>Marta Marta<br>(199)<br>Mar                                                                                           | tr 5.0 ata     aim 1.3 2     aim 1.3 2     aim 1.3 2     aim 1.3     aim 1.3     aim                                                                                                    | Bate N.F. (2014 class<br>Scien 1959 Aux 9 op<br>Noreparaelike to 1<br>Noreparaelike to 1<br>Proportial<br>On                                                                                                    | n hai SPT Perdon<br>ya seta Pene<br>Mana Pejak<br>kan Penchekakaan<br>kan Penchekakaan          |                                                                     |
| nger kalenangen den teka dokuren yang okenpany, etaos 54°1 5 a.                                                                                                    | <ul> <li>I. I. PPN Stoft taget and<br/>.i. (X) taget taget<br/>Taget<br/>.i. and<br/>.i. I. PPN TERUTANG. A<br/>.i. Annuk Dave Proget<br/>B. PPN TERUTANG.<br/>.i. Inter Proget<br/>Citatest Terget<br/>Citatest Terget<br/>.i. PPN Tercorg<br/>Citatest Terget<br/>K. PENKANANAN KE</li></ul>                                                                                                    | Indexen tel SPT bulken Persbekule     21          PEP Positi Diseal OK         ST         Disentautika (Sosta         Sosta (Sosta         Sosta (Sosta         Sosta (Sosta         Sosta (Sosta         Sosta (Sosta         Sosta (Sosta         Sosta         Sosta (Sosta         Sosta                                                                                                    | el 12 bi<br>(Hes)<br>Mass figit settor<br>el<br>Missionargen<br>Missionargen<br>(PP) Statuca de<br>Lev SENCIA                                                                                                    | tr SD atax                                                                                                    | Bate KF - (Diel cales<br>Solan 1992 Paul 9 o<br>Divergansenken le<br>Divergentat<br>Na Progenitat<br>On                                                                                                    | n tui SPT Perdets<br>paraity 1999<br>Mane Pepde<br>tui Pendetatuan<br>Lui Pendetatuan           | any<br>analogo                                                      |
| e diangat autemagen denterau dokanan yang delepton, troka 541 5au                                                                                                    | II. PPN TERUTANES. III. PPN TERUTANES. A. Jamin Dave Proge C. Dianest Depot C. Dianest Depot C. Dianest Depot A. 2011 Depot Depot D | al doam tal SPT balan Peribaha<br>21   PEP Pear Deed OK<br>21   Disensativa (Sada<br>Pear (Sada)<br>Pear (Sada)<br>Pear | el 12 balance<br>(1999)<br>Meyel fight before<br>all<br>diskolancergan<br>diskolancergan<br>(1991) Statucas ten<br>nuw SENDIN<br>RACI PROP GACO                                                                                                    | tr 5 0 atas         atas         ata         ata         ata                                                                                                    | But I/F (Did class     Stan 1997 Pack 5 s     Deceparate 5 s     Deceparate in in     Proposital     Proposital     Proposital     On                                                                                                    | n tur SPT Peritete<br>per Hito Phy<br>Mean Pupol<br>tan Posolatatan<br>tan Pesolatatan          | - Providence                                                        |
| ango dianga kalanagan dantata dokunan yang olangkan, masa SPT Sac                                                                                                    | <ul> <li>II. PPN Store tages and<br/>to [X] take to 150<br/>Take to 150<br/>Take to 150</li></ul>                                                                                                    | A Intern Ial STT taken Ferderlan<br>21   PEP Posit Deel OS<br>21   X Thompsoneillen Ial<br>22   Discritoristic (South Ial<br>23   Discritoristic (South Ial)<br>24   Posit Taket (South Ial)<br>25   Posit Taket (South Ial)<br>26   Posit Taket (South Ial)<br>26   Posit Taket (South Ial)<br>27   Posit Taket (South Ial)<br>28   Posit Taket (South Ial)<br>28   Posit Taket (South Ial)<br>28   Posit Taket (South Ial)<br>29   Posit Taket (South Ial)<br>20   Posit Taket (South Ial)<br>20   P                                                                                                    | e) (2 b)<br>(FFS<br>Mice Pysi Sellor<br>A)<br>(2<br>(Micken darger<br>Micken darger<br>(Micken darger<br>(Micken darger<br>(Micken darger<br>(Micken darger<br>(Micken darger<br>(Micken darger)<br>(Micken darger)<br>(                                                                                                    | tr 5 D         atas                                                                                                    | Bahr KF - (Diel daar<br>Bahar 1997 Paul 9 p<br>Decegaraankan la<br>Decegaraankan la<br>Decegaraankankan la<br>Decegaraankankan la<br>Decegaraankankan la<br>D                                                                                                    | n tur (SPT Perripsi<br>par (M3) PPH<br>Mass Puljuk<br>Ian Possibilatum<br>Ian Possibilatum      | oversews)                                                           |
| nose singo dilangai kalenagan danidas dokanan yang delaptan, huka SPT SAL                                                                                                    | If 1975 Soft Bayer And<br>If The Soft Bayer And So<br>Table A Diso<br>Table<br>If The Soft And Soft<br>If The Soft And Soft And Soft And Soft And Sof                                                                                                    | A Intern Ial STT Salver Persbeha<br>2.1   + 42 Posta Vaçal (4)<br>3.1   Diterposealari (4)<br>3.2   Diterturbar (40.45)<br>Klouce Restaurated, 145<br>2.5   Posta (15) 140<br>2.5   Posta (15) 140<br>2.5   Posta (15) 140<br>2.5   Posta (15) 140<br>2.5   Posta (15) 140<br>3.5   Posta (15) 140<br>3.5   Posta (1                                                                                                    | n) (2 b)<br>(1993)<br>Missi Pijat birlog<br>Al<br>(2<br>(2)<br>Missian Sing<br>Missian Jac<br>(1993) Missian Jac<br>(1993) Missian Jac<br>(1993) Missian Jac<br>(1993) Missian Jac<br>(1994) Missian Jac<br>(1994) Missian Jac                                                                                                    | Int 5 D         alas         1 J         2           alas         J J         2         2           alas         J J         2         2           alas         J J         2         2           alas         J J         2         2           alas         J J         2         2           alas         J J         2         2           alas         J J         2         2           alas         J J         2         2           Prostelar Brans         a         2         2           pipe Negotabilan Fondalati         2         2         2           biblio         2,00         2         2           pipe Negotabilan Fondalati         2         2         2           biblio         2,00         2         2         2           pipe Negotabilan         3         3         3         3           pipe Negotabilan         3         3         3         3           pipe Negotabilan         3         3         3         3           pipe Negotabilan         3         3         3         3         3           pipe Neg                                                                                                    | Left KF - (Did Game)     Seam (PDP-Paul 9 og     Deorgensekker kr      Responsek      Responsek      Respo | n tur SPT Perripsi<br>ya 1413 PPH<br>Masa Pujuk<br>kan Penudukuhun<br>kan Penudukuhun           | 0.0                                                                 |
| sid work arrays dilarget kiden syste den Hau dokumen yn ty dienspren, frans SPT Sau                                                                                                    | <ul> <li>I. (PP) Soft tays and<br/>(.) [3] take to [3]<br/>Take<br/>denimic units<br/>denimic units<br/>deni</li></ul>                                                                                                    | A secon Mal SPT Subon Persbehale     ST      PEP Persit 0 secologies     The Persit 0 secologies     The Persit 0 secologies     Person Person Person     Person Person     Person Person     Person Person     Person Person     Person                                                                                                    | e) 12 b                                                                                                    | tr SD atas<br>atas 17.3 22<br>atas 17.3 22<br>atas 17.3 22<br>atas 17.3 22<br>atas 17.3 22<br>atas 17.3 22<br>atas 17.3 22<br>atas 17.5 22<br>atas 17.5 22<br>atas 1                                                                                                    | Bate KF - (Diel date     Solari 1992 Paul 9 o     Divergamanika la     Divergamanika la     Progenital     Sol     Progenital     On     Progenital     On                                                                                                    | n tu (SPT Periote<br>per Jd3) PPH<br>Mone Pulpk<br>tan Prosidentum<br>Ian Prosidentum           | 000<br>0000000<br>000<br>000<br>000<br>000                          |
| ini italé seperatryo dikraji kalentyan dantatu dokaran yang elempian, masa SPT Su                                                                                                    | <ul> <li>I. PPN Stoff taget and<br/>1.1 [2] to be to pay and<br/>1.1 [2] to be to pay<br/>1.2 to be<br/>1.2 to be</li></ul>                                                                                                    | Al soon full SPT bulken Persbekuk     21                                                                                                    | e) 12 billion<br>(FPS)<br>Miles Pipit Sellary<br>Al<br>(1)<br>(1)<br>(1)<br>(1)<br>(1)<br>(1)<br>(1)<br>(1)<br>(1)<br>(1)                                                                                                    | tr SD dia<br>dia 13 2<br>dia 13 2<br>dia                                                                                                    | Bate KF - (Disk class     Solar) 1992 Paced 5 (c)     Solar) 1992 Paced 5 (c)     Deceparate land 1     Deceparate land     Proportial     Deceparate     Proportial     OP     Proportial     Proportial                                                                                                    | n tu (SPT Peripte<br>par (M3) PPH<br>Mane Pulpt<br>tan Pendutun<br>Ian Pendutun<br>Ian Pendutun | 2001<br>2001<br>2001<br>2001<br>2001<br>2001<br>2001<br>2001        |
| int shee, itsid woose arryo diterant interaction danities dokewanyang olempton, trans SPT So.                                                                                                    | <ul> <li>H. PPN Stoh tasker and<br/>t. (X) tasker budge<br/>Table<br/>derives and di<br/>derives and di<br/>derives and di<br/>derives and di<br/>derives and discovery<br/>derives and discovery<br/>d</li></ul>                                                                                                    | In Anal SIT Sular Periods                                                                                                    | e) 12 block<br>(1999)<br>Miles Park Seller<br>Al<br>(2)<br>Milesken meger<br>(1999) Malace An<br>Alex Selfene<br>Racci PROP Galock                                                                                                    | tr 5 D atas<br>atas 3 J Z Z<br>90 atas 3 J Z Z<br>90 atas 3 J Z Z<br>90 atas 3 J Z Z<br>90 atas 3 J Z Z<br>90 atas 4 J Z Z Z<br>90 atas 4 J Z Z Z Z Z Z Z Z Z Z Z Z Z Z Z Z Z Z                                                                                                    | Bate KF - Obio class     State 1997 Pack 5 op     State 1997 Pack 5 op     Deceparate ken ke      Prognetal tax     Prognetal tax     Prognetal tax     Prognetal tax                                                                                                    | n tur (SPT Perripsi<br>par (M3) PPH<br>Mana Puljuk<br>tan Pendukuhan<br>Ian Pendukuhan          | 99999999<br>20099999<br>200<br>200<br>200<br>200<br>200<br>20       |
| daraged also inside anote arrays ditertary between deriveral discretes yorg of lengtum, trains 527 530.                                                                                                    | <ul> <li>H. PPN Stoh tager Jude K.D.(2).</li> <li>Table de M.D.(2).</li> <li>Table de M.D.(2).</li> <li>Table de M.D.(2).</li> <li>Table de M.D.(2).</li> <li>Table de M.D. (2).</li> <li>Table de M.D. (2).</li> <li>Table de</li></ul>                                                                                                    | A datam kai SPT bulan Perdaksi<br>2.1 PEP Pusit Depid (4)<br>3.1 Perangan seking kai<br>3.2 Perangan seking kai<br>3.2 Perangan seking kai<br>3.2 Perang to the seking seking seking seking seking to the seking seking sek                                                                                                    | e) (2 b)<br>(F93<br>Mico Papi Sellor<br>A)<br>(2<br>(Mico Mico Mico<br>Mico Mico Mico<br>(Mico Mico Mico<br>(Mico Mico Mico<br>(Mico Mico Mico<br>(Mico Mico<br>(Mico Mico<br>(Mico Mico<br>(Mico<br>(Mico))<br>(Mico<br>(Mico))<br>(Mico<br>(Mico))<br>(Mico<br>(Mico))<br>(Mico<br>(Mico))<br>(Mico))<br>(Mi | tr S D atas<br>atas 3 J Z Z Z Z Z Z Z Z Z Z Z Z Z Z Z Z Z Z                                                                                                    | Ider KF (20id class     State 1997 Paul 5 5     Deceparatelyine its     Deceparatelyine its     Proposite     Transmission     Proposite     Transmission     Proposite     Transmission     Proposite     Proposite     Prop | n tur (SPT Perripsi<br>par (MS) PPH<br>Mana Puljuk<br>tan Presidentum<br>Ian Presidentum        | 200<br>2000 - 200<br>2.0<br>2.0<br>2.0<br>2.0<br>2.0                |
| to endersystel while indee and entry of the right water signs the other and other any or to define their trace 317 Sau                                                                                                    | <ul> <li>H. PPN Stohl tager Jude</li> <li>I. I. J. Jack J. D. So.</li> <li>Task definition of the D. D. So.</li> <li>Task definition of the D. So.</li> <li>Task definition of the D. So.</li> </ul>                                                                                                    | A secon laid SPT bulkan Perobahak     ST      Provide Companya Second Companya Second Com                                                                                                    | e) 12 b                                                                                                    | tr SD ata<br>ata 13 2<br>ata 13 2<br>bio 13 2<br>bio 13 2<br>b                                                                                      | Bate KF - (Diel date     Solari 1992 Paul 9 o     Discrepanzation in     Discrepanzation in     Proposition     Proposition     Propositi | n tur (SPT Perrine<br>yar Jata) PPH<br>Mone Pulph<br>Lan Penchikatuan<br>Lan Penchikatuan       | 000<br>0000000<br>000<br>000<br>000<br>000                          |
| and the effective statement of the statement of the state |                                                                                                    | A second all SPT balan Periodekia     S1      PEP Period 9 ayal (45)     S2      Distribution (4000)     Period (4000)     Period (40                                                                                                    | e) 12 b)<br>PPS<br>Here Pipt Soluty<br>Al<br>Pi<br>Makter tenger<br>Unitation enger<br>Unitation enger<br>Unitation enger<br>Unitation enger<br>Unitation enger<br>Unitation enger<br>Unitation enger<br>Unitation enger<br>Unitation enger<br>Unitation enger<br>Unitation enger<br>Unitation enger<br>Enge<br>Someth 1111 EI<br>Formal 1111 EI<br>Formal 1111 EI                                                                                                    |                                                                                                    | Bate KF - (Diel date     Solari 1992 Paula 5 o     Deorganzashini la     Deorganzashini la     Progential     Con     Progential     On     Progential     On     Progential     On     Progential     On                                                                                                    | n tu (SPT Periote<br>pe (dz) PPH<br>More Pujek<br>tan Pendetatum<br>tan Pendetatum              | 1999<br>1999<br>100<br>100<br>100<br>100<br>100<br>100<br>100<br>10 |
| a response de agrece de antes e para en la contra a contra e a nata recognitada en la contra da contra en accon<br>Reter en enterente regional de la contra antes d'Arrage d'Arrage de Arrage de antes a contra en la contra da 7 Su                                                                                                    | II. PPN TERUTANG A     III. PPN TERUTANG A     III. PPN TERUTANG A     III. PPN TERUTANG A     IIII. PPN TERUTANG A     IIII. PPN TERUTANG A     IIII. PPN TERUTANG A     IIII. PPN TERUTANG A     III. PPN TERUTANG A     III. PPN TERUTANG A     III. PPNUH Austral Teruta     III. PPNUH Austral Teruta     III. PPNUH Austral Teruta     III. PPNUH Austral Teruta     III. PPNUH Austral Terutan     III. PPNUH Austral Terutan     III. PPNUH Austral     III. PPNUH A     | A shown had SPT bulken Percheksis<br>2.1 PPF Persiat 0 syst (kt)<br>3.1 Discrepanseliken her<br>3.2 Discrepanseliken her<br>3.2 Di                                                                                                    | e) 12 b                                                                                                    |                                                                                                    | Bate KF - (Did class     Solar) 1992 Paula 9 op     Doorgamaakke ke      Doorgamaakke ke      Doorgamaakke      Doorgamaakke ke      Doorgamaakke      Doorgamaake ke      Doorgamaake      Doorg | n tu (SPT Periote<br>pe (HS) PPH<br>Mene Pujek<br>tan Enskel stuar<br>tan Pendetatuar           | 1.0<br>1.0<br>1.0<br>1.0<br>1.0<br>1.0<br>1.0<br>1.0<br>1.0<br>1.0  |

Lampiran 11: Nota Pembatalan

|                |                                                                                | (66                         |
|----------------|--------------------------------------------------------------------------------|-----------------------------|
|                | NOTA PEMBATALAN                                                                | (smba                       |
|                | Nerver - 013/55/CMA/III/2018                                                   |                             |
| 1              | Alas Faktur Pajak No. 010.002-18.41522958 Tgl 29 Juni 2                        | 518                         |
| L              | No Invoice : 4020003248 tanggal 29/06/2018                                     |                             |
| Penerima       |                                                                                |                             |
| Nama           | PT Smarthen Telesom Tbk                                                        |                             |
| Alamat         | JI. H. Agus Salim No. 45 Keleon Sirih, Manteng - Jakarta Pu                    | alat DKI Jakarta Raya 10340 |
| NPWP           | : 02:274.977.4-054.000                                                         |                             |
| Kepada P       | emberi JKP                                                                     |                             |
| Nama           | PT. INTI BAMOUN SEJAHYERA YEK                                                  |                             |
| Alamat         | : J. Rina No. 23 RT, 000/ RW, 005, Gondanytia Jakarta Posal                    |                             |
| NPWP           | : 02,492,453,1+054,000                                                         |                             |
|                |                                                                                | Penggantian JKP             |
| No Urut        | JKP yang dibatakan                                                             | (Rn)                        |
|                |                                                                                | { idb }                     |
| 1              | Preventive Maintenance stas invoice No. 4020003248                             | 1,331.0                     |
|                |                                                                                |                             |
|                |                                                                                | 1                           |
|                |                                                                                |                             |
|                |                                                                                |                             |
|                |                                                                                |                             |
|                |                                                                                |                             |
|                |                                                                                |                             |
|                |                                                                                |                             |
|                |                                                                                |                             |
|                |                                                                                |                             |
|                | Ref CN No : 18.1600000058                                                      |                             |
|                |                                                                                |                             |
|                |                                                                                |                             |
| Jumiah Pi      | nggantan JKP yang dibatakan                                                    | 1,331,0                     |
| PPN yang       | dminta kembali                                                                 | 133,1                       |
|                |                                                                                | Jakarta, 13 Agustus 2018    |
|                |                                                                                | Th.                         |
|                |                                                                                | Chellet'                    |
|                |                                                                                | C                           |
|                |                                                                                | (PHT.Karting)               |
|                |                                                                                | General Manager             |
| and the second | 1 : umb & DED Mambari, IED                                                     |                             |
| Lembar ke      | -2 untuk Penerima IKP                                                          |                             |
| Lomber ka      | -3 / untuk KPP tempet Penerime IKP terdefter (dalam hal Penerima JKP tekan PK) | n                           |
|                |                                                                                |                             |
|                |                                                                                |                             |
|                |                                                                                |                             |
|                |                                                                                |                             |
|                |                                                                                |                             |
|                |                                                                                |                             |
|                |                                                                                |                             |
|                |                                                                                |                             |
| Csmarthen                                                                                                    |                                                                                                    |                                    |                                                                           |                                                       |
|----------------------------------------------------------------------------------------------------|----------------------------------------------------------------------------------------------------|------------------------------------|---------------------------------------------------------------------------|-------------------------------------------------------|
| be seat PT.                                                                                                    | Saurtfron Talacon This                                                                                                    |                                    |                                                                           |                                                       |
| FORMULE P                                                                                                    | Tite<br>Tree<br>CREBAYARAN BANK / DANK /                                                                                                    | No.<br>Infitute DEV<br>ATMENT FOCI | 1700102554<br>10.123808                                                   | -                                                     |
| Diffuquirfani/Dimeinin Sayadia / Poid to<br>36.05 WEGABA                                                                                                    | 4 <b>8300021</b>                                                                                                    |                                    |                                                                           |                                                       |
| Reduction<br>Notes using Contemp<br>Thought Joint Sough Context day day                                                                                                    | 1 33-465960-W<br>1 3244<br>1 53.72.2818                                                                                                    |                                    |                                                                           |                                                       |
| Kristeigen<br>Deutsteinen                                                                                                    | Pon Jerrali Barre Numer Alam<br>Cost Center decenar No.                                                                                                  | Justilah Dr<br>Ancurt Dr           | Joinfah Dy<br>diseast Cr                                                  |                                                       |
| No. The brocket for Parent<br>(VCT 2007 2007 Across Large<br>VAT Oper A substitution States)<br>VAT Oper A substitution States<br>(VAT 9 Transaction States)<br>VAT 9 Transaction States (Large<br>VAT 9 Transaction States) | 3139209<br>(1)96409)                                                                                                    | 16.379.99                          | 60.538.560<br>W                                                           | -                                                     |
| is words 2017F Mildelin (2018 000)<br>Tyrkling Taam Paks Are Law Nos                                                                                                    | angan tehr remajawan yang sebilah<br>1 hejalah Rika Sautalan Kura Dalagan                                                                                | 111 (ADM) - ogio                   | Tanat: 60.513.580                                                         | -                                                     |
|                                                                                                    |                                                                                                    |                                    |                                                                           |                                                       |
| phase Obb                                                                                                    | Assessed Periods - Assessming<br>Digestory Olich                                                                                                    |                                    |                                                                           |                                                       |
| 1 marca                                                                                                    | -Q */a.n                                                                                                    | Ren                                | 160                                                                       |                                                       |
| L                                                                                                    | 54 718 18                                                                                                    | 1 ( 2 all 10                       |                                                                           |                                                       |
|                                                                                                    |                                                                                                    |                                    |                                                                           |                                                       |
| SIDLEY                                                                                                    | HARLEY ALLEYEN LLY<br>DO ANY MENT NO.40<br>AVVIA 4<br>HITANYIN NUMBER<br>HITANYIN NUMBER<br>HITANYIN NUMBER<br>HITANYIN NUMBER<br>TAN INVISION - KONGINA |                                    |                                                                           |                                                       |
| destance Recells                                                                                                    | 051 REG140.: 32-483000-W                                                                                                    |                                    | 23 November 201                                                           |                                                       |
| Ar more standor Telescom Tibe.<br>Talani H. Anas Batha No. 45 /<br>Kobon Sizih, Jakarta Pusat 16340<br>INEXIMENIA                                                                                                    | STATEMENT OF CHA                                                                                                    |                                    | PLEASE ONDICATE<br>NUMBER ON RESP<br>Involus Number 3<br>Our Sef: MS-4350 | IN VOICU<br>TEANGE<br>1300032                         |
| Per Project films 2                                                                                                    |                                                                                                    |                                    |                                                                           |                                                       |
| Fees<br>Leas Discount on Fees<br>Adjusted Fees<br>Representing Charges                                                                                                    |                                                                                                    | \$1.32                             |                                                                           | 3088<br>855,444.50<br><u>-12,495,50</u><br>842,000,00 |
| Conference Calls<br>Total Expenses                                                                                                    |                                                                                                    | 21.87                              |                                                                           | .33.18                                                |
| Total Free and Expresses                                                                                                    |                                                                                                    |                                    |                                                                           | 42,033.19                                             |
| CONTRACTOR AND AND AND AND AND AND A                                                                                                    |                                                                                                    |                                    |                                                                           | anning.                                               |
| Health Charle Population for<br>Skilley Annotation LLP<br>(b): Naturey Read, LL+++33<br>Bindapoint 040000<br>Bindapoint 040000                                                                                               | Bannit Wite Paymonts Tar<br>Softey Annie L.P.<br>Bank, PA Bank, PA<br>10 Sannt Seattonn St.<br>Chicago, Hilcoin 60669<br>regiment in Seguert with Sector | Account<br>ABA N<br>Swift C        | a Nambur, 331963<br>under, 071000013<br>odir, CHASUS133<br>00             | 4<br>183                                              |

Lampiran 12: Dokumen Vat Self Assessment

### Lampiran 13: Aplikasi E-Faktur (Tampilan Log In)

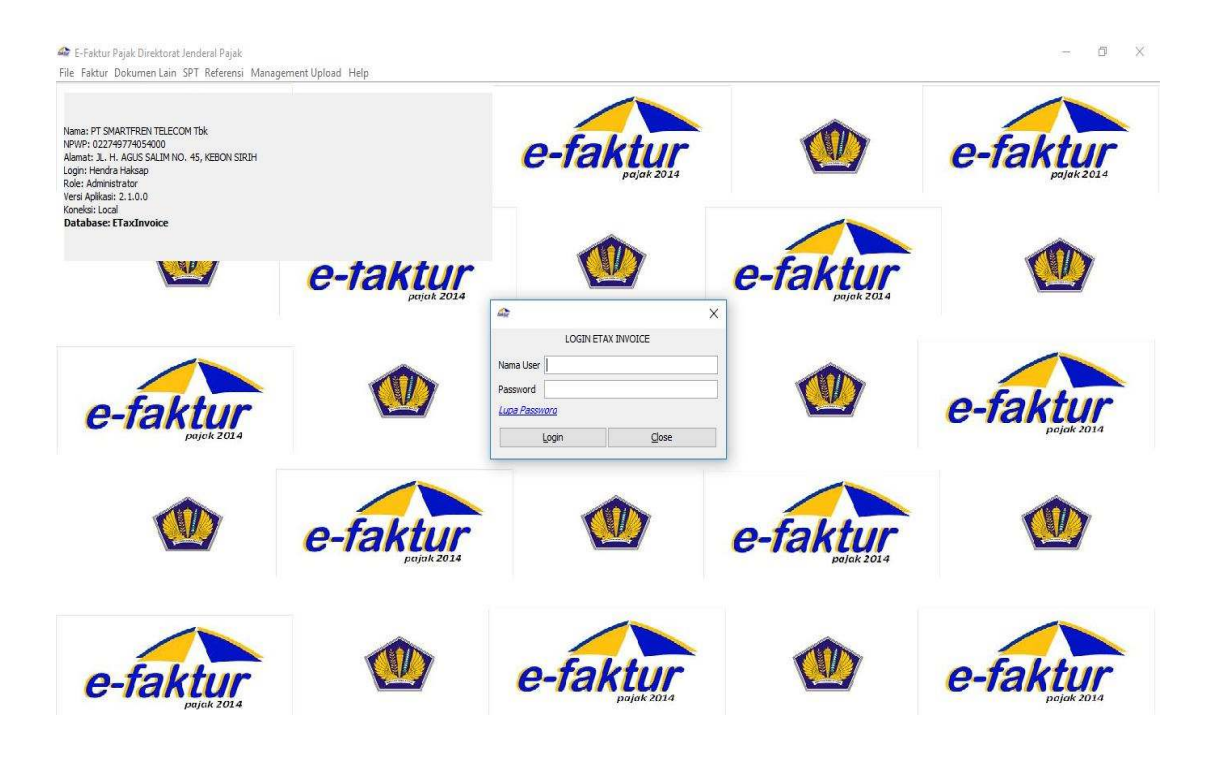

## Lampiran 14: Tampilan Captcha

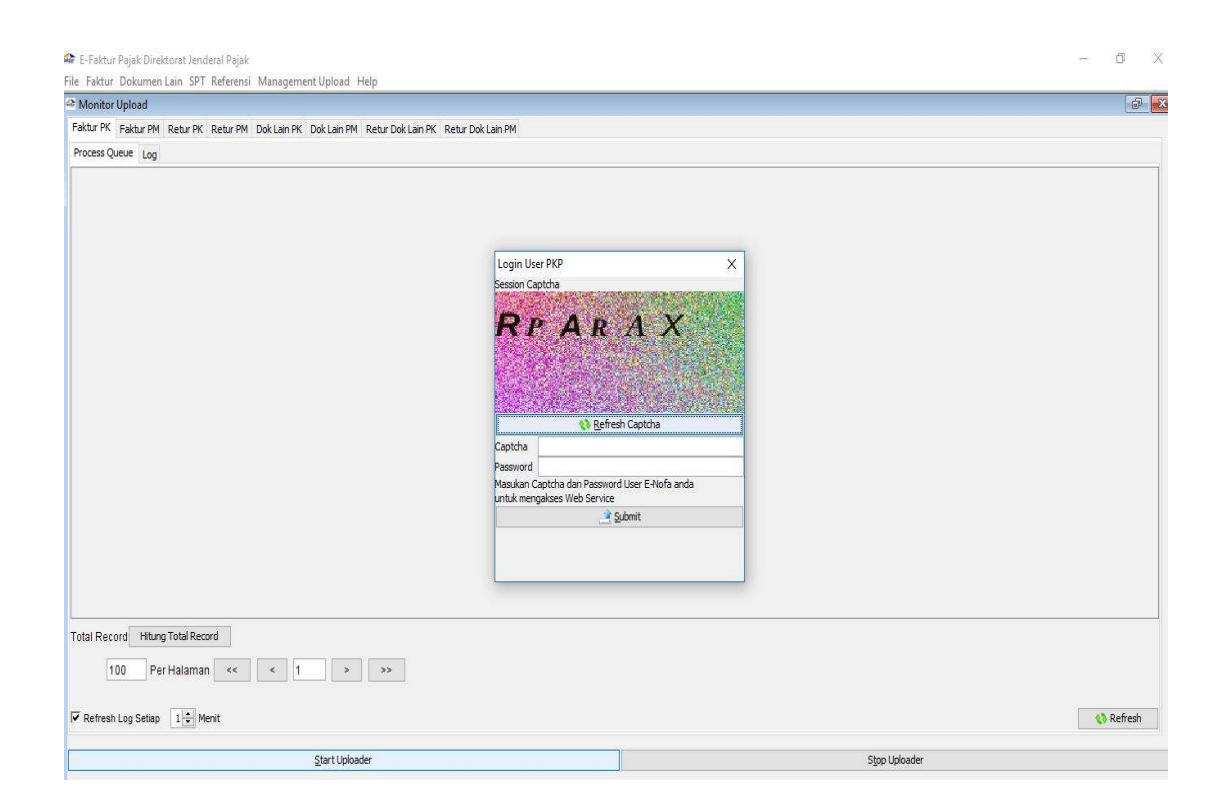

#### Lampiran 15: Tampilan Sistem SAP

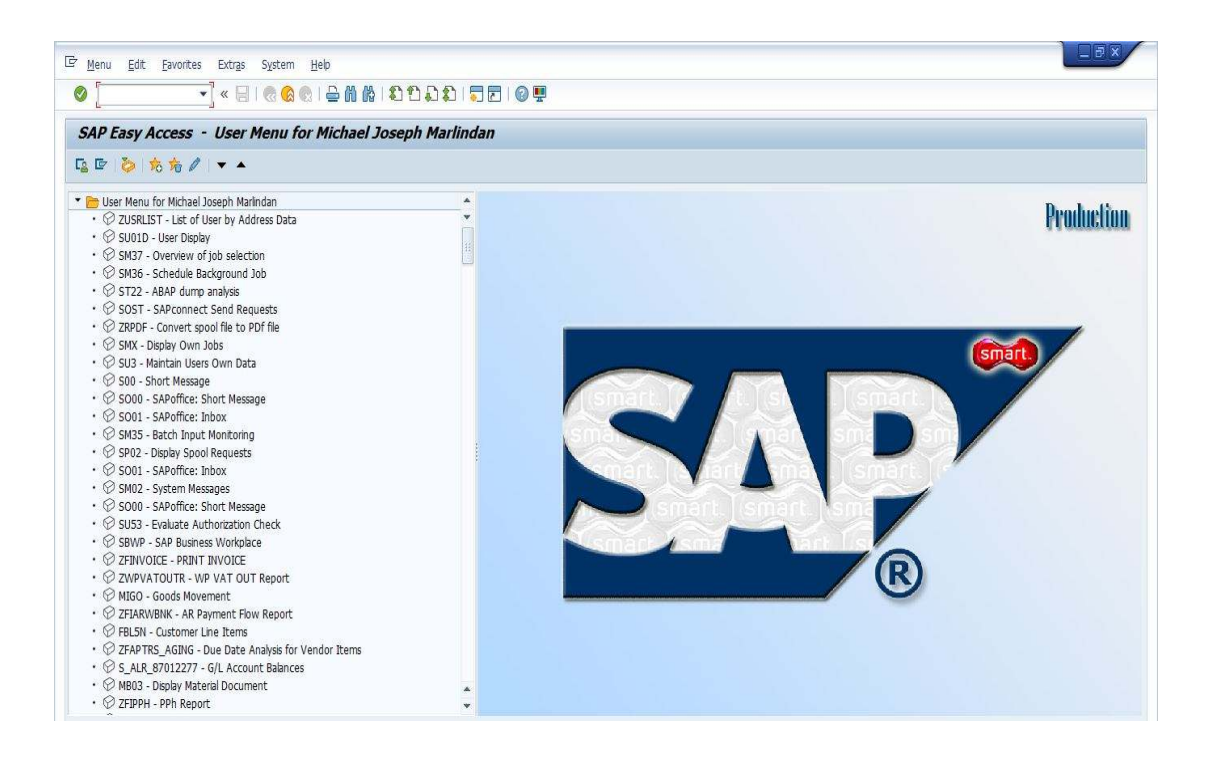

|       |                            |                                       |               |              | ZFIE                               | FAX Week V (01-31 Au          | ug 2018) ! | ST - Excel (Product | Activation    | Failed)          |                      |                                               | 五 — (i     | 6 X     |
|-------|----------------------------|---------------------------------------|---------------|--------------|------------------------------------|-------------------------------|------------|---------------------|---------------|------------------|----------------------|-----------------------------------------------|------------|---------|
|       | Hon                        | ne Insert Page Layo                   | ut Formulas   | Data Revie   | ew View                            | Developer N                   | litro Pro  | 10 Q Tell me v      | what you w    | ant to do        |                      |                                               | Sign in    | A Share |
| Paste | 👗 Cut<br>🛅 Copy<br>💉 Formi | Arial<br>B I U -                      | • 10 • A* A*  | = = <b> </b> | <ul> <li>→</li> <li>■ ■</li> </ul> | Wrap Text<br>Merge & Center 👻 | Text       | •<br>6 • • •        | Conditiona    | I Format as Cell | Insert Delete Format | ∑ AutoSum × A<br>↓ Fill × Z<br>≪ Clear × Fill | T & Find & |         |
| c     | lipboard                   | G F                                   | ont G         |              | Alignment                          | R                             | N          | umber 5             | , on naturity | Styles           | Cells                | Editina                                       | er ouree   |         |
| 1     |                            |                                       |               |              |                                    |                               |            |                     |               | -4               |                      |                                               |            |         |
| Al    |                            | · · · · · · · · · · · · · · · · · · · | FK            |              |                                    |                               |            |                     |               |                  |                      |                                               |            |         |
| A     | В                          | C                                     | D             | E            | F                                  | G                             |            | Н                   |               | 1                | J                    | K                                             | L.         | 1       |
| 1 FK  | KD_FC                      | G_PENGGANTI                           | NOMOR_FAKTUR  | MASA_PTAH    | UN_PAJAK                           | TANGGAL_FAKTU                 | JR NPW     | /P                  | NAMA          |                  | ALAMAT_LENGKAP       | JUMLAH_DPP                                    | JUMLAH_PPN | I JUMLA |
| 2 LT  | NPV N/                     | AMA                                   | JALAN         | BLOK NOM     | NOR                                | RT                            | RW         |                     | KECAM/        | TAN              | KELURAHAN            | KABUPATEN                                     | PROPINSI   | KODE_   |
| 3 OF  | KOE N/                     | AMA                                   | HARGA_SATUAN  | JUMLAHHAR    | GA_TOTAL                           | DISKON                        | DPP        |                     | PPN           |                  | TARIF_PPNBM          | PPNBM                                         |            |         |
| 4 FK  | 01                         | 0                                     | 0011858043137 | 8            | 2018                               | 28/08/2018                    | 1          | 026015362054000     | PT. BALI      | TOWERINDO SE     | JL. SUNSET ROAD LIN  | GK / 2700000                                  | 2700000    | )       |
| 5 OF  | IN                         | TERNET BANDWITH 1 SI                  | 27000000      | 1            | 27000000                           |                               | 0          | 27000000            | )             | 2700000          |                      | 0 (                                           | J          |         |
| 6 FK  | 01                         | 0                                     | 0011858043138 | 8            | 2018                               | 28/08/2018                    | 1          | 026015362054000     | PT. BALI      | TOWERINDO SE     | JL. SUNSET ROAD LIN  | GK / 5400000                                  | 5400000    | J       |
| 7 OF  | IN                         | TERNET BANDWITH 2 SI                  | 5400000       | 1            | 54000000                           |                               | 0          | 5400000             | )             | 5400000          |                      | 0 0                                           | J          |         |
| 8 FK  | 01                         | 0                                     | 0011858043139 | 8            | 2018                               | 28/08/2018                    | (          | 026015362054000     | PT. BAL       | TOWERINDO SE     | JL. SUNSET ROAD LIN  | GK / 40500000                                 | 40500000   | )       |
| 9 OF  | IN                         | TERNET BANDWITH 15 S                  | 405000000     | 1            | 405000000                          |                               | 0          | 405000000           | )             | 40500000         |                      | 0 (                                           | J          |         |
| 10 FK | 01                         | 0                                     | 0011858043140 | 8            | 2018                               | 28/08/2018                    | 1          | 026015362054000     | PT. BALI      | TOWERINDO SE     | JL. SUNSET ROAD LIN  | GK / 5400000                                  | 5400000    | J       |
| 11 OF | IN                         | TERNET BANDWITH 2 SI                  | 54000000      | 1            | 54000000                           |                               | 0          | 54000000            | )             | 5400000          |                      | 0 0                                           | J          |         |
| 12 FK | 01                         | 0                                     | 0011858043141 | 8            | 2018                               | 28/08/2018                    | (          | 26015362054000      | PT. BALI      | TOWERINDO SE     | JL. SUNSET ROAD LIN  | GK / 2700000                                  | 2700000    | ۱<br>L  |
| 13 OF | IN                         | TERNET BANDWITH 1 SI                  | 27000000      | 1            | 27000000                           |                               | 0          | 27000000            | )             | 2700000          |                      | 0 (                                           | J          |         |
| 14 FK | 01                         | 0                                     | 0011858043142 | 8            | 2018                               | 28/08/2018                    | (          | 26015362054000      | PT. BALI      | TOWERINDO SE     | JL. SUNSET ROAD LIN  | GK / 5400000                                  | 5400000    | J       |
| 15 OF | IN                         | TERNET BANDWITH 2 SI                  | 54000000      | 1            | 54000000                           |                               | 0          | 54000000            | )             | 5400000          |                      | 0 (                                           | J          |         |
| 16 FK | 01                         | 0                                     | 0011858043143 | 8            | 2018                               | 28/08/2018                    | (          | 26015362054000      | PT. BALI      | TOWERINDO SE     | JL. SUNSET ROAD LIN  | GK / 13500000                                 | 13500000   | J       |
| 17 OF | IN                         | TERNET BANDWITH 5 SI                  | 135000000     | 1            | 135000000                          |                               | 0          | 135000000           | )             | 13500000         |                      | 0 (                                           | J          |         |
| 18 FK | 09                         | 0                                     | 0011858043144 | 8            | 2018                               | 01/08/2018                    | 3          | 726185051805000     | SAFRIL        | S                | KOMP PAM NO.31 RT.   | 003 9660188                                   | 966019     | 3       |
| 19 OF | SA                         | ALE OF FA                             | 9660188       | 1            | 9660188                            |                               | 0          | 9660188             | 3             | 966019           |                      | 0 (                                           | )          |         |
| 20 FK | 01                         | 0                                     | 0011858043145 | 8            | 2018                               | 30/08/2018                    | (          | 013093232091000     | PT. BAN       | K MAYBANK INDO   | SENTRAL SENAYAN II   | LT: 23750000                                  | 2375000    | J       |
| 21 OF | SE                         | EWA E1 BII JKT&BDG                    | 23750000      | 1            | 23750000                           |                               | 0          | 23750000            | )             | 2375000          |                      | 0 (                                           | J          |         |
| 22 FK | 01                         | 0                                     | 0011858043146 | 8            | 2018                               | 30/08/2018                    | (          | 013093232091000     | PT. BAN       | K MAYBANK INDO   | SENTRAL SENAYAN II   | LT: 400000                                    | 400000     | J       |
| 23 OF | SE                         | EWA E1 BII SBY                        | 4000000       | 1            | 4000000                            |                               | 0          | 4000000             | )             | 400000           |                      | 0 (                                           | J          |         |
| 24 FK | 01                         | 0                                     | 0011858043147 | 8            | 2018                               | 30/08/2018                    | (          | 013093232091000     | PT. BAN       | K MAYBANK INDO   | SENTRAL SENAYAN II   | LT: 750000                                    | 750000     | J       |
| 25 OF | SE                         | EWA E1 BII SMG                        | 7500000       | 1            | 7500000                            |                               | 0          | 7500000             | )             | 750000           |                      | 0 0                                           | J          |         |
| 26 FK | 01                         | 0                                     | 0011858043148 | 8            | 2018                               | 30/08/2018                    | 1          | 013093232091000     | PT. BAN       | K MAYBANK INDO   | SENTRAL SENAYAN II   | LT: 400000                                    | 400000     | J       |
| 27 OF | SE                         | EWA E1 BII MDN                        | 4000000       | 1            | 4000000                            |                               | 0          | 4000000             | )             | 400000           | A                    | clovate Windo                                 | DWS        |         |

# Lampiran 16: File CSV Pajak Keluaran (Data Uploader)

# Lampiran 17: File CSV Pajak Masukan

|       | •- ⊘                               | ÷                   |                         |                         |               |            | Hasil Match Aug 201                      | 8 SF - Excel (Product Activ | vation Faile          | ed)                                                   |                            |                                    | <b></b> –                                                 | 6 X     |   |
|-------|------------------------------------|---------------------|-------------------------|-------------------------|---------------|------------|------------------------------------------|-----------------------------|-----------------------|-------------------------------------------------------|----------------------------|------------------------------------|-----------------------------------------------------------|---------|---|
|       | Home                               | e ins               | sert Page Layo          | ut Formulas             | Data Rev      | iew View   | Developer Ni                             | tro Pro 10 🛛 Q Tell me      | what you              | want to do                                            |                            |                                    | Sign ir                                                   | A Share |   |
| Paste | Cut<br>Copy<br>Format<br>Clipboard | *<br>: Painter<br>G | Calibri<br>B I U +      | • 11 • A*<br>⊞ • 2• • 4 |               |            | v Wrap Text<br>Merge & Center ۲۰<br>t تي | Number ▼<br>                | Conditio<br>Formattir | nal Format as Cell<br>ng * Table * Styles *<br>Styles | Insert Delete For<br>Cells | ★ AutoSur<br>→ Fill +<br>★ Clear + | n * Av P<br>Sort & Find &<br>Filter * Select *<br>Editing |         | ^ |
| N660  | · ·                                |                     | $\times \checkmark f_x$ | 1                       |               |            |                                          |                             |                       |                                                       |                            |                                    |                                                           | 3       | ۷ |
| 14    | В                                  | c                   | D                       | E                       | F             | G          | Н                                        | I                           | J                     | К                                                     | L                          | м                                  | N                                                         |         | 4 |
| 1 FN  | 1 IIS_TRAPE                        | NGG/ NO             | MOR_FAKTUR              | MASA_PAJAK              | TAHUN_PAJAK T | ANGGAL_FAM | NPWP                                     | NAMA                        | ALAM                  | JUMLAH_DPP                                            | JUMLAH_PPN                 | UMLAH_PPNBM                        | IS_CREDITABLE                                             |         |   |
| 2 FN  | 1 01                               | 0                   | 0001803862217           | 8                       | 2018 2        | 4/07/2018  | 030848287074000                          | PT. SETIA UTAMA DISTRIN     | DO                    | 16890363                                              | 1689036                    | 0                                  | 1                                                         |         |   |
| 3 FN  | 1 01                               | 0                   | 0001807280064           | 8                       | 2018 2        | 8/05/2018  | 022034201423000                          | PT. PROFESIONAL TELEKO      | MUNIKA                | 183234530                                             | 18323453                   | 0                                  | 1                                                         |         |   |
| 4 FN  | 1 01                               | 0                   | 0001807280103           | 8                       | 2018 2        | 8/05/2018  | 022034201423000                          | PT. PROFESIONAL TELEKO      | MUNIKA                | 1219335000                                            | 121933500                  | 0                                  | 1                                                         |         |   |
| 5 FN  | 1 01                               | 0                   | 0001807280118           | 8                       | 2018 2        | 8/05/2018  | 022034201423000                          | PT. PROFESIONAL TELEKO      | MUNIKA                | 84573843                                              | 8457384                    | 0                                  | 1                                                         |         |   |
| 6 FA  | 1 01                               | 0                   | 0001807280120           | 8                       | 2018 2        | 8/05/2018  | 022034201423000                          | PT. PROFESIONAL TELEKO      | MUNIKA                | 168873514                                             | 16887351                   | 0                                  | 1                                                         |         |   |
| 7 FN  | 1 01                               | 0                   | 0001824189637           | 8                       | 2018 0        | 2/07/2018  | 022648240541000                          | PT. CITRA MEDIA PRATAM      | A                     | 5100000                                               | 5100000                    | 0                                  | 1                                                         |         |   |
| 8 FN  | 1 01                               | 0                   | 0001824189655           | 8                       | 2018 0        | 9/07/2018  | 022648240541000                          | PT. CITRA MEDIA PRATAM      | A                     | 361250000                                             | 36125000                   | 0                                  | 1                                                         |         |   |
| 9 FN  | 1 01                               | 0                   | 0001827046794           | 8                       | 2018 0        | 1/08/2018  | 013745120073000                          | PT. SINAR MAS TELADAN       |                       | 100000                                                | 10000                      | 0                                  | 1                                                         |         |   |
| 10 FN | 1 01                               | 0                   | 0001867964872           | 8                       | 2018 0        | 1/08/2018  | 013452768092000                          | PT. XL AXIATA TBK.          |                       | 112530266                                             | 11253026                   | 0                                  | 1                                                         |         |   |
| 11 FN | 1 01                               | 0                   | 0011809033155           | 8                       | 2018 1        | 7/07/2018  | 018962001062000                          | PT. TELENET INTERNUSA       |                       | 109435484                                             | 10943548                   | 0                                  | 1                                                         |         |   |
| 12 FN | 1 01                               | 0                   | 0011809033158           | 8                       | 2018 3        | 0/07/2018  | 018962001062000                          | PT. TELENET INTERNUSA       |                       | 10000000                                              | 1000000                    | 0                                  | 1                                                         |         |   |
| 13 FN | 1 01                               | 0                   | 0011809033160           | 8                       | 2018 3        | 1/07/2018  | 018962001062000                          | PT. TELENET INTERNUSA       |                       | 298000000                                             | 29800000                   | 0                                  | 1                                                         |         |   |
| 14 FN | 1 01                               | 0                   | 0011809033161           | 8                       | 2018 3        | 1/07/2018  | 018962001062000                          | PT. TELENET INTERNUSA       |                       | 26500000                                              | 2650000                    | 0                                  | 1                                                         |         |   |
| 15 FN | 1 01                               | 0                   | 0011809336234           | 8                       | 2018 3        | 0/07/2018  | 029915030011000                          | PT. TRIAKA BERSAMA          |                       | 1000000                                               | 100000                     | 0                                  | 1                                                         |         |   |
| 16 FN | 1 01                               | 0                   | 0011809336235           | 8                       | 2018 3        | 1/07/2018  | 029915030011000                          | PT. TRIAKA BERSAMA          |                       | 38000000                                              | 3800000                    | 0                                  | 1                                                         |         |   |
| 17 FN | 1 01                               | 0                   | 0011810301709           | 8                       | 2018 1        | 7/07/2018  | 029789021063000                          | PT. TOWERINDO KONVER        | GENSI                 | 56387097                                              | 5638710                    | 0                                  | 1                                                         |         |   |
| 18 FN | 1 01                               | 0                   | 0011810301711           | 8                       | 2018 2        | 4/07/2018  | 029789021063000                          | PT. TOWERINDO KONVER        | GENSI                 | 11500000                                              | 1150000                    | 0                                  | 1                                                         |         |   |
| 19 FN | 1 01                               | 0                   | 0011810301712           | 8                       | 2018 2        | 4/07/2018  | 029789021063000                          | PT. TOWERINDO KONVER        | GENSI                 | 23000000                                              | 2300000                    | 0                                  | 1                                                         |         |   |
| 20 FN | 1 01                               | 0                   | 0011810301713           | 8                       | 2018 2        | 5/07/2018  | 029789021063000                          | PT. TOWERINDO KONVER        | GENSI                 | 71225806                                              | 7122581                    | 0                                  | 1                                                         |         |   |
| 21 FA | 1 01                               | 1                   | 0011810301714           | 8                       | 2018 2        | 5/07/2018  | 029789021063000                          | PT. TOWERINDO KONVER        | GENSI                 | 98133333                                              | 9813333                    | 0                                  | 1                                                         |         |   |
| 22 FA | 1 01                               | 0                   | 0011810301716           | 8                       | 2018 3        | 0/07/2018  | 029789021063000                          | PT. TOWERINDO KONVER        | GENSI                 | 3000000                                               | 300000                     | 0                                  | 1                                                         |         |   |
| 23 FA | 1 01                               | 0                   | 0011810324452           | 8                       | 2018 1        | 7/07/2018  | 314409244011000                          | PT. SOLUSI MENARA INDO      | NESIA                 | 13416667                                              | 1341667                    | 0                                  | 1                                                         |         |   |
| 24 FN | 1 01                               | 0                   | 0011810324453           | 8                       | 2018 1        | 7/07/2018  | 314409244011000                          | PT. SOLUSI MENARA INDO      | NESIA                 | 378758064                                             | 37875806                   | 0                                  | 1                                                         |         |   |
| 25 FN | 1 01                               | 0                   | 0011810324454           | 8                       | 2018 1        | 7/07/2018  | 314409244011000                          | PT. SOLUSI MENARA INDO      | NESIA                 | 624787404                                             | 62478740                   | 0                                  | 1                                                         |         |   |
| 26 FN | 1 01                               | 0                   | 0011810324468           | 8                       | 2018 2        | 4/07/2018  | 314409244011000                          | PT. SOLUSI MENARA INDO      | NESIA                 | 69000000                                              | 6900000                    | 0                                  | 1                                                         |         |   |
| 27 FN | 1 01                               | 0                   | 0011810324469           | 8                       | 2018 2        | 4/07/2018  | 314409244011000                          | PT. SOLUSI MENARA INDO      | NESIA                 | 138000000                                             | 13800000                   | Activated                          | windows 1                                                 |         | Ŧ |
| Readu | 80                                 | Hasil M             | Match Ori   Ha          | sil Match Edited        | PM NORM       | AL UPLO    | ADER PM KHUSUS                           | PM Retur                    |                       | 4                                                     |                            | Go to Spitin                       | os to activate Win                                        | Iows.   | 6 |
| ready | 219                                |                     |                         | _                       | _             |            |                                          |                             |                       |                                                       |                            |                                    |                                                           | 1 0078  | 5 |

# Lampiran 18: SPT Masa PPN PT Smartfren Telecom, Tbk

| (國)                                                                                                    | Surat Pemberita                                                                                                    | shuan Masa<br>(SPT MAS                                                                                                    | Pajak Pertamba<br>SA PPN)                                                                                                    | han Nilai                                                                                                    | FORMULIR 11                                                                                                    |
|----------------------------------------------------------------------------------------------------|----------------------------------------------------------------------------------------------------|----------------------------------------------------------------------------------------------------|----------------------------------------------------------------------------------------------------|----------------------------------------------------------------------------------------------------|----------------------------------------------------------------------------------------------------|
| CORAT JENDERAL PAJAK                                                                                                    | The effect in the Advance in the Part                                                                                                    | Logix Purgeau SPT (                                                                                                    | Mana 1997s. Bellintes & Garan                                                                                                    | 100122-000.001                                                                                                    | Clarkesin Creshold                                                                                                    |
| PT SMARTFREN F                                                                                                    | ELECCIAN THE                                                                                                    |                                                                                                    | neve: 822749774                                                                                                    | 9                                                                                                    | - 094 000                                                                                                    |
| UL H AGUS SALIN                                                                                                    | IND 45 KESON SIRIH JAKA                                                                                                    | URTA PUSAT                                                                                                    | ALLA - 10 - 14 05                                                                                                    | -2018                                                                                                    | Collect 01 40                                                                                                    |
|                                                                                                    | 10.7                                                                                                    | BUILT .                                                                                                    | Antonio In D                                                                                                    | d red.                                                                                                    | 1 I man m                                                                                                    |
| L seucencourse of                                                                                                    | 0.000 0.000                                                                                                    |                                                                                                    |                                                                                                    | 1.2                                                                                                    |                                                                                                    |
| A. Tenting PFN                                                                                                    | KANG DAN JASA                                                                                                    |                                                                                                    | DPP                                                                                                    | 122                                                                                                    | PPN                                                                                                    |
| 1.Bigur                                                                                                    |                                                                                                    | N.                                                                                                    | 0                                                                                                    | 00                                                                                                    |                                                                                                    |
| Il Poryembat salo                                                                                                    | 177% nya hanze dipangat adadat                                                                                                    | 1)m                                                                                                    | 131.375.458,168                                                                                                    | .90 Au                                                                                                    | 15.127.545.8                                                                                                    |
| 1. Honestabel and                                                                                                    | PPErso donari akis Hanungat P                                                                                                    | PH (2) Pp                                                                                                    | 863.001.071                                                                                                    | DU No.                                                                                                    | \$6.300.1                                                                                                    |
| 4. Personalization comp                                                                                                    | Physics State Up equil                                                                                                    | 30                                                                                                    | 301.027.273                                                                                                    | 100 Ac.                                                                                                    | 32:102.7                                                                                                    |
| 8. Descentatives                                                                                                    | dite termine that percentage 20%                                                                                                    | 12)16                                                                                                    | d                                                                                                    | L00                                                                                                    |                                                                                                    |
| Lobb 1A1+142                                                                                                    | ATASHINAHING                                                                                                    | Be.                                                                                                    | 132 559 466 512                                                                                                    | 00 84                                                                                                    | 13 255 945 8                                                                                                    |
| A Los Sector Hill                                                                                                    | - 000 - 100 - 100 g                                                                                                    | 2                                                                                                    | 0                                                                                                    | 00                                                                                                    |                                                                                                    |
| to hear average of the                                                                                                    |                                                                                                    |                                                                                                    | 112 645 455 455 415                                                                                                    | 100                                                                                                    |                                                                                                    |
| C. Junish Selasth Per                                                                                                    | youther (LA + 12)                                                                                                    | Pag                                                                                                    | 1.00.000.000.000                                                                                                    |                                                                                                    |                                                                                                    |
| E PENGHETUNGAN                                                                                                    | PPN KURANG BAYARLESH                                                                                                    | BAXAR                                                                                                    |                                                                                                    | -                                                                                                    |                                                                                                    |
| A Politik Kelvaran yang                                                                                                    | chaiko deurgek serdin Gortaih PPN                                                                                                    | path (A2)                                                                                                    |                                                                                                    | [:]s#=                                                                                                    | 13, 137 545.8                                                                                                    |
| 32 PPN disets' climular                                                                                                    | dalah Mala Pabik yang sarta                                                                                                    |                                                                                                    |                                                                                                    |                                                                                                    | and the second second s |
| C. Philak Massukani yang                                                                                                    | ringet dpetiturgkan                                                                                                    |                                                                                                    |                                                                                                    | (5) ##                                                                                                    | 17,543,965.4                                                                                                    |
| 12 JPPAY Annual store (44                                                                                                    | Citi-B.BA.D Importance                                                                                                    |                                                                                                    |                                                                                                    | 84                                                                                                    | -4,456,420 5                                                                                                    |
| E. PPN koning now (w)                                                                                                    | bili have parts SPT yong dibeta kan                                                                                                    |                                                                                                    |                                                                                                    |                                                                                                    | 8                                                                                                    |
| E IT'N kunne dau fid                                                                                                    | 1- C.G. missochera eventstain (J.D                                                                                                    | 10                                                                                                    |                                                                                                    | 24                                                                                                    |                                                                                                    |
| 0.76% kinang hayar ti<br>10.70% kitob bayar pad                                                                                                    | filmolal longgat                                                                                                    |                                                                                                    | old-min-yeys) NTPN                                                                                                    |                                                                                                    |                                                                                                    |
| Chen<br>cleans until                                                                                                    | <ul> <li>(2.1 PKP Posed 9 april (48)</li> <li>(3.1 X) Ditorepresentian to 3</li> <li>(3.2 Disartizable: photos</li> <li>(3.1 Disartizable: photos</li> <li>(3.1 PKP)</li> </ul>                                                                                                    | a <b>hres</b><br>Kanai Papak Sandki Inga<br>M                                                                                                    | 2 400 27 K 50<br>400 0 0                                                                                                    | an PRP Paul 0 op<br>onperioadium te N                                                                                                    | ar jelo PHN<br>hose Peljek                                                                                                    |
| Chin<br>develo unta                                                                                                    | 2 E POP Posed 9 april (40)<br>3.1 X Dicorportation (6.5)<br>3.2 Dicorportation (6.6)<br>Viscous Spectrop units (100<br>Planet 170, 509<br>Nite Planet 100,509<br>attac Planet 1 act (10)                                                                                                    | PPS<br>Rosa Papal Sedicitiza<br>M<br>C<br>Crististian Congan<br>(Deluktion Congan<br>(PPN) distantian design                                                                                                    | etan 23 K ha<br>etan Di K ha<br>Prosete Bosa etan<br>Prosete Bosa etan<br>Prosete Bosa etan                                                                                                    | en PPP Paul 9 op<br>regenaaldus te 9<br>Progratais<br>Progratais                                                                                                    | ar yato PPAN<br>hose Peljak                                                                                                    |
| Own<br>developments                                                                                                    | 2 C P Poor 9 apr (4)<br>3.1 X Decementaria to 5<br>5.2 Ocean and a point of the fill of the fill of the fi                                                                                                    | PPS<br>Ensi Papit Sedi Jaya<br>di<br>di<br>di<br>di<br>di<br>di<br>di<br>di<br>di<br>di                                                                                                    | atas 17 K ha<br>atas De<br>ProsterBoss dias<br>ProsterBoss dias<br>Propertukan Pendabahan                                                                                                    | an PRP Pisual 0 op<br>registranskan be N<br>Progenskali<br>Progenskali                                                                                                    | ar para) MMN<br>Internet Paglak                                                                                                    |
| CAN<br>devision of A<br>devision of A                                                                                                    | 2.1 PEP Pool 9 april (8)<br>3.1 X December 3 april (8)<br>5.7 Chartschare (Monthe<br>Boost 100 April (8)<br>10 April (8)<br>10 April (8) | PPS<br>Real Papel Sedilitys<br>4<br>5<br>chieksken compan<br>ablekken compan<br>pPM delakater dompa<br>UM SENDER                                                                                                    | das 12 K he<br>das 2 Proste Bess stat<br>Proste Bess stat<br>Proportiation Produktioner                                                                                                    | an 1909 Pasal 0 ap<br>Imperiodakan ke S<br>Progentaik<br>Progentaik                                                                                                    | ar paga Pilos<br>Inser Piljel                                                                                                    |
| CAN<br>develor on A<br>HE, PPN TERUTANG<br>A Jarda Door Porp<br>JI, IPN Terung                                                                                                    | 21 PEP Pool 9 april (8)<br>31 X Recommunities to 1<br>32 December 2014 (8)<br>10 Cost Performant Routy<br>10 Cost Performant Routy                                                                                                    | PPS<br>Isou Pupit Sock Days<br>I<br>Control on the sock Days<br>International Company<br>International Company<br>Internationa                                                                                                    | das 17 K her<br>das De<br>Proseta Bass das<br>Proportable Findablear<br>0.00<br>0.00                                                                                                    | an 1909 Pasal 0 op<br>repertaaldan he S<br>Progentaal<br>Progentaal                                                                                                    | ar jeta PPN<br>Inse Pajak                                                                                                    |
| OAN<br>developing<br>III. PPH TERUTANG<br>A. Jamin Deve Twoy<br>II. FPH Terrang<br>C. Calvest Teorogo                                                                                                    | 21 PEP Poor 9 april 20<br>31 X Peorpersaillan ho<br>32 Beerstallan ho<br>9 Beerstallan ho<br>9 Beerstallan Pool<br>9 Beerstallan Yo<br>9 Beerstallan Yo<br>9 Beerstallan Y                                                           | PPN<br>Anal Papit Serk Urga<br>d<br>T<br>Makkan Organ<br>(Makkan Organ<br>(Makkan Organ<br>(Makkan Organ)<br>(Makkan Organ)                                                                                                    | das 17 K he<br>as De<br>Prosete Bass whe<br>Propertable Results as<br>a Propertable Results as<br>0.00<br>0.00<br>0.00                                                                                                    | an 1909 Pasal 0 op<br>repertaaldan he S<br>Progenstali<br>Progenstali                                                                                                    | ar jety PPN<br>nise Poljak<br>ni Postalitatum<br>ni Postalitatum                                                                                                    |
| Olex<br>develocitet<br>H. PPH TERUTANO<br>A Jurish Door Porp<br>Li JPN Terming<br>C. Objews Teopol<br>Tr. PE Beckmann K                                                                                                    | 2.1 PCP Pool 9 april (20)<br>3.1 X Decembra in the 1<br>5.2 Extension of the transmission of the 1<br>Construction of the transmission of the 1<br>State of TO 5.0 P<br>State TO 5.0 P<br>State TO 5.0 P                                         | PPS<br>faar Paak Sektops<br>4<br>1<br>1<br>1<br>1046 ken omgen<br>1046 ken omgen<br>1991 Statuker despe<br>1991 Statuker despe<br>1995 Sektops<br>1995 Sektops<br>1995 Sekt | dia 17      dia 17      dia 18      dia 17      dia 18      dia 19      dia 19      d                                                                                                    | en 1997 Paul 9 ap<br>repersablan be 5<br>Progentali<br>Pregentali                                                                                                    | ar pility PMN<br>Inser Paljak                                                                                                    |
| Den<br>developing of A<br>developing of A<br>developing                                                                                                    | 2.1 PCP Pool 9 april (8)<br>3.1 X December 3 april (8)<br>5.2 Charter status (9)<br>Charter status (9)<br>Charter                                                                                  | PPS<br>Anni Poet Secturys<br>A<br>Internet Secturys<br>Matchan Gregos<br>(PPS Bulance Gregos)<br>(PPS Bulance Gregos)<br>(PPS Bulance Gregos)<br>(PPS GREGAL                                                                                                    | das 12 K he<br>das 2 K he<br>Proste Bess das<br>Propotisian Probabilitan<br>0.00<br>0.00 | en 1997 Posit 9 og<br>regeriedskan to 9<br>Progenskak<br>Progenskak                                                                                                    | ar yezy PPN<br>Inse Poljuk<br>w Posciel strum<br>in Posciel strum<br>in Posciel strum                                                                                                    |
| Clean<br>develop of the state<br>of the state of the state<br>of the state of the state<br>of the state of the state<br>of the state of the state<br>of the state of the state<br>of the state of the state<br>of the state of the state<br>of the state of the state<br>of the state of the state<br>of the state of the state<br>of the state of the state of the state<br>of the state of the state of the state of the state<br>of the state of the state of the state of the state of the state<br>of the state of the state of the state of the state of the state<br>of the state of the state of t                                                                                                    | 21 PSP Paol 7 april (8)<br>31 X Reconcentration to 1<br>32 Description of the fill<br>Characteristic and the fill<br>Characteristic and the fill<br>Characteristic and the fill<br>Paol 10 X/P<br>attain Paol 1 and (8)<br>ATVAS RECONCENT MEMBAND<br>even Pail 1<br>Rec.<br>EMBALL PRAJAK MASUKAN S<br>pin barbail Fig.                                                                                                    | PPS<br>Intel Park Sockuppe<br>I<br>Intel And Impac<br>Intel Antiko Regio<br>Intel Antiko Regio<br>Intel Ant                                                                                                    | day 12 K My     day 2 K My     day 2 K My     day 2 K My     day     day                                                                                                    | an 1997 Paul 9 ay<br>repetasikan ke S<br>Progentasi<br>Progentasi                                                                                                    | ar jeta PPN<br>Inse Poljak<br>In Postalitation<br>In Postalitation                                                                                                    |
| CAN<br>developing of the<br>developing of the<br>A Jamin Davie Plang<br>B (PP) Technique<br>C Obuve Theodor<br>R. PENDEAMARIAN K<br>A SPRI page<br>R. Davie Theodor<br>B. Davie Theodor<br>R. Davie Theodor<br>R.                                                                                                    | 21 PEP Poor 3 year (4)<br>31 X Recommendation to 1<br>32 Dependent of the fill of the fill of                                                                                                    | PPS<br>East Park Sockurys<br>4<br>7<br>10<br>10<br>10<br>10<br>10<br>10<br>10<br>10<br>10<br>10<br>10<br>10<br>10                                                                                                    | Ale 17 K M<br>ale 27 C M<br>Protector Bases when<br>Propertiable Findable or<br>0.00<br>0.00     | en 1997 Pisad 9 og<br>respectiveliken to 9<br>Progenstelik                                                                                                    | ar jeta PPN<br>new Poljuk<br>n Poesidikultum<br>n Poesidikultum                                                                                                    |
| Den<br>dennis Linkk<br>A Jamin Dean Porp<br>B, HPN TERUTAND<br>A Jamin Dean Porp<br>B, HPN Terming<br>C, HPN Terming<br>T, PE Section Teropol<br>V, PAJAR TeroJUGA<br>A, HYN SH Jamin Jamin<br>A, HYN SH Jamin Jamin                                                                                                    | 2.1 PEP Pool 9 april (8)<br>3.1 X Decembra in the 1<br>5.2 Extension of the transmission of the 1<br>Construction of the transmission of the 1<br>Construction of the transmission of the 1<br>Construction of the 1<br>Construction of the 1<br>Co                                                                                                    | PFS<br>Anni Pipel Seckurge<br>4<br>1<br>1<br>Miletan Angus<br>Miletan Angus                                   | dia 17 k he<br>dia 27 he<br>dia De<br>Proste Best dia<br>Proste Best dia<br>Progottalia Pendalskar<br>D.00<br>D.00<br>D.00<br>D.00<br>D.00<br>D.00<br>D.00<br>D.0                                                                                                    | en PRP Paul 9 op<br>engetraakken to S<br>Progentiak<br>Progentiak                                                                                                    | ar pilip PPN<br>Insei Palak                                                                                                    |
| Dan<br>deema cata<br>deema cata<br>deema c | 2.1 PEP Pool 9 april (8)<br>3.1 X Decembration to 1<br>5.2 Charteriation (Methods)<br>Charteriation (Methods)<br>Charteriation (M                                                                                                    | PPS<br>Anni Poet Secturys<br>di<br>Categoria<br>(Data Sectory)<br>(Data Sectory)                                                                    | da 12 K M<br>da 22 B M<br>da 20 De<br>Prosefa Basa da<br>Proportable Produktivan<br>0.00<br>0.00 | an POP Paul 9 op<br>mychaidun to 9<br>Progentali<br>Progentali<br>Degentali                                                                                                    | ar jeta PPN<br>Inse Poljak<br>In Postali akum<br>In Postali akum                                                                                                    |
| CAN<br>demissionA<br>demissionA<br>A.Jamin Deare Twop<br>II. 1999: Takina<br>C. Okinet Tanggot<br>TV. PEMEANARAN K<br>A. 1999; ang walio<br>dia<br>D. Okinet Tanggot<br>V. PAJAK PENJUAL<br>A. 1999; di dost<br>B. Dirako da dost<br>B. 1999; di dost dim<br>C. 1999; di lanog gitta.                                                                                                    | 21 PEP Pool 7 april (4)<br>31 X Recoverable to 10<br>32 Destaution to 1<br>33 Destaution for 1<br>40000 Performance (4)<br>4000 Pool 1 april 1 april (4)<br>4100 Pool 1 april 1 april (4)<br>4100 Pool 1 april 1 april (4)<br>4100 Pool 1 april 1 april (4)<br>410 Pool 1 april 1 april (4)<br>410 Pool 1 april 1 april 1 ap                                                                                                    | PPS<br>Insi Pet Schuppe<br>I<br>Insi De Conges<br>I<br>Insi De Conges<br>Insi De Conges<br>Insi De Con                                                                | day 12 K My     day 2 K My     day 2 K My     day 2 K My     day 2 K My     day     day                                                                                                    | en POP Paul 9 op<br>emperaaldum to 5<br>Progential<br>Progential                                                                                                    | ar jeta (PPN)<br>Insei Paljak<br>In Postolikakuan<br>In Postolikakuan                                                                                                    |
| CAN<br>developing of A<br>developing of A<br>A Jarrish Davie Porp<br>II, FPN Testruttang<br>C. Okawa Teogor<br>IV, PE MEACAPAN K<br>A STRI part web Oth<br>B. Okawa Teogor<br>V. PALAR PENUIAL<br>A STRIK Source Davie<br>B. Strikts Source Davie<br>C. Strikts Source Davie<br>C. Strikts Source Davie<br>C. Strikts Source Davie<br>C. Strikts Source Davie                                                                                                    | 2.1 PKP Pool 9 april (20)<br>3.1 X Decommunities to 3<br>3.2 Decommunities to 3<br>the constraints of the field of the field of                                                                                                    | PFS<br>tau Pak Schutze<br>4<br>1<br>1<br>1<br>1<br>1<br>1<br>1<br>1<br>1<br>1<br>1<br>1<br>1                                                                                                    | Ale 17 H Provide New Viel<br>Provide New Viel<br>Provide New Viel<br>Provide New Viel<br>Provide New Viel<br>Provide New Viel<br>Provide New Viel<br>COD<br>COD<br>COD<br>COD<br>COD<br>COD<br>COD<br>COD                                                                                                    | en POP Paul 9 og<br>engensekken to 5<br>Progensek<br>Progensek<br>Progensek<br>Progensek<br>Progensek<br>Progensek<br>Progensek<br>Progensek<br>Progensek                                                                                                    | ar jeta PPN<br>new Poljuk                                                                                                    |
| CAN<br>develop (add)<br>A Jamin (add)<br>A Jamin Dear Porp<br>B, FPN TERUTAND<br>A Jamin Dear Porp<br>B, FPN Termin<br>C, Daniel Tergol<br>V, PAJAR VENJUAL<br>A, FPN Strong visit<br>B, FPNR Asset Term<br>C, FPNR Asset Term<br>C, FPNR Asset Term<br>C, FPNR Asset Term<br>C, FPNR Asset Term<br>C, FPNR Asset Term<br>C, FPNR Asset Term<br>C, FPNR Asset Term                                                                                                    | 2.1 PCP Pool 9 april (8)<br>3.1 X December 2010 (9)<br>3.2 Contemporation to 1<br>3.2 Contemporation of the field<br>block frequencies (10)<br>area Point 10 april 1 and (9)<br>ATAS EXECUTION DECEMBENCE<br>and Point 1 and (9)<br>Bo<br>Point 1 and (9)<br>EMBALL PRAIAX MASUKAN B<br>protocol 50<br>ATAS EXECUTION DECEMBENCE<br>area Point 1 and 1 and (9)<br>Bo<br>EMBALL PRAIAX MASUKAN B<br>protocol 50<br>ATAS EXECUTION DECEMBENCE<br>area Point 1 and 1 and (9)<br>ATAS EXECUTION DECEMBENCE<br>area Point 1 and 1 and (9)<br>ATAS EXECUTION DECEMBENCE<br>Bo                                                                                                    | PFS<br>Anni Pipel Secharge<br>A<br>S<br>Meta Sen Arryse<br>Meta Sen Arryse<br>Meta Sen DHO<br>ACCI PREP CACCAL<br>A<br>A<br>A<br>A<br>A<br>A<br>A<br>A<br>A<br>A<br>A<br>A<br>A<br>A<br>A<br>A<br>A                                                                                                    | dia 17 k to<br>dia 17 b to<br>Prost r Bost dia<br>Prost r Bost dia<br>Proportation Production<br>0.00<br>0.00<br>0.0     | an POP Paul 9 op<br>Impersaidun to 5<br>Progentail<br>Progentail                                                                                                    | ar Jeta (PN)<br>Inse Pajak<br>in Pescali shum<br>in Pescali shum<br>in Pescali shum                                                                                                    |
| CAN<br>devensionA<br>devensionA<br>A Jarcial Dave Porp<br>II, IPPN TERUTANG<br>A Jarcial Dave Porp<br>II, IPPN Terung<br>C. Observit Terupo<br>II, Disared Terupo<br>N. PENERAYARAN K<br>A 1995 pagt selfs data<br>B. Disared Terupo<br>N. PALKE PENUJAL<br>A 1995 M Association<br>C. IPPNIN Score ator<br>C. IPPNIN Score ator<br>C. IPPNIN Score ator<br>C. IPPNIN Score ator                                                                                                    | 2:1 PEP Pool 9 april (8)     1:1 X December 3 april (8)     1:1 X December 3 april (8)                                                                                                    | PFS<br>Anno Popt Sockuppe<br>di<br>control organ<br>(Data Soc Organ)<br>(Data Soc Organ)<br>(Data Soc Organ)<br>(Data Sockuppe)<br>(Data Sockuppe)<br>(Da                                                                                           | dia 17 1 10 10 10 10 10 10 10 10 10 10 10 10 1                                                                                                    | an 1997 Pasai 0 op<br>Impersaidan to 5<br>Progentiali<br>Progentiali<br>No                                                                                                    | a yezy PPN<br>Inse Poljak<br>In Postolikation<br>In Postolikation                                                                                                    |
| CAN<br>developing of the<br>developing of the<br>A. Jorein Developing<br>B. Filth Technique<br>C. Olarand Teogof<br>FV. PENERATARIAN K<br>A. String angungle of the<br>B. Dialand Teogof<br>V. PALKE PENULIAL<br>A. Strings from<br>C. Filth Anong also<br>C. Filth Anong also<br>C. Filth Anong also<br>C. Filth Anong also<br>C. Filth Anong also<br>C. Filth Anong also<br>C. Filth Anong also<br>C. Filth Anong also<br>C. Filth Anong also                                                                                                    | 2.1 PCP Pool 9 april (20)     3.1 X Discoversation to 3     3.2 Discoversation to 3     4.2 Discoversation to 4     4.2 Discoversation to 4     4.2 Discoversation to                                                                                                    | PFS<br>tead Peet Sectorys<br>d<br>tead Peet Sectorys<br>teads on onges<br>prot distance dege<br>teads PKP GAGAL<br>teads PKP GAGAL<br>an<br>- <23                                                                                                    | dia 17      house the last of the The The The The The The The The The T                                                                                                    | en POP Plead 9 op<br>emperaadum to 5<br>Progentiali<br>Progentiali<br>No                                                                                                    | ar jeta PPN<br>Insei Paljak                                                                                                    |
| CAN<br>dennia Linkk<br>dennia Linkk<br>A. Jamish Dear Porg<br>II. (PPN TERUTANG<br>A. Jamish Dear Porg<br>II. (PPN Terung<br>C. Object Tergod<br>TV. PE SecarADAN K<br>A. 1995; pag well-cha<br>B. Object Tergod<br>V. PAJAK PENJUAL<br>A. 1995 Anitot Tergod<br>D. Thribh Noneg dear<br>D. Thribh Noneg dear<br>D. Thribh Noneg dear<br>D. Thribh Noneg dear<br>T. Thribh Noneg dear<br>T. Thribh Noneg dear<br>T. Thribh Noneg dear<br>T. Thribh Noneg dear<br>T. Thribh Noneg dear<br>T. Thribh Noneg dear<br>S. Thribh Noneg dear<br>S. Thribh N                                                                                                    | 2.1 PCP Pool 9 april (8)<br>3.1 X December 2016 (8)<br>5.2 Contemporation of the second second se                                                                                                    | PFS<br>Anni Pipel Sockutype<br>di<br>tit<br>titletaken dergen<br>(PFS Blacken dergen<br>(PFS Blacken dergen<br>(PFS Blacken dergen<br>(PFS Blacken dergen<br>(PFS Blacken dergen<br>(PFS Blacken dergen<br>(PFS Blacken dergen<br>(PFS Blacken dergen<br>(PFS Blacken dergen<br>(PFS Blacken dergen<br>(PFS Blacken dergen)<br>(PFS Blacken dergen)                                                                                                    | dia 17      hour dia 17      hour dia 18      hour dia 19      hour dia 19      hour d                                                                                                    | an POP Paul 9 op<br>Impersaidun to 5<br>Progentali<br>Progentali<br>Progentali<br>Progentali<br>Progentali<br>Progentali<br>Progentali                                                                                                    | a rito PN<br>Inse Polat<br>in Possial shore<br>in Possial shore<br>in Possial shore                                                                                                    |
| CAN<br>dennia (MA<br>dennia (MA<br>A Jarobi Dear Porp<br>II, FPN TERUTANG<br>A Jarobi Dear Porp<br>II, FPN Terung<br>C Obtanet Tergol<br>IV, PENERATARIAN K<br>A FPN parg web data<br>B, Obtanet Tergol<br>V, PALAK PENUIAL<br>A FPN M kong bara-<br>B, FPNM kong data<br>C FPNM kong bary<br>V, RELENCEAPAN<br>X, Farsula (FF) A<br>X Pargus (FF) A                                                                                                    | 2.1 PCP Pool 9 april (8)<br>3.1 X December 3 april (8)<br>3.2 Charter 3 april (8)<br>9 Charter 3 april (8)<br>9 Charter 3                                                                                                    | PFS<br>Aus Park Sectory<br>dis-<br>distant dege<br>(Data Sectory)<br>(Data Sectory)<br>(Da                                                                                                    | dia 17 k 10<br>dia 17 k 10<br>Proste Bost dia<br>Proste Bost dia<br>Proportable Produktion<br>0.00<br>0.00       | an 1997 Pasai 0 og<br>Impersaiskan to S<br>Progensisk<br>Progensisk<br>Progens | a yezy PPN<br>Inse Pajak                                                                                                    |
| CAN<br>demission.<br>III. PPH TERUTANG<br>A. Jamin Dave Twee<br>II. SPN Terrurang<br>C. Glave Tanggol<br>TV. PEMEANARAN K<br>A. STNI: party with the<br>D. Disave Tanggol<br>V. PAJAK PENJUAL<br>A. STNI: Strange with<br>B. Disave Tanggol<br>V. PAJAK PENJUAL<br>A. STNI: Strange with<br>C. Strange with<br>S. Strange with<br>C. Strange with<br>S. Strange with<br>V. ROLENDRAPHM<br>X. Family Little J.<br>Z. Sanual 1977 J.                                                                                                    | 21 PPP Pool 9 april (8)     1.1 X December 34 april (8)     1.1 X December 34 april (8)                                                                                                    | PFS<br>teac Park Sectorys<br>dis-<br>dis-tea despe<br>(DALKO despe)<br>PFS distant despe<br>(DALKO despe)<br>PFS distants despe<br>(DALKO DESPE)<br>(DALKO DESPE)<br>(DALKO DESP                                                                                                    | dia         12         Mill           Alia         10           Presente Base         Mill           Propostalia         Presente Base         Mill           Propostalia         Presente Base         Mill           0.00         0.00         0.00           0.00         0.00         0.00           0.00         0.00         0.00           0.00         0.00         0.00           0.00         0.00         0.00           0.00         0.00         0.00           0.00         0.00         0.00           0.00         0.00         0.00           0.00         0.00         0.00           0.00         0.00         0.00           0.00         0.00         0.00           0.01         0.079/0         0.079/0           0.02         0.00         0.00           0.01         0.00         0.00           0.02         0.00         0.00           0.02         0.00         0.00           0.02         0.00         0.00           0.02         0.00         0.00           0.02         0.00         0.00 <td>an 1997 Paul 9 op<br/>mychaidan is S<br/>Progentali<br/>Progentali<br/>Progentali<br/>No</td> <td>ar JED PPN<br/>Inse Pajak</td>                                                                                                    | an 1997 Paul 9 op<br>mychaidan is S<br>Progentali<br>Progentali<br>Progentali<br>No                                                                                                    | ar JED PPN<br>Inse Pajak                                                                                                    |
| CAN<br>dentis Links<br>III. PPH TERUTANG<br>A Jarrish David Photo<br>III. PPH TERUTANG<br>A Jarrish David Photo<br>III. PPH Terungs<br>C. Distort Terupsi<br>III. PPH Terungs<br>C. Distort Terupsi<br>III. PPH Terungs<br>C. Photo Score david<br>B. Phylox Score david<br>B. Phylox Score david<br>III. Phylox Score david<br>III. P                                                                                                    | 2.1 YEP Pool 9 april (20)     3.1 X Decommendation to 3     3.2 Total and the pool of the pool of                                                                                                    | PFS<br>tou Pupt substance<br>i<br>ministran congan<br>(PFS database dougs<br>UNE SENDIO<br>CASCI PRIP GAGAL<br>CASCI PRIP GAGAL<br>(C)<br>Sensite 1115 00<br>Pomule 1115 00<br>Pomule 115 00<br>Pomule 115 00<br>Pomule                                                                                                    | dia 12 K Ma<br>dia 2 K Ma<br>Proste Bost dat<br>Proste Bost dat<br>Proportation Products dat<br>0.00<br>0.00     | In 1997 Paul 9 op<br>Internation to 5<br>Propertial<br>Propertial<br>Propertial<br>Pro-<br>Po-<br>Po-<br>Po-<br>Po-<br>Po-<br>Po-<br>Po-<br>Po-<br>Po-<br>P                                                                                                    | a jez PPN<br>nov Pojek                                                                                                    |
| CAN<br>dennia Linkk<br>dennia Linkk<br>A. Jarobi Dose Porp<br>II. (PPN TERUTANO<br>A. Jarobi Dose Porp<br>II. (PPN Terming<br>C. Dianet Teoppi<br>TV. PE BERATARIAN K<br>A. 1995 parg angle dia<br>B. Dianet Teoppi<br>V. PALKK PENJUAL<br>A. 1995 parg angle dia<br>B. 29940K Scong Jac<br>F. 19940K Scong Jac<br>F. 19                                                                                                    | 2.1 PEP Pool 9 april (8)<br>3.1 X December 2016 (8)<br>5.2 Contemporarial and the formation<br>theory of the formation of the formation<br>theory of the formation of the formation<br>theory of the formation of the formation of the formation<br>theory of the formation of the formation of the formation<br>theory of the formation of the formation of the formati                                                                                                    | PFS<br>Aus Park Sectory<br>A<br>it<br>distant angus<br>iteration ongus<br>iteration on                                                                                                    | dia 17      hour dia 17      hour dia 18      hour dia 19      hour dia 19      hour d                                                                                                    | an POP Paul 9 op<br>impersaiduri te S<br>Progentali<br>Progentali<br>Progental | a pilip PPN<br>Inse Pajal                                                                                                    |
| CAN<br>demins of A<br>demins of A<br>demins of A<br>A Jone Power<br>B, 1999 TERUTANG<br>A Jone Power<br>B, 1999 Terutang<br>C, Oliver Tenggol<br>TV, PE MERAYARAN K<br>A 3997 January<br>D, Disave Tenggol<br>Y, PAJAK PENJUAL<br>A 399754 Association<br>C, 19940A Association<br>C, 19940A As                                                                                                    | 2.1 PGP Pool 9 april (40)<br>3.1 X Decomposition to 1<br>3.2 Control of the second statute of the second statute o                                                                                                    | PPS Anno Pope Sockuppe I I I I I I I I I I I I I I I I I I                                                                                                    | dia 17      house of the original of the original of the                                                                                                    | an POP Paul 9 op<br>Impersaidun to 5<br>Progentail<br>Progentail | a rito PNI<br>Inse Pajal                                                                                                    |

Lampiran 19: Aplikasi E-Filling

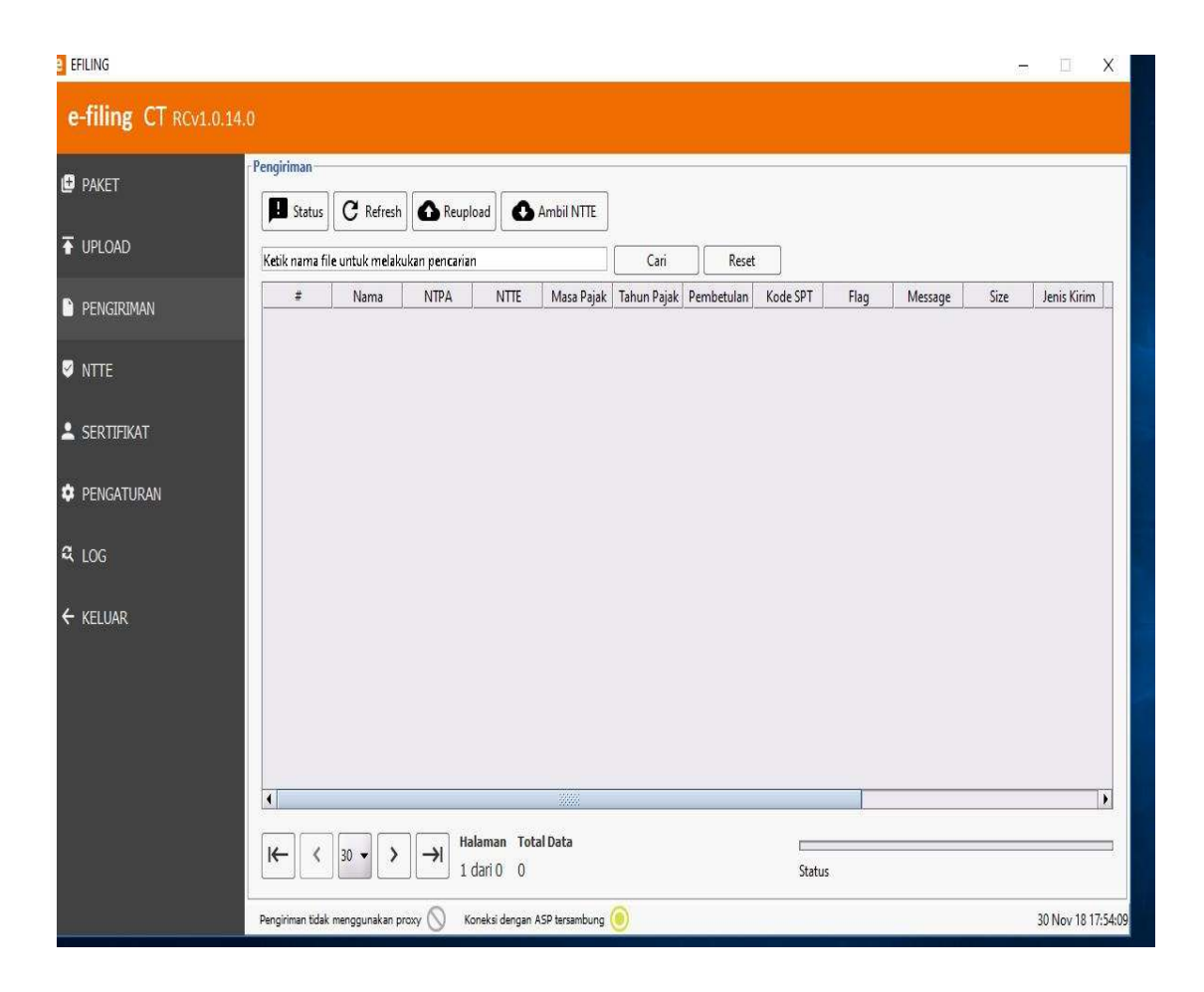

Lampiran 20: Voucher

|                                                                                                    |                                                                                                   | BPV No.<br>Tenggal                                                                     | . :<br>/Date BPV ·                                                                                             | 1700102010             |
|----------------------------------------------------------------------------------------------------|---------------------------------------------------------------------------------------------------|----------------------------------------------------------------------------------------|----------------------------------------------------------------------------------------------------|------------------------|
| FORMULI                                                                                                    | R PEMBAYARAN BA                                                                                   | NK / BANK PA                                                                           | MENT VOUCH                                                                                                    | ER                     |
| Dibayarkan/Diterima kepada / Pa<br>PT. CITY VISION                                                             | rid to : 10003549                                                                                 |                                                                                        |                                                                                                    |                        |
| Reference<br>Mata uang / Currency<br>Fanggal jatuh tempo / Invoice due                                         | : 160/CV/X/2018<br>: IDR<br>e date : 10.12.2018                                                   |                                                                                        |                                                                                                    |                        |
| Keterangan<br>Description                                                                                      | Pen.jawab Blaya<br>Cost Center                                                                    | Nomor Akun<br>Account No                                                               | Jumlah Dr<br>Amount Dr                                                                                         | Jumlah Cr<br>Amount Cr |
| Non Trade Payable#3rd Party                                                                                    |                                                                                                   | 21202001                                                                               |                                                                                                    | 4.701.250              |
| VAT BPV 5105761900)<br>repaidTax - VAT                                                                         |                                                                                                   | 11801001                                                                               | 4.701.250                                                                                                    |                        |
| VAT BPV 5105761900)                                                                                            |                                                                                                   |                                                                                        | V                                                                                                    |                        |
|                                                                                                    |                                                                                                   |                                                                                        |                                                                                                    |                        |
|                                                                                                    |                                                                                                   |                                                                                        |                                                                                                    |                        |
| In successful - EXVID MITTINN SEVE                                                                             |                                                                                                   |                                                                                        | The second second second second second second second second second second second second second second second s | 'otal : 4.701.25       |
| In words : FOUR MILLION SEVEN                                                                                  | V HUNDRED ONE THOUS<br>s Satu Ribu Dua Ratus Lima                                                 | AND TWO HUNDR.<br>a Puluh rupiah                                                       | T<br>ED FIFTY rupiah                                                                                           | 'otal : 4.701.25       |
| In words : FOUR MILLION SEVE<br>Terbilang : Empat Juta Tujuh Ratu                                              | Y <i>HUNDRED ONE THOUS</i><br>s Satu Ribu Dua Ratus Lima                                          | AND TWO HUNDR.<br>a Puluh rupiah                                                       | T<br>ED FIFTY rupiah                                                                                           | 'otal : 4.701.25       |
| In words : FOUR MILLION SEVE<br>Terbilang : Empat Juta Tujuh Ratu                                              | N HUNDRED ONE THOUS<br>s Satu Ribu Dua Ratus Lima<br>Account Paya                                 | AND TWO HUNDR.<br>a Puluh rupiah<br>ble - Accounting                                   | 1<br>ED FIFTY rupiah                                                                                           | "otal : 4.701.250      |
| In words : FOUR MILLION SEVEI<br>Terbilang : Empat Juta Tujuh Ratu<br>Dibuat Olek<br>Prepared by               | V HUNDRED ONE THOUS<br>s Satu Ribu Dua Ratus Limi<br>Account Paya<br>Diperi<br>Chec               | AND TWO HUNDR,<br>a Puluh rupiah<br>ble - Accounting<br>kss Oleh<br>sked by            | ED FIFTY rupiah<br>Disetujui o<br>Approved                                                                     | fotal : 4.701.25       |
| In words : FOUR MILLION SEVEJ<br>Terbilang : Empat Juta Tujuh Ratu<br>Dibuat Oleh<br>Prepared by<br>Cast 1, 18 | V HUNDRED ONE THOUS<br>s Satu Ribu Dua Ratus Limi<br>Account Paya<br>Dipert<br>Chec<br>to 25 / 10 | AND TWO HUNDR.<br>a Puluh rupiah<br>ble - Accounting<br>ksa Oleh<br>ksa Oleh<br>ksa by | ED FIFTY rupiah<br>Disetujui o<br>Approved                                                                     | Total : 4.701.25       |
| n words : FOUR MILLION SEVEL<br>erbilang : Empat Juta Tujuh Ratu<br>Dibuat Oleb<br>Prepared by                 | Account Paya<br>Account Paya<br>Chec<br>1. Que 28/1                                               | AND TWO HUNDR.<br>a Puluh rupiah<br>ble - Accounting<br>kss Oleh<br>sked by            | Disetujui o<br>Approved                                                                                        | rotal: 4.701.2         |